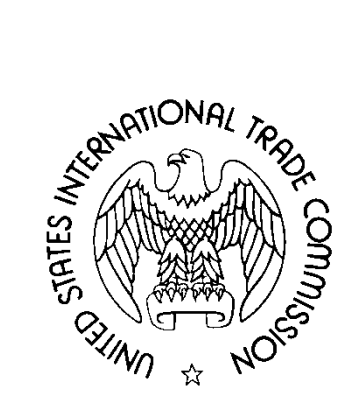

# Electronic Document Information System (EDIS 3)

# **User Guide for External Users**

March 2013

# TABLE OF CONTENTS

| INTRODUCTION AND HOW TO USE THIS GUIDE                                                 | 1        |
|----------------------------------------------------------------------------------------|----------|
| Accessing EDIS                                                                         | 2        |
|                                                                                        | 2        |
| Who Should Register                                                                    | 2        |
| How to Dogistor for EDIS                                                               | 2        |
| Loccinc Into EDIS 2                                                                    |          |
| Ευσσίνο τητό έδιο 5                                                                    | 0        |
| Changing Your Dessword/Socurity Questions                                              |          |
| Changing Your Passwol u/ Security Questions                                            | 11<br>12 |
| Changing Your Firm or Organization                                                     |          |
| DOCUMENT FILING                                                                        | 13       |
| General Information                                                                    |          |
| Preparing a Document for Filing                                                        | 13       |
|                                                                                        | 15       |
| Metadata Entry for Electronic Filing                                                   | 16       |
| Paper Conv Requirement                                                                 |          |
| Adding Attachments                                                                     |          |
| Completing The Submission                                                              | 23<br>27 |
|                                                                                        |          |
| Creating on EDIS Cover Sheet for Deguments That Deguine Depar Filing                   |          |
| Creating an EDIS Cover Sheet for Documents That Require a Maiver to File in Depar Form |          |
| CD/DVD SUBMISSION                                                                      |          |
| Docket Services Processing                                                             | 56       |
| Review                                                                                 | 56       |
| Validation                                                                             | 56       |
| SEARCHING FOR DOCUMENTS                                                                | 58       |
| General Information                                                                    | 58       |
| Advanced Search                                                                        | 59       |
| Searching Text                                                                         | 62       |
| Searching Investigation Data                                                           |          |
| Searching Document Data                                                                |          |
| Searching Document Index Data                                                          |          |
| Searching Submitter Data                                                               | 71       |
| Date Data and Result Preferences                                                       | 72       |
| Search Results                                                                         | 73       |
| SEARCH BY INVESTIGATION                                                                |          |
| Search Criteria                                                                        | 70       |
| Search Results                                                                         |          |
| Reports                                                                                | 82       |
| RUNNING THE DOCUMENT FILING REPORT                                                     | 82       |
|                                                                                        |          |
| EXPORTING THE REPORT                                                                   |          |
| Exporting to PDF                                                                       | ۵۵<br>۵۸ |
| Exporting to FDF                                                                       |          |
|                                                                                        |          |
| KSS FEED GENERATOR                                                                     | 88       |
| CONFIGURING RSS POPPER                                                                 | 88       |
| Creating an RSS Feed to Identify the Documents You Wish to Receive                     | 89       |

| ESTABLISHING THE RSS FEED USING RSS POPPER IN MICROSOFT OUTLOOK.<br>Managing Multiple Feeds.<br>Disabling or Deleting RSS Feeds.<br>Viewing and Maintaining E-mails.<br>RSS Feed E-mail.                                                                                                    | . 96<br>. 99<br>. 99<br>100<br>100             |
|----------------------------------------------------------------------------------------------------|------------------------------------------------|
| Appendix of Frequently Asked Questions                                                                                                    | 1                                              |
| <ul> <li>FAQ #1: I AM A PARALEGAL. SHOULD I REGISTER ON EDIS?</li> <li>FAQ #2: MY FIRM/ORGANIZATION IS NOT LISTED ON EDIS. WHAT SHOULD I DO?</li> <li>FAQ #3: WHAT DO I DO IF I CAN'T REMEMBER MY PASSWORD?</li> <li>FAQ #4: WHY IS MY ACCOUNT LOCKED/INACTIVE/DISABLED?</li> <li>FAQ #5: CAN AN ASSISTANT FILE DOCUMENTS ON BEHALF OF THE SIGNATORY?</li> <li>FAQ #6: I'M NOT SURE WHAT TYPE OF DOCUMENT THIS IS. CAN I JUST PUT "OTHER?"</li> <li>FAQ #7: I AM NOT THE REGISTRANT, BUT WANT TO RECEIVE THE EDIS FILING CONFIRMATION EMAILS. WHAT SHOULD I DO</li> <li>FAQ #8: MY FILING IS VERY LARGE. MAY I SUBMIT THE REQUIRED PAPER COPIES TO DOCKET SERVICES ON CD OR DVD?.</li> <li>FAQ #9: THE FILING I AM VIEWING CONTAINS MANY ATTACHMENTS. IS THERE A WAY TO OPEN AND DOWNLOAD ALL OF THATTACHMENTS AT ONCE?</li> </ul> | 1<br>3<br>6<br>6<br>6<br>7<br>7<br>IE<br>7     |
| Appendix of Search Tips                                                                                                    | 1                                              |
| SEARCH TIP #1: ENTERING MULTIPLE SEARCH TERMS                                                                                                    | 1<br>1<br>2<br>2<br>2<br>2<br>2<br>4<br>5<br>5 |

Welcome to the United States International Trade Commission's (USITC) Electronic Document Information System, Version 3 (EDIS). EDIS is a repository for documents filed in Title VII, Section 337, and other investigations before the Commission. Users may access EDIS at http://edis.usitc.gov

This manual gives a basic overview on how to use EDIS to file and access documents.<sup>1</sup> This user guide is designed to provide guidance for external users on how to:

- Set up an EDIS user account
- Electronically file documents
- File certain documents over-the-counter with Docket Services by creating an EDIS cover sheet
- Search for documents using EDIS

Answers to frequently asked questions and tips on searching appear at the end of this guide. These questions and tips are linked to throughout the guide. Clicking on the links in the guide will take you to the answer or tip. Clicking on the links in the answers or tips will return you to where you were in the guide.

This guide frequently references and links to other help documents which can be accessed via <u>Docket Services' homepage</u>.<sup>2</sup>

For further assistance regarding EDIS please e-mail the EDIS Helpdesk at EDIS3Help@usitc.gov or you may contact the EDIS Helpdesk at 202-205-EDIS (3347).

For other general assistance concerning filings and procedural guidance contact Docket Services at 202.205.1802 or visit the <u>Docket Services'</u> <u>homepage</u>.

<sup>&</sup>lt;sup>1</sup> Please note that the screen shots included are based on views in Mozilla Firefox. Users accessing the internet from another browser may have slightly different page views and format.

<sup>&</sup>lt;sup>2</sup> Docket Services' homepage: <u>http://www.usitc.gov/docket\_services/</u>

# **Accessing EDIS**

To access EDIS, type the following URL <u>http://edis.usitc.gov</u> into your browser or find it on the USITC homepage <sup>3</sup> under the Research Tools block, EDIS | Login | Register.

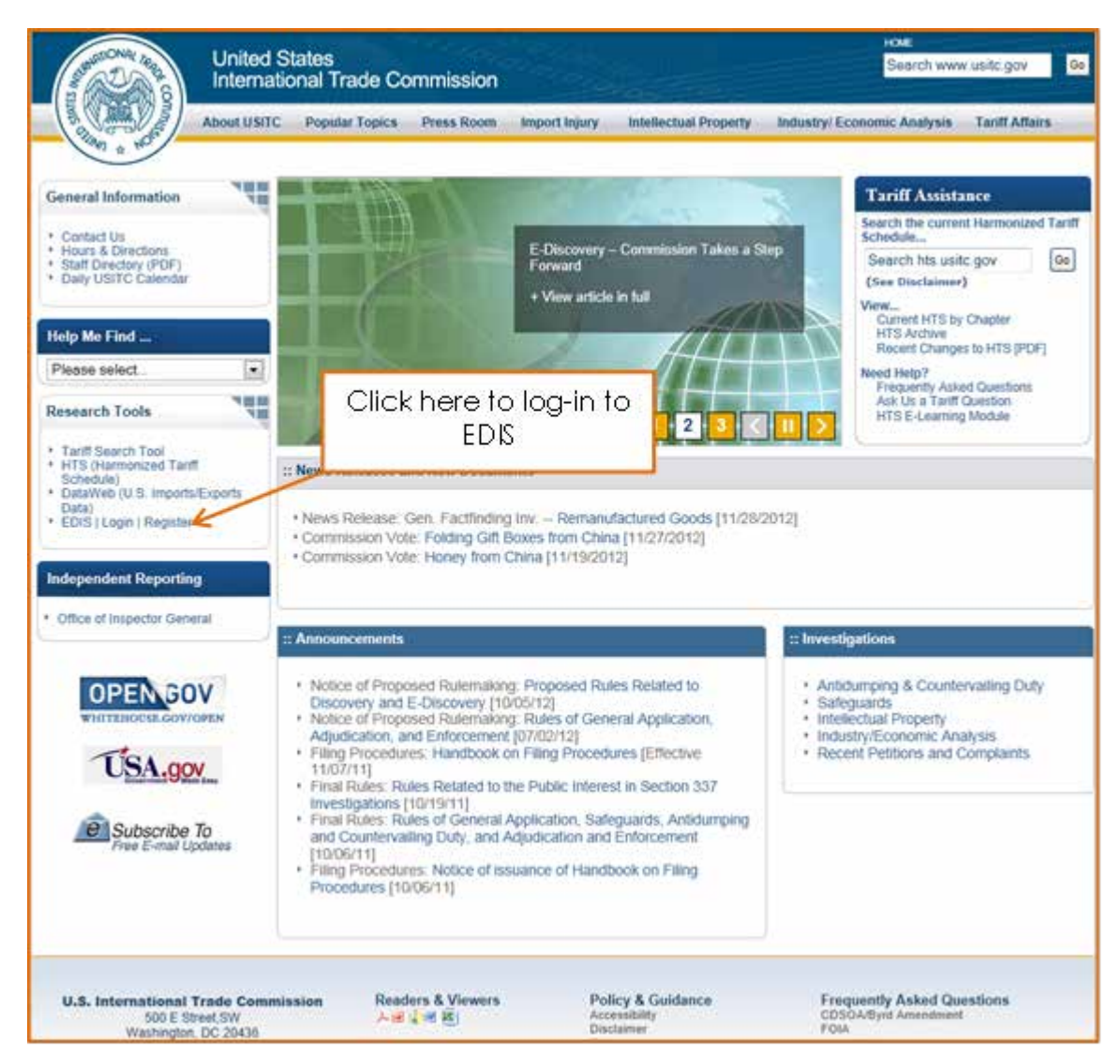

# **Registering for EDIS**

## Who Should Register

EDIS is free of cost and open to the public. All EDIS users must register and create an account and password to log-in and use EDIS.

<sup>&</sup>lt;sup>3</sup> USITC Homepage: <u>http://www.usitc.gov</u>

Users may search and run reports for investigation documents and view publicly available documents on EDIS. With limited exception, users participating in investigations must file documents with the USITC via EDIS.

#### FAQ #1: I am a paralegal. Should I register on EDIS?

#### **Click Here to See Answer**

#### How to Register for EDIS

Go to the EDIS home page, which is pictured below. Important system information is displayed in the Notices Area. For example, information such as scheduled maintenance is posted here.

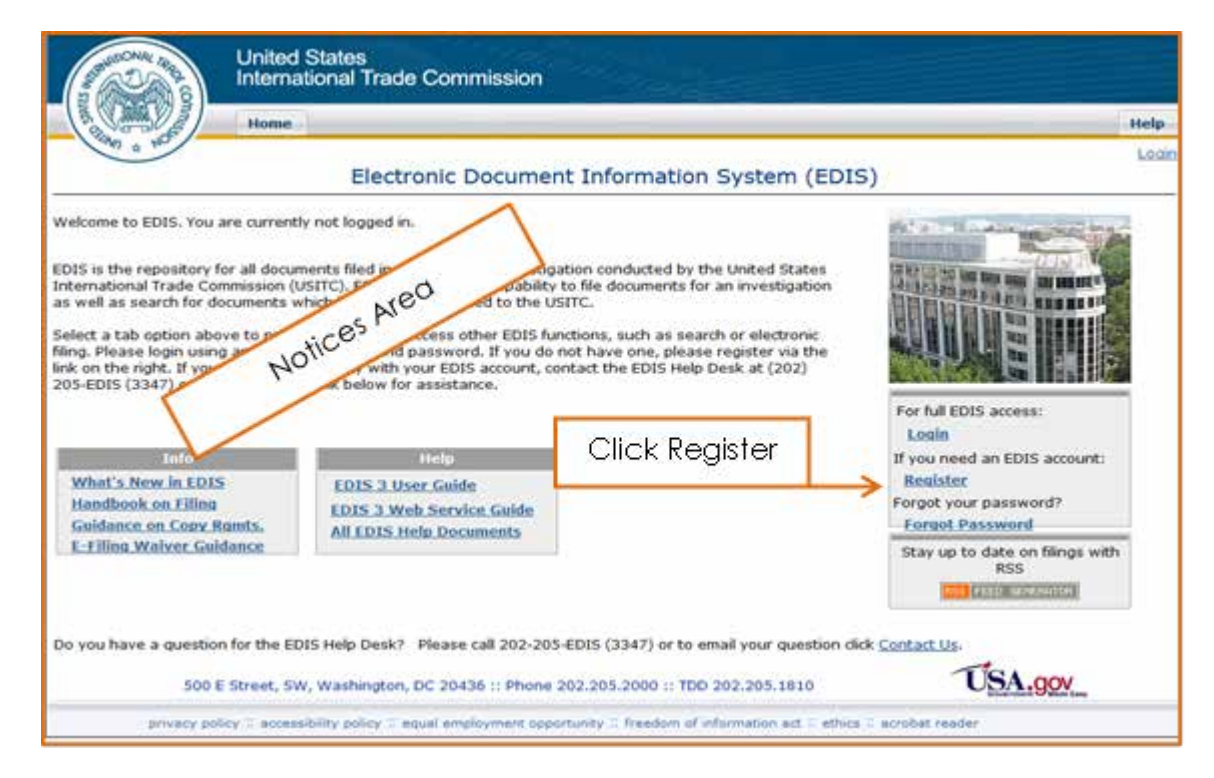

Find Register, on the right side of the page, and click on the link.

Clicking on the Register link will display the EDIS – Terms of Use Agreement page, which you must read carefully and accept, if you wish to continue, by clicking the Accept button at the bottom of the page.

After accepting the Terms of Use Agreement the user will arrive at the EDIS Online User Registration page, pictured on the following page.

Enter your personal profile information, keeping in mind the following:

• Name: If you plan to file documents, ensure the name you enter exactly matches the name with which you sign documents.

**Firm/Organization**: The remaining address fields will automatically populate with the information supplied for the Firm/Organization selected.

•

.

**Contact Information:** The email address entered here is where ALL EDIS communications for this account will be directed, including acceptance/receipt notifications.

|                                                                                                    | United States<br>International Trad                                                                                                    | e Commission                                                                                                  | 1                                                                                                    |                                                                                                    |                                                                                                    |                                                                                                    |
|----------------------------------------------------------------------------------------------------|----------------------------------------------------------------------------------------------------|----------------------------------------------------------------------------------------------------|----------------------------------------------------------------------------------------------------|----------------------------------------------------------------------------------------------------|----------------------------------------------------------------------------------------------------|----------------------------------------------------------------------------------------------------|
|                                                                                                    | Home                                                                                                    |                                                                                                    |                                                                                                    |                                                                                                    |                                                                                                    | Help                                                                                                |
| 1990 ± 10                                                                                                    |                                                                                                    | EDIS Or                                                                                                    | nline User Regis                                                                                                    | tration                                                                                                    |                                                                                                    | 1020                                                                                                |
| Complete the EDIS optional. If you are a<br>Organization is not<br>your user registrator<br>Administrator will ch | Online User Registration form to<br>a general external user who is N<br>on the dropdown list, please sel<br>on with "Not Listed as your firm.<br>ange your user account to refle | become a registere<br>OT planning to part<br>ect *Not Listed, and<br>. This will not restore<br>ct the Firm n | d user of the EDIS syst<br>sopate in investigations,<br>d a popup will be present<br>t your abilities to present<br>inter your | m. Please enter informatio<br>please register using the fi<br>ed to request that the firm<br>or file documents in EDIS.<br>nt submissions.<br>Step One > Ste | n in all required fields u<br>rm *Not Applicable. Ott<br>be added. Please conti<br>Once your firm is appr<br>p Two > Step Three | nless designated as<br>herwise, if your Firm<br>nue to complete<br>oved, the EDIS<br>te > Step Four |
| PERSONAL PROFI                                                                                                    | ILE INFORMATION                                                                                                    |                                                                                                    | nume.                                                                                                    |                                                                                                    |                                                                                                    |                                                                                                    |
| First Name                                                                                                    | 0                                                                                                    | K                                                                                                    |                                                                                                    |                                                                                                    |                                                                                                    |                                                                                                    |
| Middle Name                                                                                                    | ٩                                                                                                    | (optional)                                                                                                    |                                                                                                    |                                                                                                    |                                                                                                    |                                                                                                    |
| Last Name                                                                                                    | 0                                                                                                    |                                                                                                    |                                                                                                    |                                                                                                    |                                                                                                    |                                                                                                    |
| Firm/Organization                                                                                                 | 🛛 USITC                                                                                                    |                                                                                                    |                                                                                                    |                                                                                                    |                                                                                                    |                                                                                                    |
| Office/Division                                                                                                   | 2 - Select                                                                                                    |                                                                                                    | Select vo                                                                                                    | ur Firm /Oraar                                                                                                    | nization.                                                                                                    |                                                                                                    |
| Address                                                                                                    | 2 500 E Street, SW                                                                                                    |                                                                                                    |                                                                                                    | or runn, ergen                                                                                                    |                                                                                                    |                                                                                                    |
| Address                                                                                                    | 0                                                                                                    | (optional)                                                                                                    | -12                                                                                                    |                                                                                                    |                                                                                                    |                                                                                                    |
| CityiProvince                                                                                                    | 2 Washington                                                                                                    |                                                                                                    |                                                                                                    |                                                                                                    |                                                                                                    |                                                                                                    |
| State                                                                                                    | 2 DC -                                                                                                    |                                                                                                    |                                                                                                    |                                                                                                    | 1                                                                                                    |                                                                                                    |
| Zip/Postal Code                                                                                                   | 20436                                                                                                    |                                                                                                    | Enter co                                                                                                    | ontact                                                                                                    |                                                                                                    |                                                                                                    |
| Country/Region                                                                                                    | United States                                                                                                    |                                                                                                    | inform                                                                                                    | ation.                                                                                                    |                                                                                                    |                                                                                                    |
| Telephone Number                                                                                                  | 202-205-2000                                                                                                    | (Include Coun                                                                                                 | try Code / Area Code)                                                                                                    |                                                                                                    | <b>_</b>                                                                                                    |                                                                                                    |
| Fax                                                                                                    | 0                                                                                                    | (optional)                                                                                                    |                                                                                                    |                                                                                                    |                                                                                                    |                                                                                                    |
| Email                                                                                                    | D @usitc.gov                                                                                                    |                                                                                                    |                                                                                                    |                                                                                                    |                                                                                                    |                                                                                                    |

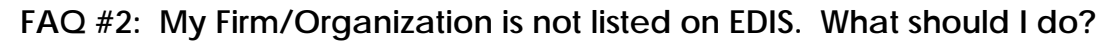

#### Click Here to See Answer

The EDIS Online User Registration page contains a section titled Login Information that requires prospective users to create a user ID, password, and security questions. This section is pictured on the following page.

| -                    |        |                                                                                                    |
|----------------------|--------|----------------------------------------------------------------------------------------------------|
| LOGIN INFORMATI      | ION    |                                                                                                    |
| User Id              | 0      | Enter your desired user id. Use letters (a-z, A-Z) and numbers (0-9), but no spaces or special characters(\$, 1, /, #, etc.)                                                         |
| Password             | 0      | The password must be between 8 and 30 characters long and contain letters (a-z, A-Z), at least one number<br>(0-9), and at least one special character (8, 1, # etc.) but no spaces. |
| Confirm Password     | 0      |                                                                                                    |
| Security Question 1  | 0      | Select K                                                                                                    |
| Answer 1             | 3      |                                                                                                    |
| Security Question 2  | 0      | Select ·                                                                                                    |
| Answer 2             | Ð      | Select security questions                                                                                                    |
|                      |        |                                                                                                    |
| Please type the word | appo   | arring is the picture                                                                                                    |
| ZBNW                 | S      | menus                                                                                                    |
|                      | 1.5    |                                                                                                    |
| Ð                    |        |                                                                                                    |
|                      |        |                                                                                                    |
|                      | 0      | Submit Ø Reset Form Ø Cancel                                                                                                    |
|                      |        |                                                                                                    |
| Do you have a quest  | ion fo | or the EDIS Help Desk? Please call 202-205-EDIS (3347) or to email your question click Contact Us.                                                                                   |
|                      |        | The second second second second second second second second second second second second second second second s                                                                       |
|                      | 500    | E Street, SW, Washington, DC 20436 :: Phone 202.205.2000 :: TDD 202.205.1810                                                                                                    |
| privacy              | polic  | cy © accessibility policy © equal employment opportunity © freedom of information act © ethics © acrobat reader                                                                      |

Enter the desired <u>User ID</u> in the appropriate field. The User ID may only contain letters (a-z, A-Z) and numbers (0-9). The User ID is not case sensitive. If the user sees an error message after clicking Submit this means the User ID is already taken.

The **password** must be: Between 8 and 30 characters long, Contain letters (a-z, A-Z), At least one number (0-9), At least one special character (\$, !, /, # etc.), Contain no spaces, and The password is **case sensitive**.

Please retain your password after creating it. EDIS Help Staff do not have access to passwords.

The purpose of the <u>security questions</u> is to provide users who have forgotten their passwords with a method to regain entry to EDIS. Please select a security question and provide its answer—making sure that the question and answer are known to the user of the account. Security question answers are **not** case sensitive.

To <u>submit the registration form</u>, enter the characters that are shown on the multi-colored background at the bottom of the page. For users having difficulty reading the letters, click the refresh icon to the left of the Captcha. The letters entered must match the letters displayed to be able to submit the registration request.

Once the user has entered all of the required information into the registration form, click Submit, as pictured below.

| _ |                                                                                                    |
|---|----------------------------------------------------------------------------------------------------|
|   |                                                                                                    |
|   | Security Question 1 😗 What city was your motherflather born in?                                                    |
|   | Answer 1 (2) Anywhereville                                                                                         |
|   | Security Question 2 👔 What is the name of the street you grew up on?                                               |
|   | Answer 2 @ Main Captcha feature                                                                                    |
|   | Please type the word appearing in the picture                                                                      |
|   |                                                                                                    |
|   | Submit     Beset Form     Cancel                                                                                   |
|   |                                                                                                    |
|   | Do you have a question for the EDIS Have Desk? Click Submit email your question click <u>Contact Us</u> .          |
|   | 500 E Street, SW, Washington p 202.205.1810                                                                        |
|   | privacy policy = accessibility policy = equal employment opportunity = freedom of information act = acrobat reader |
|   |                                                                                                    |

If all of the information has been submitted correctly the user will arrive at a verification page (shown below) that allows a double check on the information entered. Once the user has verified that all the information is correct, select Accept Information to continue or Make Changes to return to the registration form to make corrections.

|   |                                                                                                    | EDI                                                                                                    | S Online Use              | r Registratio          | on                           |                                |                        |           |
|---|----------------------------------------------------------------------------------------------------|----------------------------------------------------------------------------------------------------|---------------------------|------------------------|------------------------------|--------------------------------|------------------------|-----------|
|   |                                                                                                    |                                                                                                    |                           | S                      | tep One >                    | Step Two >                     | Step Three >           | Step Four |
|   | Please verify that the following informati                                                                                                    | ion is accurate.                                                                                                    |                           |                        |                              |                                |                        |           |
|   | PERSONAL PROFILE INFORMATION                                                                                                    |                                                                                                    |                           |                        |                              |                                |                        |           |
|   | First Name:<br>Middle Name:<br>Last Name:<br>Firm/Organization:<br>Address:<br>Address:<br>CityProvince:<br>State:<br>Zip Code:<br>CountryRegion:<br>Telephone:<br>Fac:<br>Email Address: | John<br>Q.<br>Public<br>"Not Listed<br>123 Main Street<br>Suite 4<br>Anywhereville<br>District of Columbia<br>111111<br>United States<br>555-555-1212<br>555-555-1212<br>John Qi@email.com | After de<br>you've s<br>A | termining<br>submitted | g the ir<br>d is co<br>forma | nformati<br>rrect, cli<br>tion | ion<br>ick             |           |
|   | User ID:                                                                                                    | JohnQ1                                                                                                    |                           |                        |                              | -                              |                        |           |
|   | Security Question One:<br>What city were you born in?<br>Security Question Two:<br>What is the name of the street you greater on                                                          | ,                                                                                                    |                           | Click<br>need          | iviake<br>to mo              | Chang<br>ike a co              | es if you<br>prrection |           |
| k | Accept Information     Mail                                                                                                    | ke Changes 💿 [                                                                                                    | Cancel                    |                        |                              |                                |                        |           |

Upon selecting Accept Information, the user will arrive at the Successful EDIS Registration page, pictured below.

| Г  |                                                       |               |                                          | Login         | 4 |
|----|-------------------------------------------------------|---------------|------------------------------------------|---------------|---|
|    |                                                       |               | Successful EDIS Registration             | 1             |   |
|    |                                                       |               | Step One > Step Two > Step Three         | > Step Four   |   |
|    | An email has been sent to you as a confirma           | tion. Click   | If you wish to immediately login, select |               |   |
|    | FirstName: Job                                        | in            | the Login link to do so and reference    |               |   |
|    | Middle Name: Q.                                       |               | the section of the quide titled Legging  |               |   |
| L  | LastName: Pu                                          | blic          | The section of this golde tilled togging |               |   |
|    | Firm/Organization: *N                                 | of Listed     | into EDIS 3.                             |               |   |
| L  | Address: 12                                           | 3 Main Stree  | #### EB 800 <b>:</b>                     |               |   |
| L  | Address: Su                                           | te 4          |                                          |               |   |
| L  | City/Province: An                                     | whereville    |                                          |               |   |
| L  | State: Dis                                            | trict of Colu | mbia                                     |               |   |
| L  | Zip Code: 11                                          | 111           |                                          |               |   |
| L  | CountryRegion: Un                                     | ited States   |                                          |               |   |
| L  | Telephone: 55                                         | 5-555-1212    |                                          |               |   |
| L  | Fax: 55                                               | 5-555-2121    |                                          |               |   |
| L  | Email Address: Joh                                    | in@@email.    | com                                      |               |   |
|    | User ID: Joi                                          | mQ1           |                                          |               |   |
|    | Security Question One:<br>What city were you born in? |               |                                          |               |   |
|    | Security Question Two:                                |               |                                          |               |   |
|    | What is the name of the street you grew up on?        |               |                                          |               |   |
|    |                                                       | 1             | Click Brint Bago for a                   |               |   |
|    | Ch. Brint shase                                       | I (           | Jiok mini Page tor a                     | Top of apop   |   |
|    | (m) a rear bullet                                     | l po          | aper copy of this form.                  | tob or hade * |   |
|    |                                                       |               | apor copy of the form                    |               |   |
| L. | ii                                                    |               |                                          | D             | ſ |

You have now successfully completed the registration process for EDIS!

# Logging Into EDIS 3

Once you have become a registered user of EDIS, you may login to the system. Users can access the Login page from the EDIS home page, pictured below.

| United States<br>International Trade Commission                                                                                                    |                                                                                                    |
|----------------------------------------------------------------------------------------------------|----------------------------------------------------------------------------------------------------|
| Home                                                                                                    | Help                                                                                                    |
| Electronic Document Information System (EDIS)                                                                                                    | <u>Loqin</u>                                                                                                    |
| Welcome to EDIS. You are currently not logged in.         EDIS is the repository for all documents filed in relation to an investigation conducted by the United States         International Trade Commission (USITC). EDIS provides the capability to file documents for an investigation as well as search for documents which have been submitted to the USITC.         Select a tab option above to proceed or login to access other EDIS functions, such as search or electronic filing, Please login using an EDIS user name and password. If you do not have one, please register via the link on the right. If you are having difficulty with your EDIS account, contact the EDIS Help Desk at (202) 205-EDIS (3347) or via email at the link below for assistance.         Info       Help         EDIS 3 User Guide       EDIS 3 User Guide         Buildance on Copy Rgmts.       E-Filling Waiver Guidance         E-Filling Waiver Guidance       Register | The second second secon |
| Do you have a question for the EDIS Help Desk? Please call 202-205-EDIS (3347) or to email your question click <u>Contact Us</u> .                                                                                                    |                                                                                                    |
| privacy policy :: accessibility policy :: equal employment opportunity :: freedom of information act :: ethics :: acrobat reader                                                                                                    |                                                                                                    |

After you click on Login on the EDIS home page, your browser will be directed to the EDIS Login page, as pictured on the following page.

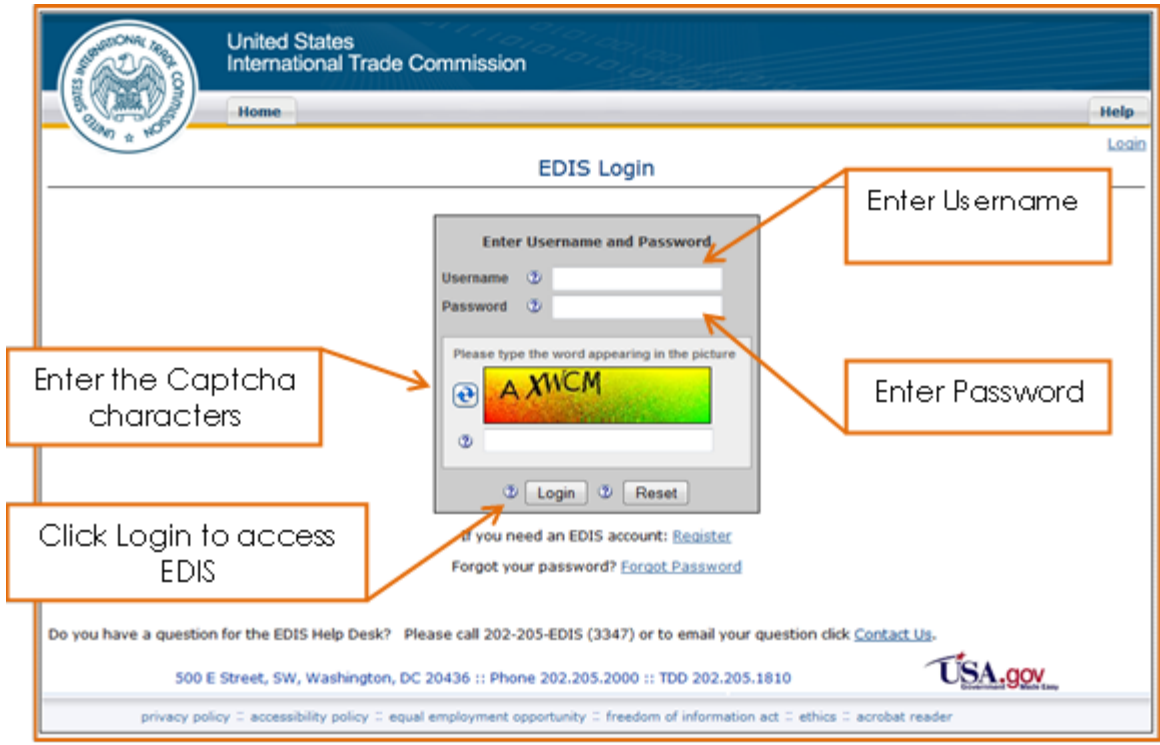

- Enter the username, also known as the "User ID"
- Enter password. Remember that the password is <u>case sensitive</u>.
- Enter Captcha letters. Users having difficulty reading the Captcha letter may click the refresh icon to the left of the Captcha image to generate new letters

If the user has successfully entered the username, password, and Captcha characters, the user will be taken directly to the EDIS Main Menu Page, pictured on the following page.

| United S                                                                                                    | States<br>tional Trade Commission                                                                                                    |                 |
|----------------------------------------------------------------------------------------------------|----------------------------------------------------------------------------------------------------|-----------------|
| Home                                                                                                    | Reports Search Submission User Info                                                                                                    | Help            |
| WW # NO.                                                                                                    | Welcome, Joh                                                                                                    | n <u>Loqout</u> |
|                                                                                                    | EDIS Main Menu                                                                                                    |                 |
| Welcome to EDIS. You are currently<br>EDIS is the repository for all docum<br>International Trade Commission (US<br>as well as search for documents wh<br>Select a tab option above to procee<br>filing. Please login using an EDIS us<br>link on the right. If you are having of<br>205-EDIS (3347) or via email at the | y logged in.<br>hents filed in relation to an investigation conducted by the United States<br>SITC). EDIS provides the capability to file documents for an investigation<br>hich have been submitted to the USITC.<br>ed or login to access other EDIS functions, such as search or electronic<br>ser name and password. If you do not have one, please register via the<br>difficulty with your EDIS account, contact the EDIS Help Desk at (202)<br>a link below for assistance.<br>Help Quick Links<br>Media President Content of the Content of the Content of th | th              |
| What's New in EDIS                                                                                                    | EDIS 3 User Guide Advanced Search                                                                                                    |                 |
| Guidance on Copy Romts.                                                                                                    | EDIS 3 Web Service Guide<br>All EDIS Help Documents                                                                                                    |                 |
| E-Filing Waiver Guidance<br>Do you have a question for the EDI<br>500 E Street, SW                                                                                                    | IS Help Desk? Please call 202-205-EDIS (3347) or to email your question click <u>Contact Us</u> .<br>/, Washington, DC 20436 :: Phone 202.205.2000 :: TDD 202.205.1810                                                                                                    |                 |
| privacy policy :: accessi                                                                                                    | ibility policy 0 equal employment opportunity 0 freedom of information act 0 ethics 0 acrobat reader                                                                                                    |                 |

Once you've arrived at this page, you have successfully logged into EDIS!

### FAQ #3: What do I do if I can't remember my password?

### Click Here to See Answer

FAQ # 4: Why is my account locked/inactive/disabled?

Click Here to See Answer

# **Updating Your EDIS Account Information**

#### **Changing Your Password/Security Questions**

Once logged in, you may change your password or security questions on the EDIS Main Menu page by selecting the User Info tab.

|                                                                                                    | itional Trade Commission                                                                                                    |                                                                                                    |                                    |
|----------------------------------------------------------------------------------------------------|----------------------------------------------------------------------------------------------------|----------------------------------------------------------------------------------------------------|------------------------------------|
| Clan & C                                                                                                    | ED)                                                                                                    | IS Main Menu                                                                                                    | Select User Info                   |
| Welcome to EDIS. You are current<br>EDIS is the repository for all docu<br>International Trade Commission (<br>as well as search for documents<br>Select a tab option above to proc<br>filing, Please login using an EDIS (<br>link on the right, If you are having<br>205-EDIS (3347) or via email at th | ly logged in.<br>ments filed in relation to an investig<br>USITC). EDIS provides the capability<br>which have been submitted to the UP<br>eed or login to access other EDIS fur<br>user name and password. If you do i<br>p difficulty with your EDIS account, co<br>to link below for assistance. | ation conducted by the United States<br>to file documents for an investigation<br>STC.<br>Inctions, such as search or electronic<br>not have one, please register via the<br>intact the ED15 Help Desk at (202) | Stay up to date on filings with RS |
| Info                                                                                                    | Help                                                                                                    | Quick Links                                                                                                    | Contra Decisión Decisión Decisión  |
| What's New In EDTS                                                                                                    | EDIS 3 User Guide<br>EDIS 3 Web Service Guide<br>All EDIS Itele Decuments                                                                                                    | Advanced Search<br>E-File Documents                                                                                                    |                                    |
| Handbook on Eiling<br>Guidance on Copy Ramts.                                                                                                    | HILLOLD THEIR CONTINUES.                                                                                                    |                                                                                                    |                                    |

Select either Change Password or Change Security Questions from the EDIS Maintain User Information screen, shown below. If you wish to change your security questions, you will be prompted to confirm your password before doing so.

| Canada Andrews                                                                                                    | United States<br>International Trade Commission                                                                                   |               |
|----------------------------------------------------------------------------------------------------|----------------------------------------------------------------------------------------------------|---------------|
| The second second secon | Home Reports Search Submission User Info                                                                                          | Help          |
|                                                                                                    | Welcome, John.<br>EDIS Maintain User Information                                                                                  | <u>Loqout</u> |
| Users can maintain the<br>questions/answers as                                                                                                    | ir own account information using these options. Upon logging in, a user may update their password or change their securit needed. | :y            |
| <u>Change Password</u><br>Change passwor                                                                                                    | d for the current user.                                                                                                    |               |
| Change Security Ques<br>Change security (                                                                                                    | tions<br>questions for the current user.                                                                                          |               |
| Do you have a question                                                                                                    | n for the EDIS Help Desk? Please call 202-205-EDIS (3347) or to email your question click Contact Us.                             |               |
| 500 8                                                                                                    | E Street, SW, Washington, DC 20436 :: Phone 202.205.2000 :: TDD 202.205.1810                                                      |               |
| privacy po                                                                                                    | licy 🗄 accessibility policy 🗄 equal employment opportunity 🗄 freedom of information act 🗒 ethics 🗒 acrobat reader                 |               |

#### Changing Your Personal Contact Information

Please <u>contact the EDIS Helpdesk</u> to update your email address, phone number, or address.

#### Changing Your Firm or Organization

If you have changed firms or the organization you are with, <u>you must re-</u> <u>register</u> on EDIS by creating a new User ID under your new firm/org name. Contact the EDIS Helpdesk to request they disable your old account(s).

# **General Information**

Users must file all documents electronically via EDIS, except for the following:

- Title VII Petitions
- 337 Complaints
- 337 Motions for Temporary Relief
- Requests pursuant to 19 CFR §§ 206.2, 207.10, 210.8, 210.75, 210.76, 210.79

If you are unable to file electronically, you must request a waiver from the Secretary to the Commission to file in paper.

A user must have an EDIS account in order to file documents. Please see the <u>Registering for EDIS</u> section in this guide for instructions on setting up an account.

Please bear in mind that large files may take longer to upload on EDIS. Thus, it is advisable to **begin your electronic filing at the earliest time possible**. Filings submitted electronically after the 5:15 p.m. EST deadline will be officially received the following business day and may result in a missed deadline.

Certain types of documents require submission of paper copies to complete your filing. These copies should be delivered to the Docket Services, Room 112-A at the USITC. For information regarding which documents require paper copies, how many, and when, see the <u>Guidance</u> <u>on Paper Copy Requirements</u>.<sup>4</sup>

# Preparing a Document for Filing

Users should become familiar with the <u>USITC Rules of Practice and</u> <u>Procedure</u><sup>5</sup>, as well as any promulgated rules for the investigation in which they are filing, such as an administrative law judge's ground rules.

Users should review the <u>Handbook on Filing Procedures</u><sup>6</sup> for information regarding policy, formatting, and document filing rules.

<sup>&</sup>lt;sup>4</sup> Guidance on Paper Copy Requirements:

http://www.usitc.gov/secretary/documents/copy\_requirement\_guidance.pdf <sup>5</sup> USITC Rules of Practice and Procedure: http://www.usite.gov/secretary/fed\_reg\_patiess/rules/iterules0212.pdf

When filing electronically all files must conform to the following rules. Documents that do not meet the following criteria will fail to be uploaded on EDIS for electronic submission:

- All documents must be submitted in Adobe Acrobat portable document format (PDF), Version 1.3 or greater.
- PDF file must not be password protected or have additional security on it.
- Each attachment must be 25MB or less.
- Documents must not contain hyperlinks, embedded links, or Java Script actions; comments or other overlaid objects on the original text; created stamps or electronic sticky notes. These errors can be prevented or corrected by flattening the PDF.

Possible resolutions to common technical errors you may encounter when filing electronically may be found in the <u>EDIS3 User Guide – Submitting</u> <u>Electronic Media</u><sup>7</sup>.

<sup>6</sup> Handbook on Filing Procedures:

http://www.usitc.gov/secretary/documents/handbook\_on\_filing\_procedures.pdf <sup>7</sup> EDIS3 User Guide – Submitting Electronic Media: http://www.usitc.gov/docket\_services/documents/EDIS3UserGuide-CDSubmission.pdf

# **Electronic Filing**

Login to EDIS using the account of the signatory to the document being filed.

Once logged in, click on the tab marked Submission, as shown below.

| Home                                                                                                    | Reports Search Submissi                                                          | on User Info                                           | Hel                                                                                                    |
|----------------------------------------------------------------------------------------------------|----------------------------------------------------------------------------------|--------------------------------------------------------|----------------------------------------------------------------------------------------------------|
| and # 100                                                                                               | ED                                                                               | IS Man Menu                                            | Welcome, John Loor                                                                                              |
|                                                                                                    |                                                                                  | 15 Main Piend                                          | Click Submission                                                                                                |
| elcome to EDIS. You are curren                                                                          | tly logged in.                                                                   | L                                                      | Circie soomission                                                                                               |
|                                                                                                    |                                                                                  |                                                        |                                                                                                    |
| 015 is the repository for all docu<br>ternational Trade Commission (                                    | ments filed in relation to an investiga<br>(USITC). EDIS provides the canability | abon conducted by the Ur<br>to file documents for an i | nvestigation                                                                                                    |
| s well as search for documents                                                                          | which have been submitted to the US                                              | SITC.                                                  | THE PARTY AND ADD BUT THE                                                                                       |
| 1)                                                                                                    |                                                                                  |                                                        | HIN MA IN MALE AND ADD AND THE                                                                                  |
| elect a tab option above to prot<br>inc. Please locin using an EDIS                                     | ceed or login to access other EDIS fur                                           | nctions, such as search or<br>not have one inlease rea | electronic star via the                                                                                         |
| ik on the right. If you are having                                                                      | g difficulty with your EDIS account, co                                          | intact the EDIS Help Desk                              | at (202)                                                                                                    |
| 05-EDIS (3347) or via email at t                                                                        | he link below for assistance.                                                    |                                                        | CHCADANDAS                                                                                                    |
|                                                                                                    |                                                                                  |                                                        | the second second second second second second second second second second second second second second second se |
|                                                                                                    |                                                                                  |                                                        | Stay up to date on filings with                                                                                 |
|                                                                                                    |                                                                                  |                                                        | Stay up to date on filings with<br>RSS                                                                          |
| Info                                                                                                    | Help                                                                             | Quick Links                                            | Stay up to date on filings with<br>RSS                                                                          |
| Info<br>What's New in EDIS                                                                              | Help<br>EDIS 3 User Guide                                                        | Quick Links<br>Advanced Search                         | Stay up to date on filings with<br>RSS                                                                          |
| Info<br>What's New in EDIS<br>Handbook on Filing                                                        | Help<br>EDIS 3 User Guide                                                        | Quick Links<br>Advanced Search<br>E-File Documents     | Stay up to date on filings with<br>RSS                                                                          |
| Info<br>What's New in EDIS<br>Handbook on Filing<br>Guidance on Copy Remts.                             | Help<br>EDIS 3 User Guide<br>EDIS 3 Web Service Guide                            | Quick Links<br>Advanced Search<br>E-File Documents     | Stay up to date on filings with<br>RSS                                                                          |
| Info<br>What's New in EDIS<br>Handbook on Filing<br>Guidance on Copy Ramts,<br>E-Filing Waiver Guidance | Help<br>EDIS 3 User Guide<br>EDIS 3 Web Service Guide<br>All EDIS Help Documents | Quick Links<br>Advanced Search<br>E-File Documents     | Stay up to date on filings with<br>RSS                                                                          |

Click E-File Document to electronically file a document, as shown on the next page.

|                                                                                                    | United States<br>International Trade Commission                                                                            |                                |                            |                                      |                                   |                                              |                                                                    |                    |  |  |  |
|----------------------------------------------------------------------------------------------------|----------------------------------------------------------------------------------------------------|--------------------------------|----------------------------|--------------------------------------|-----------------------------------|----------------------------------------------|--------------------------------------------------------------------|--------------------|--|--|--|
|                                                                                                    | Home                                                                                                    | Reports                        | Search                     | Submission                           | User Info                         |                                              |                                                                    | Help               |  |  |  |
| 29kg & +40                                                                                                    |                                                                                                    |                                |                            | EDIS File                            | e Docume                          | ents                                         | Welcome,                                                           | John <u>Loqout</u> |  |  |  |
| Users must submit docu<br>waiver exception from t                                                                                                    | iments to El<br>he Secretar                                                                                                | DIS electron<br>y. E-filed do  | ically unles<br>cuments sh | s the document<br>ould be broken     | is specifically o<br>into managea | exempted in the Co<br>ble parts, not great   | mmission rules or the user has obt<br>er than 25 MB for each part. | ained a            |  |  |  |
| If the document is exempted or the user has obtained a waiver then the document may be filed over-the-counter by paper with an EDIS Cover Sheet.<br>Cover Sheets will need to be created for hand-delivery of documents to the USITC. Print the cover sheet and attach it to the document. The required<br>number of paper copies must be provided. Certain documents can be submitted on CD/DVD in Section 337 investigations. Create a cover sheet before<br>delivering CD media to the USITC. The submission must<br>A recent upgrade to the virus checking software used by<br>files have always been rejected but they were previous |                                                                                                    |                                |                            |                                      |                                   |                                              |                                                                    |                    |  |  |  |
| when uploading a file, t<br>file to a PDF print driver                                                                                                    | he recomme<br>Please clic                                                                                                  | ended action<br>k this link Pf | HIS CO FEMO<br>CUNT TO PDF | ve all JavaScript<br>to see the guid | from the PDF<br>lance from the    | file by flattening the<br>EDIS CD Submission | e PDF. This can be accomplished by<br>on Guide.                    | printing the       |  |  |  |
| Use this link to electronically file a document with the USITC<br><u>Create Cover Sheet</u><br>Generate a cover sheet for filing a document with the USITC which is to be hand-delivered on paper or via CD/DVD media.                                                                                                    |                                                                                                    |                                |                            |                                      |                                   |                                              |                                                                    |                    |  |  |  |
| Do you have a question                                                                                                    | Do you have a question for the EDIS Help Desk? Please call 202-205-EDIS (3347) or to email your question click Contact Us. |                                |                            |                                      |                                   |                                              |                                                                    |                    |  |  |  |
| 500 E                                                                                                    | Street, SW                                                                                                    | , Washingto                    | n, DC 2043                 | 16 :: Phone 202.                     | 205.2000 :: TI                    | D 202.205.1810                               | USA.gov                                                            | ,                  |  |  |  |
| privacy pol                                                                                                    | icy II accessi                                                                                                    | bility policy :                | equal empl                 | loyment opportuni                    | ty 🗄 freedom o                    | f information act 🗉 e                        | thics II acrobat reader                                            |                    |  |  |  |

# Metadata Entry for Electronic Filing

The user must complete the fields as described on the pages that follow. Error messages will be displayed if data is missing or incorrect.

| San Contraction of Contraction                        |      | United States<br>International Trade Commission |                             |                         |                   |                       |                 |                         |                            |                            |                                |                  |                            |                  |                   |
|-------------------------------------------------------|------|-------------------------------------------------|-----------------------------|-------------------------|-------------------|-----------------------|-----------------|-------------------------|----------------------------|----------------------------|--------------------------------|------------------|----------------------------|------------------|-------------------|
|                                                       | /    | Home                                            | Reports                     | Search                  | Sub               | mission               | Us              | er Info                 |                            |                            |                                |                  |                            |                  | Help              |
| AllWIN & RADI                                         |      |                                                 |                             | EDIS                    | Elect             | ronic                 | Doci            | ument                   | Submi                      | ssion                      |                                |                  | Welc                       | ome, J           | ohn <u>Loqou</u>  |
|                                                       |      |                                                 |                             |                         |                   |                       |                 |                         | Ste                        | ep One >                   | Step Tw                        | <pre>&gt;</pre>  | Step Three                 | e >              | Step Four         |
| Complete the Docum<br>Document(s) to uplo<br>records. | ad / | Submission<br>Acrobat PDF                       | n Form to s<br>files for yo | ubmit doc<br>our submis | uments<br>sion. L | to the US<br>Jpon com | ITC.<br>pletior | Please e<br>n, print th | nter inform<br>ne "EDIS No | ation in al<br>otice of Re | l required fi<br>ceipt of Elec | ields.<br>ctroni | Click on At<br>c Documents | tach/E<br>s" pag | dit<br>e for your |
| Submitter Informa                                     | tion |                                                 |                             |                         |                   |                       |                 |                         |                            |                            |                                |                  |                            |                  |                   |
| Filed By                                              | 7    | John Q. Li                                      | awyer                       |                         |                   |                       |                 |                         |                            |                            |                                |                  |                            |                  |                   |
| Firm Organization                                     | Q    | *Not Appl                                       | icable                      |                         |                   |                       |                 |                         |                            |                            |                                |                  |                            |                  |                   |
| Filed On Behalf Of                                    | Q    |                                                 |                             |                         |                   |                       |                 |                         |                            |                            |                                |                  |                            |                  |                   |
| Submitted By                                          | Q    | johnqlawy                                       | /er                         |                         |                   |                       |                 |                         |                            |                            |                                |                  |                            |                  |                   |
| Investigation Info                                    | mat  | tion                                            |                             |                         |                   |                       |                 |                         |                            |                            |                                |                  |                            |                  |                   |
| Investigation Number                                  | 7    |                                                 |                             | 2 Find                  | Investig          | ation                 |                 |                         |                            |                            |                                |                  |                            |                  |                   |
| Investigation Type                                    | 3    |                                                 |                             |                         |                   |                       |                 |                         |                            |                            |                                |                  |                            |                  |                   |
| Investigation Phase                                   | C    |                                                 |                             |                         |                   |                       |                 |                         |                            |                            |                                |                  |                            |                  |                   |
| Investigation Title                                   | 3    |                                                 |                             |                         |                   |                       |                 |                         |                            |                            |                                |                  |                            |                  |                   |
| Document Filing In                                    | for  | nation                                          |                             |                         |                   |                       |                 |                         |                            |                            |                                |                  |                            |                  |                   |
| Security Level                                        | 3    | - Select -                                      | -                           |                         |                   |                       |                 |                         |                            |                            |                                |                  |                            |                  |                   |
| Document Type                                         | Ø    | - Select -                                      | •                           |                         |                   |                       |                 |                         |                            |                            |                                |                  |                            |                  |                   |
| Document Title                                        | 7    |                                                 |                             |                         | (Opti             | onal) * R             | ecomn           | nended                  |                            |                            |                                |                  |                            |                  |                   |
| Document Date                                         | 0    | 11/27/201                                       | 12                          | (MM/DD/Y                | $\sim$            |                       |                 |                         |                            |                            |                                |                  |                            |                  |                   |
| Processing Inform                                     | atio | n                                               |                             |                         |                   |                       |                 |                         |                            |                            |                                |                  |                            |                  |                   |
| OSE Alert Flag 🖉                                      |      | Party Has E                                     | Been Served                 | 🥑 🗐 Pi                  | Iblic Vers        | sion of Con           | fidentia        | al Doc 🕐                |                            |                            |                                |                  |                            |                  |                   |
|                                                       |      |                                                 |                             | Ø                       | Attach            | /Edit Docu            | ument(:         | s)                      | ResetFor                   | m                          |                                |                  |                            |                  |                   |
| Do you have a ques                                    | tion | for the EDI                                     | S Help Des                  | k? Pleas                | e call 20         | 2-205-ED              | DIS (33         | 347) or to              | email your                 | question                   | click <u>Conta</u>             | act Us           |                            |                  |                   |
| 50                                                    | 00 E | Street, SW                                      | , Washingt                  | on, DC 20               | 436 :: P          | hone 202              | .205.2          | 2000 :: 11              | DD 202.205                 | 5.1810                     |                                |                  | USA.g                      | OV<br>Made Easy  |                   |

## Filed By

This field automatically populates with information according to the User ID under which the user is logged in and may not be edited. Filed by should be the individual who signed the document being filed.

### FAQ #5: Can an assistant file documents on behalf of the signatory?

Click Here to See Answer

#### Firm/Organization

This field automatically populates with the user's firm/organization provided during registration. This information should reflect the firm/organization submitting the document.<sup>8</sup> If the data displayed is incorrect, external users must contact the EDIS Helpdesk at 202.205.3347.

#### Filed On Behalf Of

Please enter the name of the party you represent (ex: ABC Corp.)

#### Submitted By

This field populates the registered User ID associated with the account used to login and may not be edited.

<sup>&</sup>lt;sup>8</sup> If you recently registered and requested your firm be added to EDIS, you may submit your document with \*Not Listed as the Firm/Organization. Once USITC Staff adds your firm to EDIS they will update your account and the information of any document you may have submitted.

#### Investigation Number

Users may not type the investigation number into this field. Follow the steps below to locate the investigation in which you are filing.

To populate the investigation number field:

1. Select Find Investigation. The Find Investigation button launches a search tool to locate the desired investigation.

| Setuntional Trage                                     |              | United States<br>International Trade Commission                                                                                                    |                       |
|-------------------------------------------------------|--------------|----------------------------------------------------------------------------------------------------|-----------------------|
|                                                       | )            |                                                                                                    | ( under               |
| - GUND - NO                                           | /            | Home Reports Search Submission User Into                                                                                                    | Help                  |
| · · ·                                                 |              | EDIS Electronic Document Submission                                                                                                    | , John <u>Loqout</u>  |
|                                                       |              | Step One > Step Two > Step Three >                                                                                                    | Step Four             |
| Complete the Docum<br>Document(s) to uplo<br>records. | nent<br>ad / | It Submission Form to submit documents to the USITC. Please enter information in all required fields. Click on Attach<br>Acrobat PDF files for your submission. Upon completion, print the "EDIS Notice of Receipt of Electronic Documents" p | /Edit<br>age for your |
| Submitter Informa                                     | tion         | n                                                                                                    |                       |
| Filed By                                              | 2            | John Q. Lawyer                                                                                                    |                       |
| Firm Organization                                     | 0            | *Not Applicable                                                                                                    |                       |
| Filed On Behalf Of                                    | 0            |                                                                                                    |                       |
| Submitted By                                          | Q            | johnqlawyer                                                                                                    |                       |
| Investigation Info                                    | rma          | ation                                                                                                    |                       |
| Investigation Number                                  | 0            | 2 Find Investigation                                                                                                    |                       |
| Investigation Type                                    | 1            |                                                                                                    |                       |
| Investigation Phase                                   | 2            |                                                                                                    |                       |
| Investigation Title                                   | 0            |                                                                                                    |                       |
| Document Filing In                                    | for          | rmation                                                                                                    |                       |
| Security Level                                        | 0            | - Select-                                                                                                    |                       |
| Document Type                                         | 0            | -Select                                                                                                    |                       |
| Document Title                                        | 0            | (Optional) * Recommended                                                                                                    |                       |
| Document Date                                         | 0            | 11/05/2012 (MM/DD/YYYY)                                                                                                    |                       |
| Processing Inform                                     | atio         | on                                                                                                    |                       |
| OSE Alert Flag 2                                      |              | Party Has Been Served ② 🔲 Public Version of Confidential Doc ③                                                                                                    |                       |
|                                                       |              |                                                                                                    |                       |
|                                                       |              | Attach/Edit Document(s) Reset Form                                                                                                    |                       |
| Do you have a ques                                    | tion         | n for the EDIS Help Desk? Please call 202-205-EDIS (3347) or to email your question click Contact Us.                                                                                                    |                       |
| 50                                                    | 00 E         | E Street, SW, Washington, DC 20436 :: Phone 202.205.2000 :: TDD 202.205.1810                                                                                                    | (hey                  |

2. Locate the desired investigation by entering as much or as little information necessary in the fields pictured and described on the following page. Oftentimes, a user need only enter an investigation number to locate the correct investigation.

| 🕲 USITC - InvestigationSearch - Mozilla Firefox                                               | - O - X - |
|-----------------------------------------------------------------------------------------------|-----------|
| Busitc.gov https://edis.usitc.gov/edis3-internal/page.svc?page=edis3Efile%3AFindInvestigation | ☆         |
| EDIS - FIND INVESTIGATION                                                                     |           |
| Filter By:                                                                                    |           |
| Investigation Status                                                                          |           |
| Filter Results:                                                                               |           |
| Select Find Investigation to show<br>investigations that match your search<br>criteria.       |           |

- a. <u>Investigation Status</u>. Select the correct phase in Investigation Status. For most investigations, this will be the default: Active. However if you would like to broaden your search results change this field to All.
- Investigation Phase. This field is best used in conjunction with an investigation type or number. This field represents the posture of the proceeding at the Commission, e.g. if the investigation pertains to enforcement of Section 337 orders, the investigation phase = Enforcement; or, if the investigation is a sunset review in a Title VII proceeding the phase often = Review.
- c. <u>Investigation Type</u>. This field is best used in conjunction with another field to locate only certain types of investigations. For example, to locate only 701 or 731 investigations with 'steel' in the investigation title, select Import Injury from the Investigation Type list and enter 'steel' in the Investigation Title field.
- d. <u>Investigation Number</u>. This is the most accurate way to locate the investigation in which you are filing. Type the Investigation Number or Docket Number in the field for the document being filed. Users may enter the entire investigation number (ex: 337-491) or just the last three digits of an investigation number (ex: 491, which will return both "332-491" and "337-491" from which you may choose your desired investigation). In EDIS, do not include "-TA-" in the investigation number.

- e. <u>Investigation Title</u>. Users may enter text in the Investigation Title field which initiates a keyword search of all investigation titles. For example, typing "orange" in the title field returns all investigations with "orange" in the investigation title. This field acts as a string, so multiple words must be contiguous to be found.
- 3. Click Find Investigation. This will refresh the Find Investigation box with investigations that meet your search criteria hyperlinked at the bottom.
- 4. Select the correct investigation number *and* phase for the document being filed by clicking on the investigation number link, as below.

| EDIS - FIND                                                                                                    | INVESTIGATION                                                                                                    |
|----------------------------------------------------------------------------------------------------|----------------------------------------------------------------------------------------------------|
| Filter By:                                                                                                    |                                                                                                    |
| Investigation Status                                                                                                    | Click on the desired investigation<br>and the prompt below will<br>appear. If it's the correct<br>investigation click OK |
| Filter Results: 1-1 of 1      Inty and Phase Title     Source window      Hicrosoft     Source vindow      Hicrosoft     Source vindow      Filter Results: 1-1 of 1      Inty and Phase Title     Source vindow      Hicrosoft     Source vindow      Conservindow      Conservindow | Inv.Type         Status           Are you sure?         me         Sec 337         Active           DK         Cancel    |

EDIS will then ask "Are you sure?" If this is the correct investigation and phase click OK.

5. Once OK is clicked, the investigation type, phase, and title automatically populate in those fields on the submission page.

| Submitted By 🖉 testexternal                                                                  |                        |
|----------------------------------------------------------------------------------------------|------------------------|
| Investigation Information                                                                    |                        |
| Investigation Number () 337-553 () Find Investigation () New Request                         |                        |
| Investigation Type 🔮 Sec 337<br>Investigation Phase 🤄 Violation                              | Fields automatically   |
| Investigation Title Certain NAND Flash Memory Devices and Products Sentaining Same, Inv. No. | populated by Find      |
| Document Filing Information                                                                  | Investigation function |
| Security Level 🕐 - Select - 💌                                                                |                        |

#### Security Level

Security Level indicates the level of access allowed for a document. **Please use extreme care in selecting the appropriate security level.** Incorrect coding may lead to unauthorized disclosure of confidential and/or business proprietary information.

### Document Type

The Document Type list is prepared based on the type of investigation selected. Select the document type from the drop down menu that **most accurately** describes the document being filed. Accurate selection of the document type determines if and how many paper copies of your filing must be submitted to Dockets to complete your filing.<sup>9</sup>

Please see the <u>EDIS Coding Manual</u><sup>10</sup> for guidance in selecting the appropriate document type.

## FAQ #6: I'm not sure what type of document this is. Can I just put "Other?"

Click Here to See Answer

#### **Document Title**

This field is designed to help identify the document. Please input the title of the document as stated on the document (the field allows up to 255 characters). Note: There are **standard titles** for certain documents. Please see the <u>EDIS Coding Manual</u>, which for guidance in selecting the appropriate document title.

### Document Date

The document date automatically populates with the date the e-filing is created. The document date cannot be modified by the user. However, Docket Services may modify the document date during processing and quality-control reviews.

### **OSE Alert Flag**

Users are currently not able to select this option.

### Party Has Been Served

Check this box if you have served the document. This box has no legal significance and does not substitute for a certificate of service where one is required by the Commission's Rules.

<sup>10</sup> EDIS Coding Manual:

<sup>&</sup>lt;sup>9</sup> Please see the <u>Guidance on Paper Copy Requirements</u> to determine if and when paper copies are required.

http://www.usitc.gov/docket services/documents/edis coding manual.pdf

#### Section 337 Processing Details

Certain types of documents may be before either the Commission or the Administrative Law Judge. If you are filing such a document type, please choose whether your filing is for the consideration of the Commission or the Judge. This may affect the number of paper copies required to complete your filing.

Once you have entered in all the metadata pertinent to your document, click Attach Edit Document(s), as shown below, to begin the process of adding your document(s) to the filing.

|                                                       | ١                                                                                                    | United States<br>International Trade Commission |                        |           |                                       |                  |                     |                          |              |             |  |  |  |
|-------------------------------------------------------|----------------------------------------------------------------------------------------------------|-------------------------------------------------|------------------------|-----------|---------------------------------------|------------------|---------------------|--------------------------|--------------|-------------|--|--|--|
|                                                       | /_                                                                                                    | Home                                            | Reports                | Search    | Submission                            | User Info        |                     |                          |              | Help        |  |  |  |
| SUNN & HO                                             |                                                                                                    |                                                 |                        |           |                                       |                  |                     |                          | Welcome,     | John Logout |  |  |  |
|                                                       |                                                                                                    |                                                 |                        | EDIS I    | Electronic [                          | Document         | Submission          |                          |              |             |  |  |  |
|                                                       |                                                                                                    |                                                 |                        |           |                                       |                  | Step One >          | Step Two >               | Step Three > | Step Four   |  |  |  |
| Complete the Docur<br>Document(s) to uplo<br>records. | Complete the Document Submission Form to submit documents to the USITC. Please enter information in all required fields. Click on Attach/Edit<br>Document(s) to upload Acrobat PDF files for your submission. Upon completion, print the "EDIS Notice of Receipt of Electronic Documents" page for your<br>records. |                                                 |                        |           |                                       |                  |                     |                          |              |             |  |  |  |
| Submitter Informa                                     | tion                                                                                                    |                                                 |                        |           |                                       |                  |                     |                          |              |             |  |  |  |
| Filed By                                              | ۲                                                                                                    | John Q. La                                      | awyer                  |           |                                       |                  |                     |                          |              |             |  |  |  |
| Firm Organization                                     | ۲                                                                                                    | *Not Appl                                       | licable                |           |                                       |                  |                     |                          |              |             |  |  |  |
| Filed On Behalf Of                                    | Ð                                                                                                    | ABC Corp.                                       |                        |           |                                       |                  |                     |                          |              |             |  |  |  |
| Submitted By                                          | ٢                                                                                                    | johnqlawy                                       | yer                    |           |                                       |                  |                     |                          |              |             |  |  |  |
| Investigation Info                                    | rma                                                                                                    | tion                                            |                        |           |                                       |                  |                     |                          |              |             |  |  |  |
| Investigation Number                                  | ۲                                                                                                    | 337-9999                                        | ) (                    | 2 Find Ir | westigation                           |                  |                     |                          |              |             |  |  |  |
| Investigation Type                                    | Ð                                                                                                    | Sec 337                                         |                        | -         |                                       |                  |                     |                          |              |             |  |  |  |
| Investigation Phase                                   | 0                                                                                                    | Violation                                       |                        |           |                                       |                  |                     |                          |              |             |  |  |  |
| Investigation Title                                   | ٢                                                                                                    |                                                 |                        |           |                                       |                  |                     |                          |              |             |  |  |  |
|                                                       | 33                                                                                                    | 7-9999                                          |                        |           |                                       |                  |                     | all the me               | etadata c    | it left     |  |  |  |
| Document Filing In                                    | nfor                                                                                                    | mation                                          |                        |           |                                       |                  | 011001              | antorod                  | dickon       |             |  |  |  |
| Security Level                                        | ٢                                                                                                    | Public                                          | -                      |           |                                       |                  | ۵.LL – ۱۵           | is enlered, click on     |              |             |  |  |  |
| Document Type                                         | 3                                                                                                    | Motion                                          |                        |           |                                       |                  | Attac               | n/Ealt Do                | ocumenti     | sj to       |  |  |  |
| Document Title                                        | 3                                                                                                    | Motion for                                      | Relief                 |           | (Optional) * Re                       | commended        | atta                | ch docur                 | ments to t   | he          |  |  |  |
| Document Date                                         |                                                                                                    | 11/06/201                                       | 12 1                   | um/00/000 | v)                                    |                  |                     | filin                    | a.           |             |  |  |  |
|                                                       | Ť                                                                                                    | 11/00/20                                        | - ()                   |           | · · · · · · · · · · · · · · · · · · · |                  |                     |                          | <u> </u>     |             |  |  |  |
| Processing Inform                                     | atio                                                                                                    | n                                               |                        |           |                                       |                  |                     |                          |              |             |  |  |  |
| Section 337<br>Processing Details                     | ٢                                                                                                    | <ul> <li>Before t</li> <li>Before tt</li> </ul> | the Commissi<br>he ALJ | on        |                                       |                  |                     |                          |              |             |  |  |  |
| OSE Alert Flag 2                                      |                                                                                                    | Party Has E                                     | Been Served            | 2 🗹 Publ  | ic Version of Conf                    | idential Doc 🕲   |                     |                          |              |             |  |  |  |
|                                                       |                                                                                                    |                                                 |                        | ۰         | Attach/Edit Docu                      | ment(s) ©        | Reset Form          |                          |              |             |  |  |  |
| Do you have a ques                                    | stion                                                                                                    | for the EDI                                     | IS Help Desi           | ? Please  | call 202-205-ED                       | (\$ (3347) or to | email your question | n dick <u>Contact Us</u> | 5            |             |  |  |  |

#### Paper Copy Requirement

Filing rules require paper copies be submitted to Docket Services for certain document types. These copies should be identical to your electronic filing. This copy requirement is in addition to any copies you may be required to provide to an administrative law judge in a Section 337 investigation pursuant to his rules or order. Original signatures are not required. For more information, please see the <u>Guidance on Paper Copy Requirements</u>.

Copies can be mailed or hand delivered to:11

Docket Services 500 E Street, SW, Room 112A Washington, DC 20436

After clicking Attach/Edit Document(s), you will arrive at the Paper Copies Required notification page, if paper copies are in fact required for your document type. This page tells you the number of copies required and when they are due.

Read the Paper Copies Required page, shown below, and click I Accept.

| Samona Astronomy                                                                                                    | United States<br>International Trade Commission                                                                                                    |            |                   |                          |                      |  |  |  |  |  |  |
|----------------------------------------------------------------------------------------------------|----------------------------------------------------------------------------------------------------|------------|-------------------|--------------------------|----------------------|--|--|--|--|--|--|
|                                                                                                    | Home Reports                                                                                                    | Search Sub | mission User Info |                          | Help                 |  |  |  |  |  |  |
| TANN & NO                                                                                                    |                                                                                                    |            |                   |                          | Welcome, John Logout |  |  |  |  |  |  |
| Paper Copies Required                                                                                                    |                                                                                                    |            |                   |                          |                      |  |  |  |  |  |  |
| In accordance with Con<br>must be true copies of<br>the Office of the Secret<br>Commission's Rules of I                                                                                                    | In accordance with Commission Rules, to complete your filing you must submit the number of paper copies in timeframe outlined below. The paper copies<br>must be true copies of the electronic version of the document, i.e., a copy that is identical in all possible respects. The paper copies shall be submitted at<br>the Office of the Secretary to the Commission in Washington, DC. For further guidance regarding the paper copy requirement please refer to the<br><u>Commission's Rules of Practice and Procedure</u> and the <u>Handbook on Filing Procedures</u> . |            |                   |                          |                      |  |  |  |  |  |  |
| Sec 337                                                                                                    | Motion                                                                                                    | Public     | 8                 | 12 noon ET, next busines | s day                |  |  |  |  |  |  |
| Sec 337       Motion       Public       8       12 noon ET, next business day         Image: Contract US       Image: Contract US       Image: Contract US       Image: Contract US         Do you have a question for the EDIS Help Desk?       Please call 202-205-EDIS (3347) or to email your question click Contact US.       Image: Contact US         500 E Street, SW, Washington, DC 20436 :: Phone 202.205.2000 :: TDD 202.205.1810       Image: Contact US         privacy policy :: accessibility policy :: equal employment opportunity :: freedom of information act :: ethics :: acrobat reader |                                                                                                    |            |                   |                          |                      |  |  |  |  |  |  |

## Adding Attachments

After clicking I Accept on the Paper Copies Required page or (if no paper copies were required for your document type) after clicking Attach/Edit

<sup>&</sup>lt;sup>11</sup> Please note that many document types require follow up in hard copy by the next business day.

Document(s) on the EDIS Electronic Document Submission page, you will be directed to the Add Attachments to Document page, shown on the following page. You have the option of adding a single attachment or adding multiple attachments at a time.

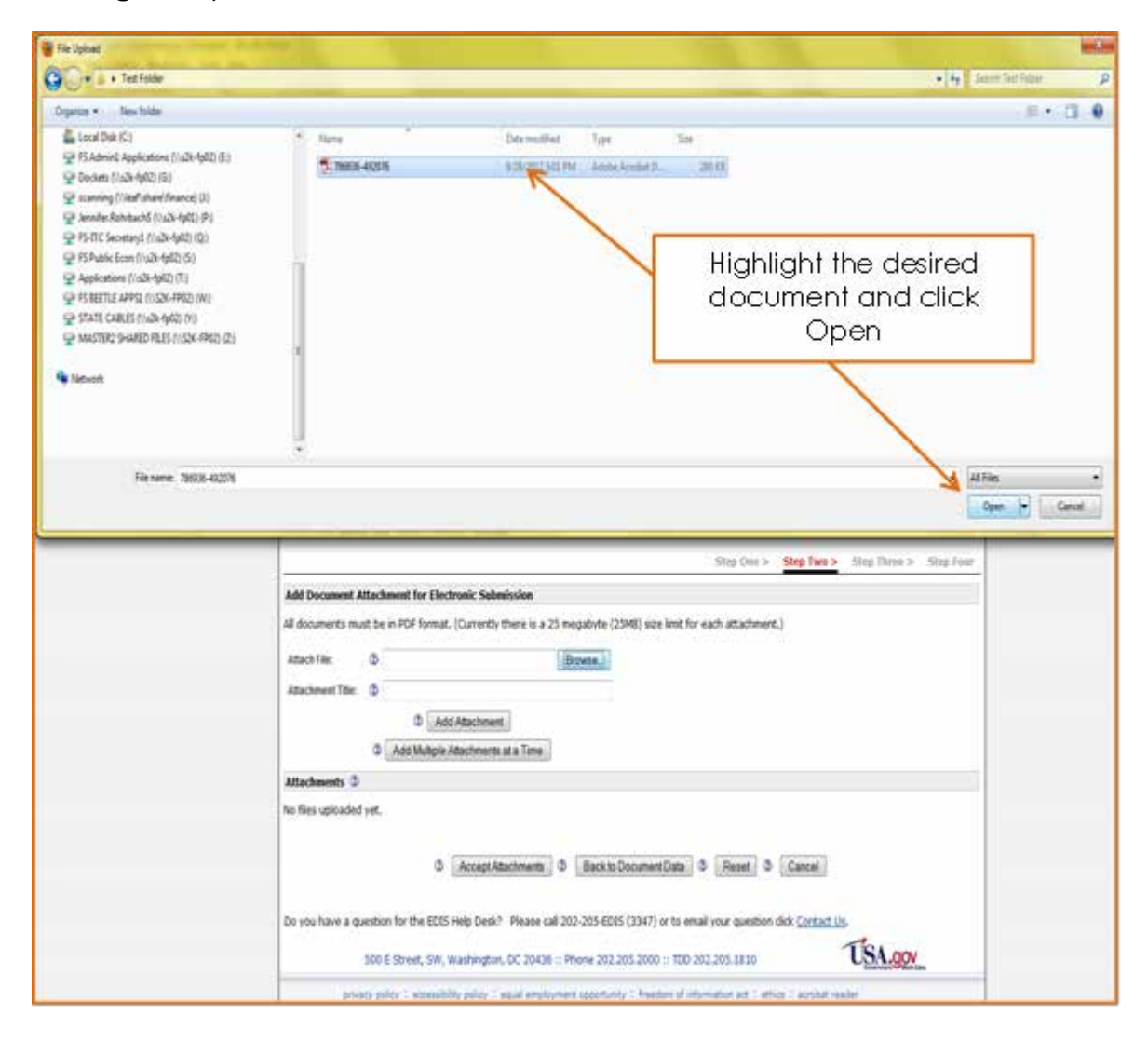

#### Adding a Single Attachment at a Time

 Click on Browse to open a File Upload pop-up window. Navigate to the folder where the file is stored and select the desired PDF attachment by either double clicking on the document or highlighting the document and selecting Open. Please remember that any one attachment must be 25MB or less.

|                                                                                                    | United S<br>Internation                                                              | itates<br>onal Tra                                                | de Comr                                                              | mission                                                                    |                                                                                                    |                                                                                                    |                    |
|----------------------------------------------------------------------------------------------------|--------------------------------------------------------------------------------------|-------------------------------------------------------------------|----------------------------------------------------------------------|----------------------------------------------------------------------------|----------------------------------------------------------------------------------------------------|----------------------------------------------------------------------------------------------------|--------------------|
|                                                                                                    | Home                                                                                 | Reports                                                           | Search                                                               | Submission                                                                 | User Info                                                                                                    |                                                                                                    | Help               |
| NAM & NOT                                                                                                    |                                                                                      |                                                                   |                                                                      |                                                                            |                                                                                                    | Welcome, John                                                                                                    | Logout             |
|                                                                                                    |                                                                                      |                                                                   | Ad                                                                   | d Attachm                                                                  | ents to Document                                                                                                    |                                                                                                    |                    |
| All documents must be<br>upload process. You ma<br>document. Do not subm<br>Additional attachments<br>attachments from a sin | in PDF format<br>ay add as mar<br>nit multiple inv<br>should be ad<br>gle folder can | and compl<br>ny attachm<br>vestigation<br>Ided in the<br>be added | y with USIT<br>ents as new<br>documents<br>order that<br>at one time | C electronic filir<br>cessary to comp<br>as a single do<br>the document v  | ng standards. Documents will be checked<br>lete your document, but only add attach<br>cument. The first attachment must be the<br>yould be read. Using the Add Multiple Att.    | for standards compliance durin<br>ments which make up a single<br>main portion of the document.<br>achments at Once option, up to | g the<br>ten       |
| A recent upgrade<br>JavaScript code a<br>having a PDF vali<br>recommended ac<br>accomplished by                              | to the vin<br>as having<br>idation err<br>tion is to<br>printing t                   | us checi<br>a virus.<br>for rathe<br>remove a<br>he file to       | ting soft<br>These fi<br>r than a<br>all Javas<br>a PDF              | tware used<br>les have alv<br>virus error.<br>Script from<br>print driver. | by EDIS is identifying PDF file<br>ways been rejected but they we<br>If you receive a virus error wh<br>the PDF file by flattening the P<br>Please click this link <u>PRINT</u> | s which contain embed<br>are previously flagged a<br>en uploading a file, the<br>DF. This can be<br>TO PDF to see the guid        | ded<br>Is<br>lance |
| from the EDIS CD                                                                                                    | Submiss                                                                              | ion Guid                                                          | ie.                                                                  |                                                                            |                                                                                                    |                                                                                                    |                    |
|                                                                                                    |                                                                                      |                                                                   |                                                                      |                                                                            | Step One > Ste                                                                                                    | p Two > Step Three > Ste                                                                                                    | p Four             |
| Add Document Attach                                                                                                    | ment for Elec                                                                        | tronic Sub                                                        | mission                                                              |                                                                            |                                                                                                    |                                                                                                    |                    |
| All documents must be                                                                                                    | in PDF format                                                                        | . (Currenth                                                       | there is a                                                           | 25 megabyte ()                                                             | 25MB) size limit for each attachment.)                                                                                                    |                                                                                                    | _                  |
| Attach File: (7)                                                                                                    |                                                                                      |                                                                   |                                                                      | Browne                                                                     |                                                                                                    | Click on Brows                                                                                                    | se                 |
| Attachment Titles                                                                                                    |                                                                                      |                                                                   |                                                                      | [Drowse_]                                                                  |                                                                                                    | to attach a                                                                                                    | -                  |
| Attachment Tibe: @                                                                                                    |                                                                                      |                                                                   | _                                                                    |                                                                            |                                                                                                    | ainale decuma                                                                                                    | t                  |
|                                                                                                    | 2 Ad                                                                                 | d Attachme                                                        | nt                                                                   |                                                                            |                                                                                                    | single docome                                                                                                    | ;i i i             |
| ଅ                                                                                                    | Add Multiple                                                                         | Attachment                                                        | s at a Time                                                          | J                                                                          |                                                                                                    |                                                                                                    |                    |
| Attachments 💿                                                                                                    |                                                                                      |                                                                   |                                                                      |                                                                            |                                                                                                    |                                                                                                    |                    |
| No files uploaded yet.                                                                                                    |                                                                                      |                                                                   |                                                                      |                                                                            |                                                                                                    |                                                                                                    |                    |
|                                                                                                    |                                                                                      |                                                                   |                                                                      |                                                                            |                                                                                                    |                                                                                                    |                    |
|                                                                                                    | ۲                                                                                    | AcceptA                                                           | ttachments                                                           | Back to                                                                    | Document Data 🔮 Reset 🔮 Ca                                                                                                    | ncel                                                                                                    |                    |
| Do you have a question                                                                                                    | n for the EDIS                                                                       | i Help Desk                                                       | ? Please o                                                           | all 202-205-ED                                                             | IS (3347) or to email your question click <u>(</u>                                                                                                    | Contact Us.                                                                                                    |                    |
| 500 E                                                                                                    | E Street, SW,                                                                        | Washingto                                                         | n, DC 2043                                                           | 6 :: Phone 202                                                             | 205.2000 :: TDD 202.205.1810                                                                                                    | USA.gov                                                                                                    |                    |
| privacy poli                                                                                                    | icy : accessib                                                                       | ility policy :                                                    | equal empl                                                           | oyment opportun                                                            | ity 0 freedom of information act 0 ethics 0 a                                                                                                    | scrobat reader                                                                                                    |                    |

- 2. Please add a descriptive title for the attachment. If left blank, the file ID number for the uploaded file will be used as the Attachment Title.
- 3. Select Add Attachment to attach the document to the filing.

|                                                                                                    | United<br>Internat                                                                                                    | Inited States<br>nternational Trade Commission |                                   |                           |                                                     |                                                 |               |        |  |  |  |  |  |
|----------------------------------------------------------------------------------------------------|----------------------------------------------------------------------------------------------------|------------------------------------------------|-----------------------------------|---------------------------|-----------------------------------------------------|-------------------------------------------------|---------------|--------|--|--|--|--|--|
|                                                                                                    | Home                                                                                                    | Reports                                        | Search                            | Submission                | User Info                                           |                                                 |               | Help   |  |  |  |  |  |
| SUNN & HOT                                                                                                    |                                                                                                    |                                                |                                   |                           |                                                     | v                                               | Velcome, John | Logout |  |  |  |  |  |
|                                                                                                    |                                                                                                    |                                                | Ad                                | d Attachm                 | ents to Documen                                     | t                                               |               |        |  |  |  |  |  |
| Il documents must be in PDF format and comply with USITC electronic filing standards. Documents will be checked for standards compliance during the<br>ipload process. You may add as many attachments as necessary to complete your document, but only add attachments which make up a single<br>focument. Do not submit multiple investigation documents as a single document. The first attachment must be the main portion of the document.<br>diditional attachments should be added in the order that the document would be read. Using the Add Multiple Attachments at Once option, up to ten<br>attachments from a single folder can be added at one time.<br>A recent upgrade to the virus checking software used by EDIS is identifying PDF files which contain embedded<br>JavaScript code as having a virus. These files have always been rejected but they were previously flagged as<br>having a PDF validation error rather than a virus error. If you receive a virus error when uploading a file, the<br>recommended action is to remove all views Script from the PDF files with the PDF. This can be |                                                                                                    |                                                |                                   |                           |                                                     |                                                 |               |        |  |  |  |  |  |
| recommended act                                                                                                    | tion is to                                                                                                    | remove                                         | all JavaS                         | Script from t             | the PDF file by flat                                | tening the PDF. This can b                      | e             |        |  |  |  |  |  |
| accomplished by printing the file to a PDF print driver. Ple<br>from the EDIS CD Submission Guide.<br>File<br>Pathname of browsed for<br>file                                                                                                    |                                                                                                    |                                                |                                   |                           |                                                     |                                                 |               |        |  |  |  |  |  |
| Add Document Attachm                                                                                                    | ent for Ek                                                                                                    | ctronic Sub                                    | mission                           |                           |                                                     |                                                 |               |        |  |  |  |  |  |
| All documents must be in                                                                                                    | n PDF forma                                                                                                    | t. (Currently                                  | there is a                        | 25 megabyte (2            | SMB) size limit for each a                          | attachment.)                                    |               |        |  |  |  |  |  |
| Attach File: 3 P<br>Attachment Title: 3 Ti                                                                                                    | (My Docum<br>EST DOC<br>@ A<br>Add Multiple                                                                                        | ents\Deleted<br>dd Attachmer<br>e Attachment   | I Docs Waiti<br>nt<br>s at a None | nç <mark>(Browse.)</mark> |                                                     | Input a meaning<br>title for your<br>attachment | gful          |        |  |  |  |  |  |
| Attachments 🕲                                                                                                    |                                                                                                    |                                                |                                   |                           |                                                     |                                                 | _             |        |  |  |  |  |  |
| No files uploaded yet.                                                                                                    | <ul> <li>a files uploaded yet.</li> <li>Select Add Attachment<br/>once you have browsed<br/>for your file and titled it</li> </ul> |                                                |                                   |                           |                                                     |                                                 |               |        |  |  |  |  |  |
| Do you have a question<br>500 E                                                                                                    | for the ED                                                                                                    | S Help Desk<br>, Washingto                     | ? Please c                        | all 202-205-EDI           | S (3347) or to email you<br>205.2000 :: TDD 202.205 | r question click <u>Contact Us</u> .<br>5.1810  | .gov          |        |  |  |  |  |  |
| privacy polic                                                                                                    | cy = accessi                                                                                                    | bility policy :                                | equal emple                       | oyment opportuni          | ty = freedom of informatio                          | n act II ethics II acrobat reader               |               |        |  |  |  |  |  |

The attachment is immediately scanned for viruses and compliance with technical standards as stated in the <u>Handbook on Filing Procedures</u>. Should the attachment fail any of the technical requirements, an error message will be shown indicating the reason for rejection. If an error occurs the **document will not be added in the Attachments list**. The user should correct the problem immediately and attempt to attach the document again. An example of an error message is shown on the next page. Note that the document is *not* in the attachments list.

| Real Contraction of the second second | United S<br>Internat                                                         | States<br>ional Tra                                                      | de Comr                                                              | mission                                                                             |                                                                      |                                                                                                    |                                                                      |                                                                                               |                 |
|----------------------------------------------------------------------------------------------------|------------------------------------------------------------------------------|--------------------------------------------------------------------------|----------------------------------------------------------------------|-------------------------------------------------------------------------------------|----------------------------------------------------------------------|----------------------------------------------------------------------------------------------------|----------------------------------------------------------------------|-----------------------------------------------------------------------------------------------|-----------------|
| Les Carlos                                                                                                    | Home                                                                         | Reports                                                                  | Search                                                               | Submission                                                                          | User Info                                                            | -                                                                                                  |                                                                      |                                                                                               | Help            |
| ANN & NOT                                                                                                    |                                                                              |                                                                          |                                                                      |                                                                                     |                                                                      |                                                                                                    |                                                                      | Welcome, Joh                                                                                  | n <u>Loqout</u> |
| Add Attachments to Document                                                                                                    |                                                                              |                                                                          |                                                                      |                                                                                     |                                                                      |                                                                                                    |                                                                      |                                                                                               |                 |
| All documents must be i<br>upload process. You ma<br>document. Do not subm<br>Additional attachments<br>attachments from a sing                                                                                                    | n PDF forma<br>y add as ma<br>it multiple ir<br>should be a<br>gle folder ca | at and compl<br>any attachm<br>avestigation<br>dded in the<br>n be added | y with USIT<br>ents as neo<br>documents<br>order that<br>at one time | TC electronic filin<br>cessary to comp<br>s as a single doo<br>the document w<br>e. | ng standards.<br>lete your docu<br>sument. The fir<br>yould be read. | Documents will be che<br>ument, but only add a<br>rst attachment must b<br>. Using the Add Multipl | cked for stand<br>ttachments whi<br>e the main port<br>e Attachments | ards compliance durir<br>ch make up a single<br>tion of the document<br>at Once option, up to | ig the<br>ten   |
| A recent upgrade                                                                                                    | to the vi                                                                    | rus chec                                                                 | king sof                                                             | tware used                                                                          | by EDIS is                                                           | identifying PDF                                                                                    | files which                                                          | contain embed                                                                                 | lded            |
| JavaScript code a                                                                                                    | s having                                                                     | a virus.                                                                 | These fi                                                             | les have alv                                                                        | vays been                                                            | rejected but the                                                                                   | y were prev                                                          | viously flagged                                                                               | as              |
| recommended ac                                                                                                    | dation er<br>tion is to                                                      | ror rathe                                                                | r than a<br>all Javas                                                | Script from                                                                         | the PDF fil                                                          | eive a virus errol<br>le bv flattening tl                                                          | r when upic<br>he PDF. Thi                                           | ading a file, the<br>s can be                                                                 | )               |
| accomplished by                                                                                                    | printing                                                                     | the file to                                                              | aPDF                                                                 | print driver.                                                                       | Please cli                                                           | ck this link PRI                                                                                   | NT TO PD                                                             | to see the gui                                                                                | dance           |
| from the EDIS CD                                                                                                    | Submiss                                                                      | sion Guio                                                                | le.                                                                  |                                                                                     |                                                                      |                                                                                                    |                                                                      |                                                                                               |                 |
|                                                                                                    |                                                                              |                                                                          |                                                                      |                                                                                     |                                                                      | Step One >                                                                                         | Step Two >                                                           | Step Three > St                                                                               | ep Four         |
| Add Document Attachn                                                                                                    | nent for Ele                                                                 | ctronic Sub                                                              | mission                                                              |                                                                                     |                                                                      |                                                                                                    |                                                                      |                                                                                               |                 |
| All documents must be i                                                                                                    | n PDF forma                                                                  | t. (Currently                                                            | there is a                                                           | 25 megabyte (2                                                                      | 25MB) size limi                                                      | it for each attachment                                                                             | .)                                                                   |                                                                                               |                 |
| This file does not meet                                                                                                    | required d                                                                   | ocument sta                                                              | andards:                                                             |                                                                                     |                                                                      |                                                                                                    |                                                                      |                                                                                               |                 |
| • The file you atte                                                                                                    | mpted to up                                                                  | load excee                                                               | ds the max                                                           | timum limit of 2                                                                    | 5 MB                                                                 |                                                                                                    |                                                                      |                                                                                               |                 |
|                                                                                                    |                                                                              |                                                                          |                                                                      |                                                                                     |                                                                      |                                                                                                    |                                                                      |                                                                                               |                 |
| ttach Filos                                                                                                    |                                                                              |                                                                          |                                                                      | Brausa                                                                              |                                                                      |                                                                                                    |                                                                      |                                                                                               |                 |
|                                                                                                    |                                                                              |                                                                          |                                                                      | Diowse_j                                                                            |                                                                      |                                                                                                    |                                                                      |                                                                                               |                 |
| Attacoment little:                                                                                                    | ESTATIAC                                                                     | HMENI                                                                    |                                                                      |                                                                                     |                                                                      |                                                                                                    |                                                                      |                                                                                               |                 |
|                                                                                                    |                                                                              | dd Attachme                                                              | nt                                                                   |                                                                                     |                                                                      |                                                                                                    |                                                                      |                                                                                               |                 |
| 0                                                                                                    | Add Multiple                                                                 | e Attachment                                                             | s at a Time                                                          |                                                                                     |                                                                      |                                                                                                    |                                                                      |                                                                                               |                 |
| Attachments ③                                                                                                    |                                                                              |                                                                          |                                                                      |                                                                                     |                                                                      |                                                                                                    |                                                                      |                                                                                               |                 |
| No files uploaded yet.                                                                                                    |                                                                              |                                                                          |                                                                      |                                                                                     |                                                                      |                                                                                                    |                                                                      |                                                                                               |                 |
|                                                                                                    | 0                                                                            | Accept A                                                                 | Attachments                                                          | 3 Back to                                                                           | Document Dat                                                         | ta 🕅 Reset 🕅                                                                                       | Cancel                                                               |                                                                                               |                 |

If you have multiple attachments, you may repeat this process until all attachments are uploaded.

#### Adding Multiple Attachments at a Time

1. Click Add Multiple Attachments to attach documents to the filing.

| BURDONAL IRO                                                                                                    | United                                                                                                    | States                                                                                                    | 1. 0                                                                                                   | 10101                                                                                                    |                                                                                                    |                                                                                                    |                                                                                                    |                                                                                                    |                                                                  |  |  |  |
|----------------------------------------------------------------------------------------------------|----------------------------------------------------------------------------------------------------|----------------------------------------------------------------------------------------------------|----------------------------------------------------------------------------------------------------|----------------------------------------------------------------------------------------------------|----------------------------------------------------------------------------------------------------|----------------------------------------------------------------------------------------------------|----------------------------------------------------------------------------------------------------|----------------------------------------------------------------------------------------------------|------------------------------------------------------------------|--|--|--|
|                                                                                                    | Interna                                                                                                    | tional Tra                                                                                                    | de Comr                                                                                                | nission                                                                                                    | 01070                                                                                                    |                                                                                                    |                                                                                                    |                                                                                                    |                                                                  |  |  |  |
|                                                                                                    | Home                                                                                                    | Reports                                                                                                    | Search                                                                                                 | Submission                                                                                                    | User Info                                                                                                    |                                                                                                    |                                                                                                    |                                                                                                    | Help                                                             |  |  |  |
| soon & HO                                                                                                    |                                                                                                    |                                                                                                    |                                                                                                    |                                                                                                    |                                                                                                    |                                                                                                    |                                                                                                    | Welcome,                                                                                                    | John Logout                                                      |  |  |  |
|                                                                                                    | Add Attachments to Document                                                                                                    |                                                                                                    |                                                                                                    |                                                                                                    |                                                                                                    |                                                                                                    |                                                                                                    |                                                                                                    |                                                                  |  |  |  |
| All documents must be<br>upload process. You ma<br>document. Do not subm<br>Additional attachments<br>attachments from a sim<br>A recent upgrade<br>JavaScript code a<br>having a PDF vali<br>recommended ac<br>accomplished by | in PDF form,<br>y add as m<br>it multiple in<br>should be a<br>gle folder ca<br>to the vi<br>as having<br>idation ei<br>tion is to<br>printing | at and compi<br>any attachm<br>nvestigation<br>added in the<br>in be added<br>irus chec<br>g a virus.<br>rror rathe<br>p remove<br>the file to | with USIT<br>documents<br>order that<br>at one time<br>king soft<br>These fi<br>or than a<br>all JavaS | C electronic filin<br>cessary to comp<br>as a single doc<br>the document w<br>b.<br>tware used<br>les have alw<br>virus error.<br>Script from 1<br>print driver. | g standards. D<br>lete your docur<br>nument. The first<br>yould be read. I<br>by EDIS is i<br>vays been r<br>if you recei<br>the PDF file<br>Please clic | ocuments will be ch<br>ment, but only add a<br>t attachment must b<br>Jsing the Add Multip<br>identifying PDF<br>rejected but the<br>ive a virus erro<br>by flattening t<br>t this link PBT | ecked for stand<br>attachments wh<br>be the main por<br>ele Attachments<br>of files which<br>by were prever<br>when upto<br>the PDF. Thi<br>NT TO PD | ards compliance<br>ich make up a sin<br>tion of the docum<br>at Once option, o<br>n contain emil<br>viously flagg<br>bading a file,<br>s can be<br>E to see the p | furing the<br>gle<br>ent.<br>up to ten<br>bedded<br>ed as<br>the |  |  |  |
| from the EDIS CD                                                                                                    | Submis                                                                                                    | sion Guid                                                                                                    | ie.                                                                                                    | print unver.                                                                                                    | Flease clic                                                                                                    | K UIIS IIIK <u>PRI</u>                                                                                                    | NT TO PD                                                                                                    | C to see the                                                                                                    | guidance                                                         |  |  |  |
|                                                                                                    |                                                                                                    |                                                                                                    |                                                                                                    |                                                                                                    |                                                                                                    | Step One >                                                                                                    | Step Two >                                                                                                    | Step Three >                                                                                                    | Step Four                                                        |  |  |  |
| Add Document Attach                                                                                                    | ment for Ele                                                                                                    | ectronic Sub                                                                                                    | mission                                                                                                |                                                                                                    |                                                                                                    |                                                                                                    |                                                                                                    |                                                                                                    |                                                                  |  |  |  |
| All documents must be                                                                                                    | in PDF form                                                                                                    | at. (Currenth                                                                                                    | there is a                                                                                             | 25 megabyte (2                                                                                                    | 25MB) size limit                                                                                                    | Click                                                                                                    |                                                                                                    | uttinda                                                                                                    |                                                                  |  |  |  |
| Attach Eller (7)                                                                                                    |                                                                                                    |                                                                                                    |                                                                                                    | Browne                                                                                                    |                                                                                                    | Attach                                                                                                    | . Auu /vii<br>manta ta                                                                                                    | unpie<br>. attach                                                                                                    |                                                                  |  |  |  |
| Attachment Titler                                                                                                    |                                                                                                    |                                                                                                    |                                                                                                    | [Didwae_]                                                                                                    |                                                                                                    | Allach                                                                                                    | menis io<br>na thana                                                                                                    | o anach<br>                                                                                                    |                                                                  |  |  |  |
| Autochinen inte.                                                                                                    |                                                                                                    |                                                                                                    | -                                                                                                    |                                                                                                    |                                                                                                    | , mo                                                                                                    | re inan                                                                                                    | one                                                                                                    |                                                                  |  |  |  |
|                                                                                                    | Add Mobio                                                                                                    | dd Allachme                                                                                                    | nt<br>a at a Tima                                                                                      | $\swarrow$                                                                                                    |                                                                                                    | docui                                                                                                    | ment at                                                                                                    | a fime                                                                                                    |                                                                  |  |  |  |
| Attachments (2)                                                                                                    | maa malapi                                                                                                    | e Association                                                                                                    | s at a rinne                                                                                           |                                                                                                    |                                                                                                    |                                                                                                    |                                                                                                    |                                                                                                    |                                                                  |  |  |  |
| No files uploaded vet                                                                                                    |                                                                                                    |                                                                                                    |                                                                                                    |                                                                                                    |                                                                                                    |                                                                                                    |                                                                                                    |                                                                                                    |                                                                  |  |  |  |
| the see optioned (ch                                                                                                    |                                                                                                    |                                                                                                    |                                                                                                    |                                                                                                    |                                                                                                    |                                                                                                    |                                                                                                    |                                                                                                    |                                                                  |  |  |  |
|                                                                                                    | œ                                                                                                    | AcceptA                                                                                                    | diachments                                                                                             | Back to                                                                                                    | Document Data                                                                                                    | 🛛 🕲 🛛 Reset 🔮                                                                                                    | Cancel                                                                                                    |                                                                                                    |                                                                  |  |  |  |
| Do you have a question                                                                                                    | for the ED                                                                                                    | IS Help Desk                                                                                                    | ? Please o                                                                                             | all 202-205-EDI                                                                                                    | S (3347) or to                                                                                                    | email your question                                                                                                    | click Contact Us                                                                                                    | b.                                                                                                    |                                                                  |  |  |  |
| 500 E                                                                                                    | Street, SW                                                                                                    | /, Washingto                                                                                                    | n, DC 2043                                                                                             | 6 :: Phone 202.                                                                                                    | 205.2000 :: TD                                                                                                    | D 202.205.1810                                                                                                    |                                                                                                    | USA.gov                                                                                                    |                                                                  |  |  |  |
| privacy pol                                                                                                    | icy - access                                                                                                    | ibility policy -                                                                                                    | equal empl                                                                                             | ovment opportuni                                                                                                    | ty 1 freedom of                                                                                                    | information act 2 eth                                                                                                    | ics C acrobat rea                                                                                                    | der                                                                                                    |                                                                  |  |  |  |

2. Select Browse to attach the PDF documents to be uploaded. If you would rather add the PDF documents one at a time, click the Add One Attachment at a Time button and follow the instructions in the Adding a Single Attachment at a Time section of this guide.

|                                                                                                    | United States<br>International Trade Commission |                  |                    |                  |                  |                                                          |                             |  |  |
|----------------------------------------------------------------------------------------------------|-------------------------------------------------|------------------|--------------------|------------------|------------------|----------------------------------------------------------|-----------------------------|--|--|
|                                                                                                    | Home                                            | Reports          | Search             | Submission       | User Info        |                                                          | Help                        |  |  |
| 10N0 ± 40                                                                                                    |                                                 |                  | Add Mu             | ultiple Atta     | chments to       | o Document                                               | Welcome, John <u>Logout</u> |  |  |
| To add up to ten attachments at once, use the Browse option to locate the folder containing the files to be uploaded with this document. Select up to ten files from a single folder. Select Upload Attachments to store the selected attachments. This process may be repeated until all attachments which must be included have been uploaded. When finished, click on Accept Documents to continue (the document has not been submitted yet).<br>A recent upgrade to the virus checking software used by EDIS is identifying PDF files which contain embedded JavaScript code as having a virus. These files have always been rejected but they were previously flagged as having a PDF validation error rather than a virus error. If you receive a virus error when uploading a file, the recommended action is to remove all JavaScript from the PDF file by flattening the PDF. This can be |                                                 |                  |                    |                  |                  |                                                          |                             |  |  |
| Add Multiple Document                                                                                                    | Submis<br>Attachmo<br>at a Time                 | ents for Elect   | de.<br>tronic Subr | nission ()       | Please clic      | Click on Browse<br>to select<br>attachments.             | Three > Step Four           |  |  |
| BROWSE 🤞                                                                                                    | Uplo                                            | ad Attachme      | nts   <u>Clear</u> | Attachments      |                  |                                                          |                             |  |  |
| Attachments 2                                                                                                    |                                                 |                  |                    |                  |                  |                                                          |                             |  |  |
| No files uploaded yet.          Image: Conceltant Conceltant Conceltant Conceltant Conceltant Conceltant Conceltant Conceltant Conceltant Contact Us.         Soo E Street, SW, Washington, DC 20436 :: Phone 202.205.2000 :: TDD 202.205.1810                                                                                                    |                                                 |                  |                    |                  |                  |                                                          |                             |  |  |
| privacy polic                                                                                                    | cy = access                                     | ibility policy : | equal empl         | loyment opportun | ity = freedom of | information act $\square$ ethics $\square$ acrobat reade | r                           |  |  |

3. A browse pop-up window will appear, as shown on the next page. In the Look in: field, select the folder that contains the documents you wish to attach. Notice that the only file type displayed is PDF since only PDFs are acceptable for EDIS. Select the attachments for upload by holding down the Shift key and selecting the first and last attachments desired or by holding the Ctrl key down and selecting the desired individual files. Click Open to add these files to the Multiple Attachment List.

| Look in:                                    | C Sample for UG                                                                                                    | G 🦻 🖻 🎟 -                                                                                           |
|---------------------------------------------|----------------------------------------------------------------------------------------------------|----------------------------------------------------------------------------------------------------|
| My Recent<br>Documents<br>Tookap<br>Desktap | Appendix A.pdf<br>Appendix B.pdf<br>Appendix C.pdf<br>Appendix D.pdf<br>Appendix E.pdf<br>Exhibit 1-16.pdf<br>Exhibit 17-25.pdf<br>Exhibit 26-29.pdf<br>Exhibit 30-35.pdf | Hold down the<br>Shift key and<br>click on first and<br>last attachment<br>in range. Click<br>Open. |
| My Documents<br>My Computer                 |                                                                                                    |                                                                                                    |
| My Network                                  | File name: "Appendix D.pdf" "Appendix A.pd                                                                                                    | °'''Appendix 💌 Open                                                                                 |
| - riaces                                    | Files of type: pdf                                                                                                    | Cancel                                                                                              |

 You may upload a maximum of 10 attachments at a time. Attempts to upload more than 10 attachments will result in an error message, shown below. Any files attempted over 10 will not be uploaded and will not appear on the list of Attachments on EDIS. After uploading the first 10, repeat the selection of the next 10 until all have been selected and added for this filing.

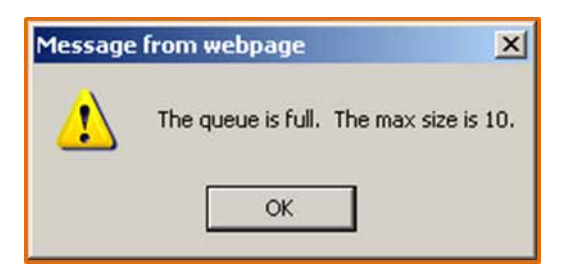

5. Please add a descriptive title for each attachment and select Upload Attachments to attach documents to the filing.

|                                                                                                    | United States<br>International Trade Commission |               |                         |              |           |         |                                                                                    |                         |  |  |
|----------------------------------------------------------------------------------------------------|-------------------------------------------------|---------------|-------------------------|--------------|-----------|---------|------------------------------------------------------------------------------------|-------------------------|--|--|
|                                                                                                    | Home                                            | Reports       | Search                  | Submission   | User Info |         |                                                                                    | Help                    |  |  |
| TUNN & HOT                                                                                                    |                                                 |               | Add Mu                  | ultiple Atta | chments t | o Docum | Welco                                                                              | ome, John <u>Loqout</u> |  |  |
| To add up to ten attachments at once, use the Browse option to locate the folder containing the files to be uploaded with this document. Select up to ten<br>iles from a single folder. Select Upload Attachments to store the selected attachments. This process may be repeated until all attachments which must be<br>included have been uploaded. When finished, click on Accept Documents to continue (the document has not been submitted yet).<br>A recent upgrade to the virus checking software used by EDIS is identifying PDF files which contain embedded<br>JavaScript code as having a virus. These files have always been rejected but they were previously flagged as<br>having a PDF validation error rather than a virus error. If you receive a virus error when uploading a file, the<br>recommended action is to remove all JavaScript from the PDF file by flattening the PDF. This can be<br>accomplished by printing the file to a PDF print driver. Please click this link <u>PRINT TO PDF</u> to see the guidance |                                                 |               |                         |              |           |         |                                                                                    |                         |  |  |
| Add Multiple Documen<br>Add One Attachmen<br>BROWSE<br>Test File - OK-pdf (1<br>Title:<br>Motion for Leave                                                                                                    | t Attachme<br>tata Time<br>99.57KB)             | nts for Elect | tronic Subr             | mission ®    |           | SJÞ     | Type in a<br>meaningful title<br>for each file.<br>Click on Upload<br>Attachments. | Step Four               |  |  |
| Test File - Too Big.p<br>Title:<br>Memorandum in Su                                                                                                    | df (47.48MB)<br>upport of Mo<br><u>Uplo</u>     | ion           | nt <mark>4 Clear</mark> | Attachments  |           |         |                                                                                    | -                       |  |  |

The attachments that successfully uploaded are shown on the Attachments list. All attachments are immediately scanned for viruses and compliance with technical standards as stated in the Handbook on Filing Procedures. Should any attachment fail any of the technical requirements, an error message will be shown for that attachment indicating the reason for rejection. If an error occurs, that attachment will not be added in the Attachments list. The user should correct the problem immediately and attempt to attach the document again. An example of an error message is shown on the next page. Note that the document is *not* in the attachments list.

|                                                                                                    | United States<br>International Trade Commission |                     |                    |              |                        |                     |                                                                                     |                               |
|----------------------------------------------------------------------------------------------------|-------------------------------------------------|---------------------|--------------------|--------------|------------------------|---------------------|-------------------------------------------------------------------------------------|-------------------------------|
|                                                                                                    | Home                                            | Reports             | Search             | Submission   | User Infe              |                     |                                                                                     | Help                          |
| TINN & HO                                                                                                    |                                                 |                     | Add Mu             | ultiple Atta | chment                 | s to Doc            | Welcome,                                                                            | John <u>Loqout</u>            |
| To add up to ten attachments at once, use the Browse option to locate the folder containing the files to be uploaded with this document. Select up to ten files from a single folder. Select Upload Attachments to store the selected attachments. This process may be repeated until all attachments which must be included have been uploaded. When finished, click on Accept Documents to continue (the document has not been submitted yet).<br>A recent upgrade to the virus checking software used by EDIS is identifying PDF files which contain embedded JavaScript code as having a virus. These files have always been rejected but they were previously flagged as having a PDF validation error rather than a virus error. If you receive a virus error when uploading a file, the recommended action is to remove all JavaScript from the PDF file by flattening the PDF. This can be accomplished by printing the file to a PDF print driver. Please click this link PRINT TO PDF to see the guidance |                                                 |                     |                    |              |                        |                     |                                                                                     |                               |
| from the EDIS CD Add Multiple Documen C Add One Attachmen                                                                                                    | Submis<br>at Attachme<br>tata Time              | sion Guid           | de.<br>tronic Subr | nission 🕲    |                        | s                   | Error message indice<br>one attachment fa<br>and will need to be<br>and re-uploaded | ating<br>iiled<br>fixed<br>d. |
| BROWSE<br>Test File - Too Big.p                                                                                                    | df (47.48MB)                                    | - File Size Er      | ror                | × 4          | /                      |                     |                                                                                     |                               |
| Memorandum in Si                                                                                                    | upport of Mo                                    | tion<br>ad Attachme | nts I Clear        | Attachments  | Ţ                      | his att<br>and is f | achment uploaded pro<br>therefore in the Attachr<br>list.                           | operly<br>ments               |
| Attachments ⑦<br># File Name<br>1 Test File - OK.pdf                                                                                                    |                                                 |                     |                    |              | Title<br>Motion for Le | ave                 |                                                                                     | ≥↑↓                           |
| Accept Attachments  Back to Document Data  Cancel                                                                                                    |                                                 |                     |                    |              |                        |                     |                                                                                     |                               |

### **Completing The Submission**

All successfully uploaded attachments will appear in the Attachments section on either the Add Attachments page (*Fig. 1*) or Add Multiple Attachments page (*Fig. 2*), depending on what option was chosen for adding document(s).

#### Deleting, Sorting, and Accepting Attachments in the Attachments List

- To add additional attachments, select Browse, Add Multiple Attachments at a Time, or Add One Attachment at a Time.
- To delete an attachment in the Attachments list, click the red x to the right of the attachment title.
- To sort multiple attachments in the Attachments list, click the up ↑ arrow to move the attachment to a higher position in the
- If you wish to continue with your submission without editing your metadata at this time, click Accept Attachments.

• To return to the metadata screen after adding and ordering all desired attachments, click Back to Document Data.<sup>12</sup>

Fig. 1: Screen Shot Adding a Single Attachment at a Time

|                                                                                                    | United States<br>International Trade Commission                                                                                                    |                                                                                                    |                                                                                                    |                                                                                                    |                 |
|----------------------------------------------------------------------------------------------------|----------------------------------------------------------------------------------------------------|----------------------------------------------------------------------------------------------------|----------------------------------------------------------------------------------------------------|----------------------------------------------------------------------------------------------------|-----------------|
|                                                                                                    | Home Reports Search Submiss                                                                                                    | sion User Info                                                                                        |                                                                                                    |                                                                                                    | Help            |
| WINN & W                                                                                                    |                                                                                                    |                                                                                                    |                                                                                                    | Welcome, Johr                                                                                           | nLogout         |
|                                                                                                    | Add Attac                                                                                                    | chments to Doc                                                                                        | ument                                                                                                    |                                                                                                    |                 |
| All documents must be i<br>upload process. You ma<br>document. Do not subm<br>Additional attachments<br>attachments from a sing | n PDF format and comply with USITC electror<br>y add as many attachments as necessary to<br>it multiple investigation documents as a sing<br>should be added in the order that the docum<br>gle folder can be added at one time. | nic filing standards. Doo<br>complete your docume<br>le document. The first<br>nent would be read. Us | cuments will be checked for star<br>ent, but only add attachments w<br>attachment must be the main p<br>ing the Add Multiple Attachment | idards compliance durin<br>hich make up a single<br>ortion of the document.<br>is at Once option, up to | ng the<br>o ten |
| A recent upgrade                                                                                                    | to the virus checking software u                                                                                                    | sed by EDIS is id                                                                                     | Click eithe                                                                                                    | to add                                                                                                  | d               |
| having a PDF vali                                                                                                    | dation error rather than a virus er<br>tion is to remove all JavaScript fr                                                                                                    | rror. If you receiv                                                                                   | additional att                                                                                                    | achments                                                                                                |                 |
| accomplished by<br>from the EDIS CD                                                                                             | printing the file to a PDF print dri<br>Submission Guide.                                                                                                    | iver. Please click                                                                                    | this link PRINT TO PI                                                                                                    | <u>DF</u> to see the gui                                                                                | dance           |
|                                                                                                    |                                                                                                    |                                                                                                    | Step One > Step Two >                                                                                                    | Step Three > St                                                                                         | ep Four         |
| Add Document Attachr                                                                                                    | nent for Electronic Submission                                                                                                    |                                                                                                    |                                                                                                    |                                                                                                    |                 |
| All documents must be i                                                                                                    | n PDF format. (Currently there is a 25 megab                                                                                                    | ove (25MB) size limit fo                                                                              | r each a To sort at                                                                                                    | tachment(s)                                                                                             |                 |
| Attach File: 3                                                                                                    | Brows                                                                                                    | ie_                                                                                                   | click †↓ arr                                                                                                    | ows. Remov                                                                                              | e               |
| Attachment Title: 3                                                                                                    |                                                                                                    |                                                                                                    | attachmer                                                                                                    | hts with red-2                                                                                          | X.              |
|                                                                                                    | 2 Add Attachment                                                                                                    |                                                                                                    |                                                                                                    |                                                                                                    |                 |
| 0                                                                                                    | Add Multiple Attachments at a Time                                                                                                    |                                                                                                    |                                                                                                    |                                                                                                    |                 |
| Attachments 2                                                                                                    |                                                                                                    |                                                                                                    |                                                                                                    |                                                                                                    |                 |
| # File Name                                                                                                    | 1                                                                                                    | litle                                                                                                 |                                                                                                    |                                                                                                    |                 |
| 1 Test File - OK.pdf                                                                                                    | 1                                                                                                    | TEST ATTACHMENT                                                                                       |                                                                                                    |                                                                                                    | •↑↓             |
| 2 Test File - OK2.pdf                                                                                                    | 1                                                                                                    | TEST ATTACHMENT2                                                                                      |                                                                                                    |                                                                                                    | •↑↓             |
| 3 Test File - OK3.pdf                                                                                                    |                                                                                                    | TEST ATTACHMENT3                                                                                      |                                                                                                    |                                                                                                    | •↑↓             |
| Oliolute e                                                                                                    | C Accept Attachments C B                                                                                                    | ack to Document Data                                                                                  | ⑦ Reset ③ Cancel                                                                                                    |                                                                                                    |                 |
| CIICK TO D                                                                                                    | ccepi attachments and                                                                                                    | (3347) or to e                                                                                        | Click to ret                                                                                                    | urn to 🔰                                                                                                |                 |
| cc                                                                                                    | ntinue with filing                                                                                                    |                                                                                                    | metadata                                                                                                    | entrv                                                                                                   |                 |

<sup>&</sup>lt;sup>12</sup> Your attachments will remain appended to your filing. After editing your metadata, click Submit w/Attachments at the bottom of the metadata screen to arrive at the confirmation screen shown in step 6.
# Fig. 2: Screen Shot Adding Multiple Attachments at a Time

| EUIS Main Reports Search Submission User Into                                                                                                    | неф                                                                                                    |
|----------------------------------------------------------------------------------------------------|----------------------------------------------------------------------------------------------------|
|                                                                                                    | Welcome, External Logout                                                                                                    |
| Add Multiple Attachments to                                                                                                    | Document                                                                                                    |
|                                                                                                    |                                                                                                    |
| To add up to ten attachments at once, use the Browse option to locate the folder containin<br>files from a single folder. Select Upload Attachments to store the selected attachments. Th<br>included have been uploaded. When finished, click on Accept Documents to continue (the o | ng the files to be uploaded with this document. Select up to ten<br>is process may be repeated until all attachments which must be<br>document has not been submitted yet). |
|                                                                                                    | Step One > Step Two > Step Three > Step Four                                                                                                    |
| Add Multiple Document Attachments for Electronic Submission 3                                                                                                    | 1                                                                                                    |
|                                                                                                    | Add additional attachments                                                                                                    |
| Add One Attachment at a Time                                                                                                    |                                                                                                    |
|                                                                                                    |                                                                                                    |
| BROWSE                                                                                                    |                                                                                                    |
| Upload Attachments   Clear Attachments                                                                                                    |                                                                                                    |
|                                                                                                    | Back to Document Data                                                                                                    |
| Accept Attachments                                                                                                    | L                                                                                                    |
| Ritachments U                                                                                                    | Title                                                                                                    |
| 1 BriefOther-291227-Pub.pdf                                                                                                    | × ↑ ↓                                                                                                    |
| 2 BriefFiledwALJ-297763-Pub.pdf                                                                                                    |                                                                                                    |
| 3 BriefonRevRemedy-294295-Pub.pdf                                                                                                    |                                                                                                    |
|                                                                                                    |                                                                                                    |
| ¥¥                                                                                                    |                                                                                                    |
| Accept Attachments                                                                                                    | ata 👩 Reset 👩 Cancel                                                                                                    |

#### Review your data and attachments

Clicking Accept Attachments or Submit w/Attachments will bring you to a confirmation screen, shown below, where you have the opportunity to review the metadata and attachments. Verify the information.

- If correct, select Accept Information.
- If incorrect, select Edit E-Filing Data to go back and make edits or Edit Attachments to delete or add attachments.

| Home Reports                                                                                         | Search Submission User Info          |                        | Help                          |
|----------------------------------------------------------------------------------------------------|--------------------------------------|------------------------|-------------------------------|
| 10kn x 10                                                                                            |                                      |                        | Welcome, John Logout          |
| Co                                                                                                   | nfirmation for EDIS Document         | Submissions            |                               |
|                                                                                                    |                                      | Step One > Step Two    | > Step Three > Step Four      |
| You have Requested to file a document with the<br>Please verify that the following information is ac | Security Level of: PUBLIC<br>curate: |                        |                               |
| Submitter Information                                                                                |                                      |                        |                               |
| Filed By                                                                                             | John Q. Lawyer                       |                        |                               |
| Firm / Organization                                                                                  | "Not Applicable                      |                        |                               |
| Filed On Behalf Of                                                                                   | ABC Corp.                            |                        |                               |
| Submitted By                                                                                         | johnglawyer                          |                        |                               |
|                                                                                                    |                                      |                        |                               |
| Investigation Information                                                                            |                                      | Inv                    | estigation Number: 337-9999   |
| Investigation Phase                                                                                  | Violation                            |                        |                               |
| Investigation Type                                                                                   | Sec 337                              |                        |                               |
| Investigation Title 337-999                                                                          | 9                                    |                        |                               |
| Document Filing Information                                                                          |                                      | COURCE                 | TYPE: Electronic Submission   |
| Document Filing Information                                                                          |                                      | SOUKC                  | E TTPE: Electronic Submission |
| Document Number                                                                                      |                                      |                        |                               |
| Security Level                                                                                       | Public                               |                        |                               |
| Document Type                                                                                        | Motion                               |                        |                               |
| Document Title                                                                                       | Motion for Relief                    |                        |                               |
| Document Date                                                                                        | 11/08/2012                           |                        |                               |
| Sec 337<br>Processing Detail                                                                         | 337-9999 Violation                   |                        |                               |
| OSE Alert Flag Party Served V                                                                        |                                      |                        |                               |
| Paper Copies Required                                                                                |                                      |                        |                               |
|                                                                                                    |                                      |                        |                               |
| Copies Required                                                                                      | 8                                    |                        |                               |
| Delivery Requirement                                                                                 | 12 noon ET, next business o          | lick to eall the       | 3                             |
|                                                                                                    |                                      | attachments            |                               |
| Click if ALL the                                                                                     |                                      |                        |                               |
| information on this                                                                                  |                                      |                        |                               |
|                                                                                                    | Title                                |                        | Size                          |
| screen appears                                                                                       | TEST ATTACHMENT?                     |                        | 199.6 KB                      |
| correct                                                                                              | TEST OF DOMINICATE                   |                        | 199.6 KB                      |
|                                                                                                    | Click to edit                        |                        |                               |
|                                                                                                    |                                      |                        |                               |
|                                                                                                    | The metadata                         |                        |                               |
|                                                                                                    | <u></u>                              | V                      |                               |
| 3 Accept Inf                                                                                         | ormation 🔮 Edit E-Filing Data 🔮 Ed   | it Attachments 3 Cance | al l                          |
|                                                                                                    |                                      |                        |                               |
|                                                                                                    |                                      |                        |                               |

#### Notice of Receipt of Submission

Once you select Accept Information, you reach the screen titled EDIS Notice of Receipt of Electronic Documents, as shown below. This screen should have a barcode and 6-digit Document ID number. **Print this page.** You must provide this barcoded page with your paper copies where the rules require paper copy follow up. (See the <u>Paper Copy Requirement</u> section in this guide.)

| 3 3/8 / 7                                         |                                                                                                    |                                                                                     |                                                                                   |                                                     |                                                         |                       |
|---------------------------------------------------|----------------------------------------------------------------------------------------------------|-------------------------------------------------------------------------------------|-----------------------------------------------------------------------------------|-----------------------------------------------------|---------------------------------------------------------|-----------------------|
| 100 th 100                                        |                                                                                                    |                                                                                     |                                                                                   |                                                     | Welcome,                                                | John Logo             |
|                                                   | Not                                                                                                    | ice of Receipt of Ele                                                               | ectronic Documents                                                                | 5                                                   |                                                         |                       |
|                                                   |                                                                                                    | Copies Submi                                                                        | ssion Form                                                                        |                                                     |                                                         |                       |
|                                                   |                                                                                                    |                                                                                     |                                                                                   |                                                     |                                                         |                       |
|                                                   |                                                                                                    |                                                                                     | Step One >                                                                        | Step Two >                                          | Step Three >                                            | Step Fou              |
| This message<br>receipt does no<br>your submissio | acknowledges receipt by the US<br>ot indicate acceptance or rejectio<br>on has been reviewed by the Off                                                                                                    | . International Trade Com<br>on of the document. You<br>ice of the Secretary to the | mission of the document<br>will receive notification of<br>commission. Please pri | described by t<br>acceptance or<br>int this page fo | the following da<br>rejection by US<br>or your records. | ta. This<br>ITC after |
| Document Fil                                      | ling Information                                                                                                    |                                                                                     |                                                                                   | SOURCE TY                                           | PE: Electronic S                                        | ubmission             |
| December 11                                       |                                                                                                    | 100001                                                                              |                                                                                   |                                                     |                                                         |                       |
| Document Numb                                     | ber                                                                                                    | 495621                                                                              |                                                                                   |                                                     |                                                         |                       |
|                                                   |                                                                                                    |                                                                                     |                                                                                   |                                                     |                                                         |                       |
| Security Level                                    |                                                                                                    | Public                                                                              | This spatio                                                                       | o outlin o                                          |                                                         | 1                     |
| Official Receive                                  | e Date                                                                                                    | 11/08/2012 12:57 PM                                                                 | This section                                                                      | 1 outline:                                          | s your                                                  |                       |
| System Receive                                    | e Date                                                                                                    | 11/08/2012 12:57 PM                                                                 | responsibiliti                                                                    | ies in reg                                          | ards to                                                 |                       |
| Document Type                                     |                                                                                                    | Motion                                                                              | the paper co                                                                      | -<br>nv reau                                        | irement                                                 |                       |
| Document Title                                    |                                                                                                    | Motion for Relief                                                                   | ille habei cr                                                                     | philedo                                             | liemen                                                  |                       |
| Document Date                                     |                                                                                                    | 11/08/2012                                                                          |                                                                                   |                                                     |                                                         |                       |
| Sec 337                                           | - 14                                                                                                    | 337-9999 Violation                                                                  |                                                                                   |                                                     |                                                         |                       |
| Processing Dec                                    |                                                                                                    |                                                                                     |                                                                                   |                                                     |                                                         |                       |
| OSE Alert Flag                                    | g Party Served 🗹                                                                                                    |                                                                                     | /                                                                                 |                                                     |                                                         |                       |
| Papes Copies                                      | Required                                                                                                    | K                                                                                   | ·                                                                                 |                                                     |                                                         |                       |
| Our las Description                               |                                                                                                    |                                                                                     |                                                                                   |                                                     |                                                         |                       |
| Copies Required                                   | a                                                                                                    | o<br>12 noon ET, next business                                                      |                                                                                   |                                                     |                                                         |                       |
| benvery require                                   | Condition of the second second s | Ta Hooff E.T. Herr over res                                                         |                                                                                   |                                                     |                                                         |                       |
| Investigation                                     | n Information                                                                                                    |                                                                                     |                                                                                   | Investi                                             | gation Number:                                          | 337-9999              |
| Investigation Pt                                  | hase                                                                                                    | Violation                                                                           |                                                                                   |                                                     |                                                         |                       |
| Investigation Typ                                 | pe                                                                                                    | Sec 337                                                                             |                                                                                   |                                                     |                                                         |                       |
| Investigation Tit                                 | tle 337-9999                                                                                                    |                                                                                     |                                                                                   |                                                     |                                                         |                       |
| Submitter In                                      | formation                                                                                                    |                                                                                     |                                                                                   |                                                     |                                                         |                       |
| Filed By                                          |                                                                                                    | John Q. Lawyer                                                                      |                                                                                   |                                                     |                                                         |                       |
| Firm / Organizat                                  | tion                                                                                                    | "Not Applicable                                                                     |                                                                                   |                                                     |                                                         |                       |
| Filed On Behalf                                   | or                                                                                                    | ABC Corp.                                                                           |                                                                                   |                                                     |                                                         |                       |
| Submitted By                                      |                                                                                                    | johnqlawyer                                                                         |                                                                                   |                                                     |                                                         |                       |
|                                                   | •                                                                                                    |                                                                                     |                                                                                   |                                                     |                                                         |                       |
| Attachments                                       |                                                                                                    |                                                                                     |                                                                                   |                                                     | films                                                   |                       |
| Attachments                                       | # File Name                                                                                                    | Title                                                                               |                                                                                   |                                                     | 211242                                                  |                       |
| Attachments<br>File Id<br>799023                  | # File Name<br>1 Test File - OK pdf                                                                                                    | Title<br>TEST A                                                                     | TACHMENT                                                                          |                                                     | 199.6 KB                                                |                       |
| Attachments<br>File Id<br>799023<br>799024        | # File Name 1 Test File - OK.pdf 2 Test File - OK2.pdf                                                                                                    | Title<br>TEST A<br>TEST A                                                           | TACHMENT                                                                          |                                                     | 199.6 KB<br>199.6 KB                                    |                       |

An email confirming the filing will also be sent to the email address of the EDIS Account under which the document was filed. Please note that this

acknowledges receipt in the EDIS system. The Commission and the assigned Administrative Law Judge (where applicable) determine acceptance of the document on the merits in light of Commission rules and other applicable laws and procedures.

# FAQ #7: I will be filing under another attorney's User ID, but want to receive the EDIS filing confirmation emails. What should I do?

Click Here to See Answer

FAQ #8: My filing is very large. May I submit the required paper copies to Docket Services on CD or DVD?

Click Here to See Answer

# Paper Filing

The following documents must be filed over-the-counter at:

USITC Docket Services 500 E Street SW, Room 112-A Washington, DC 20436

- Title VII Petitions
- 337 Complaints
- 337 Motions for Temporary Relief
- Requests pursuant to 19 CFR §§ 206.2, 207.10, 210.8, 210.75, 210.76, 210.79

If your document is not of the type listed above, you must submit a waiver request to the Secretary of the Commission to file in paper form. (See the <u>Creating an EDIS Cover Sheet for Documents That Require a Waiver to</u> <u>File in Paper Form</u> section of this guide.)

If your document is not of the type listed above and your request for waiver to file in paper is not approved, you must file electronically, following the steps outlined in the <u>Electronic Filing</u> section of this guide.

**Creating an EDIS Cover Sheet for Documents That Require Paper Filing** Title VII Petitions, 337 Complaints, 337 Motions for Temporary Relief, and Requests pursuant to 19 CFR §§ 206.2, 207.10, 210.8, 210.75, 210.76. 210.79 **must be filed in paper form**.

A user must have an EDIS account in order to file documents. Please see the <u>Registering for EDIS</u> section in this guide for instructions on setting up an account. Login to EDIS using the account of the signatory to the document to be filed.

| Home Home                                                                                                    | Reports Search Submissi                                                                                                    | on User Info                                                                                                    |                                        | He                                                                                                    |
|----------------------------------------------------------------------------------------------------|----------------------------------------------------------------------------------------------------|----------------------------------------------------------------------------------------------------|----------------------------------------|----------------------------------------------------------------------------------------------------|
| (11) # HO                                                                                                    | (                                                                                                    |                                                                                                    |                                        | Welcome, John Lo                                                                                                    |
|                                                                                                    | EDI                                                                                                    | IS Main Menu                                                                                                    |                                        |                                                                                                    |
| alcome to EDIS. You are current                                                                                                    | tly logged in.                                                                                                    |                                                                                                    | Click Sub                              | mission                                                                                                    |
|                                                                                                    |                                                                                                    |                                                                                                    |                                        |                                                                                                    |
| .5 is the repository for all docu<br>emational Trade Commission (                                                                                                    | ments filed in relation to an investiga<br>USITC). EDIS provides the capability                                                                                                    | ation conducted by the Un<br>to file documents for an ir                                                                                                    | ted States<br>vestigation              |                                                                                                    |
|                                                                                                    |                                                                                                    | Contraction of the second second seco | Backarst                               | AND ADDRESS OF A DECK OF A DECK OF A |
| well as search for documents i                                                                                                    | which have been submitted to the US                                                                                                    | SITC.                                                                                                    | 1.645                                  | THE REAL PROPERTY AND ADDRESS OF                                                                                                    |
| well as search for documents                                                                                                    | which have been submitted to the US                                                                                                    | SITC.                                                                                                    | electronic                             |                                                                                                    |
| well as search for documents<br>ect a tab option above to proc<br>Ig. Please login using an EDIS                                                                                                    | which have been submitted to the US<br>eed or login to access other EDIS fur<br>user name and password. If you do i                                                                                                    | SITC.<br>nctions, such as search or<br>not have one, please regi                                                                                                    | electronic<br>iter via the             |                                                                                                    |
| well as search for documents<br>ect a tab option above to proc<br>g. Please login using an EDIS<br>on the right. If you are having<br>EDIS (2021) or using and a th                                                                                                    | which have been submitted to the US<br>seed or login to access other EDIS fur<br>user name and password. If you do in<br>g difficulty with your EDIS account, co<br>he link below for accident                                                                                              | SITC.<br>nctions, such as search or<br>not have one, please regi<br>intact the EDIS Help Desk                                                                                                    | electronic<br>ster via the<br>at (202) |                                                                                                    |
| well as search for documents<br>ect a tab option above to proc<br>g. Please login using an EDIS<br>on the right. If you are having<br>5-EDIS (3347) or via email at th                                                                                                    | which have been submitted to the US<br>seed or login to access other EDIS fur<br>user name and password. If you do in<br>a difficulty with your EDIS account, co<br>he link below for assistance.                                                                                           | SITC.<br>nctions, such as search or<br>not have one, please regi<br>intact the EDIS Help Desk                                                                                                    | electronic<br>ster via the<br>at (202) | Stavue to date on films with                                                                                                    |
| well as search for documents<br>lect a tab option above to proc<br>1g. Please login using an EDIS<br>c on the right. If you are having<br>5-EDIS (3347) or via email at th                                                                                                    | which have been submitted to the US<br>leed or login to access other EDIS fur<br>user name and password. If you do i<br>g difficulty with your EDIS account, co<br>he link below for assistance.                                                                                            | SITC.<br>nctions, such as search or<br>not have one, please regi<br>ntact the EDIS Help Desk                                                                                                    | electronic<br>ster via the<br>at (202) | Stay up to date on filings with<br>RSS                                                                                                    |
| well as search for documents<br>lect a tab option above to proc<br>1g. Please login using an EDIS<br>c on the right. If you are having<br>5-EDIS (3347) or via email at th<br>Info                                                                                                    | which have been submitted to the US<br>reed or login to access other EDIS fur<br>user name and password. If you do a<br>g difficulty with your EDIS account, co<br>he link below for assistance.<br>Help                                                                                    | STTC.<br>nctions, such as search or<br>not have one, please regi<br>intact the EDIS Help Desk<br>Quick Links                                                                                                    | electronic<br>iter via the<br>at (202) | Stay up to date on filings with RSS                                                                                                    |
| well as search for documents :<br>ect a tab option above to proc<br>g. Please login using an EDIS<br>: on the right. If you are having<br>5-EDIS (3347) or via email at th<br>Info<br>What's New in EDIS                                                                                                    | which have been submitted to the US seed or login to access other EDIS fur user name and password. If you do i g difficulty with your EDIS account, co he link below for assistance. Help EDIS 3 User Guide                                                                                 | SITC.<br>notions, such as search or<br>not have one, please regi-<br>intact the EDIS Help Desk<br>Quick Links<br>Advanced Search                                                                                                    | electronic<br>ster via the<br>at (202) | Stay up to date on filings with<br>RSS                                                                                                    |
| well as search for documents :<br>ect a tab option above to proc<br>ig. Please login using an EDIS<br>c on the right. If you are having<br>5-EDIS (3347) or via email at th<br>Info<br>What's New in EDIS<br>Handbook on Filling                                                                                       | which have been submitted to the US seed or login to access other EDIS fur user name and password. If you do i g difficulty with your EDIS account, co he link below for assistance. Help EDIS 3 User Guide EDIS 3 Web Service Guide                                                        | SITC.<br>Inctions, such as search or<br>not have one, please reginated<br>intact the EDIS Help Desk<br>Quick Links<br>Advanced Search<br>E-File Documents                                                                                                    | electronic<br>ster via the<br>at (202) | Stay up to date on filings with<br>RSS                                                                                                    |
| well as search for documents :<br>ect a tab option above to proc<br>g. Please login using an EDIS<br>: on the right. If you are having<br>5-EDIS (3347) or via email at th<br><u>Info</u><br><u>What's New in EDIS</u><br>Handbook on Filing<br>Guidance on Copy Rgmts,                                                | which have been submitted to the US seed or login to access other EDIS fur user name and password. If you do a g difficulty with your EDIS account, co he link below for assistance.  Help EDIS 3 User Guide EDIS 3 Web Service Guide All EDIS Help Documents                               | SITC.<br>Inctions, such as search or<br>not have one, please regi-<br>intact the EDIS Help Desk<br>Quick Links<br>Advanced Search<br>E-File Documents                                                                                                    | electronic<br>iter via the<br>at (202) | Stay up to date on filings with<br>RSS                                                                                                    |
| well as search for documents<br>lect a tab option above to proc<br>ig. Please login using an EDIS<br>on the right. If you are having<br>5-EDIS (3347) or via email at th<br><u>Info</u><br><u>Nhat's New in EDIS</u><br><u>Landbook on Filing</u><br><u>Suldance on Copy Rgmts</u> .<br><u>-Filing Waiver Guidance</u> | which have been submitted to the US seed or login to access other EDIS fur user name and password. If you do a g difficulty with your EDIS account, co he link below for assistance. Help EDIS 3 User Guide EDIS 3 Web Service Guide All EDIS Help Documents                                | STTC.<br>nctions, such as search or<br>not have one, please regi<br>intact the EDIS Help Desk<br>Quick Links<br>Advanced Search<br>E-File Documents                                                                                                    | electronic<br>iter via the<br>at (202) | Stay up to date on filings with<br>RSS<br>REFERENCESSING                                                                                                    |
| well as search for documents :<br>ect a tab option above to proc<br>g. Please login using an EDIS<br>on the right. If you are having<br>5-EDIS (3347) or via email at th<br>Info<br>What's New in EDIS<br>Handbook on Filing<br>Guidance on Copy Rgmts,<br>5-Filing Waiver Guidance                                    | which have been submitted to the US<br>reed or login to access other EDIS fur<br>user name and password. If you do a<br>g difficulty with your EDIS account, co<br>he link below for assistance.<br>Help<br>EDIS 3 User Guide<br>EDIS 3 Web Service Guide<br>All EDIS Help Documents        | STTC.<br>nctions, such as search or<br>not have one, please reginted<br>the EDIS Help Desk<br>Quick Links<br>Advanced Search<br>E-File Documents                                                                                                    | electronic<br>ster via the<br>at (202) | Stay up to date on filings with<br>RSS                                                                                                    |
| well as search for documents :<br>ect a tab option above to proc<br>g. Please login using an EDIS<br>: on the right. If you are having<br>5-EDIS (3347) or via email at th<br>Info<br>What's New in EDIS<br>Handbook on Filing<br>Guidance on Copy Rgmts,<br>E-Filing Waiver Guidance                                  | which have been submitted to the US<br>leed or login to access other EDIS fur<br>user name and password. If you do i<br>g difficulty with your EDIS account, co<br>he link below for assistance.<br>Help<br>EDIS 3 User Guide<br>EDIS 3 Web Service Guide<br>All EDIS Help Documents        | STTC.<br>nctions, such as search or<br>not have one, please reginted<br>the EDIS Help Desk<br>Quick Links<br>Advanced Search<br>E-File Documents                                                                                                    | electronic<br>ster via the<br>at (202) | Stay up to date on filings with<br>RSS                                                                                                    |
| well as search for documents :<br>lect a tab option above to proc<br>og. Please login using an EDIS<br>( on the right. If you are having<br>5-EDIS (3347) or via email at the<br>Info<br>What's New in EDIS<br>Handbook on Filing<br>Guidance on Copy Remits.<br>E-Filing Waiver Guidance                              | which have been submitted to the US<br>leed or login to access other EDIS fur<br>user name and password. If you do i<br>g difficulty with your EDIS account, co<br>he link below for assistance.<br>Help<br>EDIS 3 User Guide<br>EDIS 3 Web Service Guide<br><u>All EDIS Help Documents</u> | SITC.<br>nctions, such as search or<br>not have one, please regi-<br>intact the EDIS Help Desk<br>Quick Links<br>Advanced Search<br>E-File Documents                                                                                                    | electronic<br>ster via the<br>at (202) | Stay up to date on filings with<br>RSS                                                                                                    |

Once logged in, click on the tab marked Submission as shown below.

Click Create Cover Sheet as shown below.

|                                                                                                    | Home                                                                                                    | Reports                                                                                                    | Search                                                                                                    | Submission                                                                                                    | User Info                                                                         |                                                                                                    |                                   |                                                                                                    | Help                                        |
|----------------------------------------------------------------------------------------------------|----------------------------------------------------------------------------------------------------|----------------------------------------------------------------------------------------------------|----------------------------------------------------------------------------------------------------|----------------------------------------------------------------------------------------------------|-----------------------------------------------------------------------------------|----------------------------------------------------------------------------------------------------|-----------------------------------|----------------------------------------------------------------------------------------------------|---------------------------------------------|
| 047 ± 42                                                                                                    |                                                                                                    |                                                                                                    |                                                                                                    | EDIS File                                                                                                    | e Documer                                                                         | nts                                                                                                    |                                   | Welcome, John                                                                                                    | - Logou                                     |
| Users must submit docu<br>exception from the Sec                                                                                                    | ments to ED<br>etary. E-file                                                                                                    | IS electronic<br>d documents                                                                                  | ally unless<br>should be                                                                                                    | the document is<br>broken into mana                                                                                                    | specifically exer<br>geable parts, n                                              | opted in the Commiss<br>ot greater than 25 M                                                              | ion rules or th<br>8 for each par | e user has obtained a w<br>t.                                                                                                    | aiver                                       |
| Sheets will need to be opaper copies must be pro-<br>paper copies must be pro-<br>to the USITC. The subm<br>A recent upgrade to the<br>have always been rejec-<br>uploading a file, the rec<br>PDF print driver. Please<br>E-File Document<br>Use this link to ek<br>Create Cover Sheet<br>Generate a cover | reated for h<br>ovided. Cert<br>ission must<br>virus check<br>ted but they<br>ommended a<br>click this link<br>ctreated by f<br>sheet for fill | and-delivery<br>cain documer<br>follow the ru-<br>ing software<br>were previc<br>ction is to ro<br>PRINT 2001 | of docume<br>its can be s<br>les establish<br>used by Ef<br>used by Ef<br>used by Ef<br>prove all Ja<br>OF to see t<br>int with the<br>int with the | Ints to the USITC<br>when the Admin<br>hed by the Admin<br>pas is ide<br>d as have<br>waScript<br>the guida<br>USITC<br>USITC which is t | , Print the cove<br>DVD in Section :<br>Istrative Law 3<br>ICK CFOC<br>Shr<br>Shr | r sheet and attach it<br>337 investigations. O<br>doe<br>atte Cover<br>and<br>and<br>ared on paper or via | CD/DVD medi                       | ent. The required numb<br>sheet before delivering (<br>a as having a virus. Thes<br>eceive a virus error when<br>splished by printing the f | r of<br>D media<br>e files<br>i<br>lie to a |
| Do you have a question                                                                                                    | for the EDI                                                                                                    | 5 Help Desk?                                                                                                  | Please ca                                                                                                    | Ø 202-205-EDIS (                                                                                                    | (3347) or to em                                                                   | all your question clici                                                                                   | k <u>Contact Us</u> .             | TISA OON                                                                                                    |                                             |

## Metadata Entry for Cover Sheet Filing

The user must complete the fields as described below. Error messages will be displayed if data is missing or incorrect.

| Contraction of the second second seco |                                | United S<br>Internat                                         | States<br>ional Tra                                      | de Comn                                    | nission                                                  | 71                                                             |                                                                                                    |                                                                                        |
|----------------------------------------------------------------------------------------------------|--------------------------------|--------------------------------------------------------------|----------------------------------------------------------|--------------------------------------------|----------------------------------------------------------|----------------------------------------------------------------|----------------------------------------------------------------------------------------------------|----------------------------------------------------------------------------------------|
|                                                                                                    | /                              | Home                                                         | Reports                                                  | Search                                     | Submission                                               | User Info                                                      |                                                                                                    | Help                                                                                   |
| WINN & NOT                                                                                                    |                                |                                                              |                                                          |                                            |                                                          |                                                                |                                                                                                    | Welcome, John Logout                                                                   |
|                                                                                                    |                                |                                                              |                                                          | ED                                         | IS Cover S                                               | Sheet Subm                                                     | ission                                                                                                    |                                                                                        |
|                                                                                                    |                                |                                                              |                                                          |                                            |                                                          |                                                                | Step One >                                                                                                    | Step Two > Step Three                                                                  |
| EDIS Cover Sheet Su<br>Users may only subm<br>data that was enter<br>submission at the US                                                                                                    | ubmi<br>nit P<br>ed, 1<br>SITC | ssion enable<br>ublic and Co<br>then print th<br>Dockets Off | s you to sul<br>nfidential fili<br>ne "EDIS Cov<br>fice. | omit docume<br>ngs. Interna<br>er Sheet Su | nts to the USITC<br>I users may subn<br>bmitted" page, s | C, via paper, medi<br>nit filings on any s<br>howing the barco | a or copy requests from previous i<br>security level. Please complete all<br>ded document id. Attach this page | nvestigation phases. External<br>required fields, confirm the<br>a to the document for |
| Submitter Informa                                                                                                    | tion                           | 1                                                            |                                                          |                                            |                                                          |                                                                |                                                                                                    |                                                                                        |
| Filed By                                                                                                    | 7                              | John Q. La                                                   | wyer                                                     |                                            |                                                          |                                                                |                                                                                                    |                                                                                        |
| Firm Organization                                                                                                    | 3                              | *Not Appli                                                   | cable                                                    |                                            |                                                          |                                                                |                                                                                                    |                                                                                        |
| Filed On Behalf Of                                                                                                    | 7                              |                                                              |                                                          |                                            |                                                          |                                                                |                                                                                                    |                                                                                        |
| Submitted By                                                                                                    | Q                              | johnqlawy                                                    | er                                                       |                                            |                                                          |                                                                |                                                                                                    |                                                                                        |
| Investigation Info                                                                                                    | rma                            | ition                                                        |                                                          |                                            |                                                          |                                                                |                                                                                                    |                                                                                        |
| Investigation Number                                                                                                    | 1                              |                                                              |                                                          | 2 Find I                                   | vestigation                                              | New Reques                                                     | st                                                                                                    |                                                                                        |
| Investigation Type                                                                                                    | 7                              |                                                              |                                                          |                                            |                                                          |                                                                |                                                                                                    |                                                                                        |
| Investigation Phase                                                                                                    | 3                              |                                                              |                                                          |                                            |                                                          |                                                                |                                                                                                    |                                                                                        |
| Investigation Title                                                                                                    | 0                              |                                                              |                                                          |                                            |                                                          |                                                                |                                                                                                    |                                                                                        |
| Document Filing I                                                                                                    | nfor                           | mation                                                       |                                                          |                                            |                                                          |                                                                |                                                                                                    |                                                                                        |
| Security Level                                                                                                    | 7                              | - Select -                                                   | -                                                        |                                            |                                                          |                                                                |                                                                                                    |                                                                                        |
| Document Type                                                                                                    | 7                              | - Select -                                                   | •                                                        |                                            |                                                          |                                                                |                                                                                                    |                                                                                        |
| Document Title                                                                                                    | 7                              |                                                              |                                                          |                                            | (Optional) * R                                           | ecommended                                                     |                                                                                                    |                                                                                        |
| Document Date                                                                                                    | 3                              | 11/08/201                                                    | 12                                                       | (MM/DD/YYY                                 | Y)                                                       |                                                                |                                                                                                    |                                                                                        |
| Processing Inform                                                                                                    | atio                           | on                                                           |                                                          |                                            |                                                          |                                                                |                                                                                                    |                                                                                        |
| OSE Alert Flag 😨                                                                                                    |                                | Party Has                                                    | Been Servee                                              | i 🕐 🗏 Pu                                   | blic Version of Co                                       | onfidential Doc 😨                                              |                                                                                                    |                                                                                        |
|                                                                                                    |                                |                                                              |                                                          | •                                          | Create Cover S                                           | heet 🛛 🖉 🗌 Res                                                 | set Form                                                                                                    |                                                                                        |

# Filed By

This field automatically populates with information according to the User ID under which the user is logged in and may not be edited. Filed by should be the individual who signed the document being filed.

# Firm/Organization

This field automatically populates with the user's firm/organization provided during registration. This information should reflect the firm/organization submitting the document.<sup>13</sup> If the data displayed is incorrect, external users must contact the EDIS Helpdesk at 202.205.3347.

# Filed On Behalf Of

Please enter the name of the party you represent (ex: ABC Corp.)

# Submitted By

This field populates the registered User ID associated with the account used to login and may not be edited.

# Investigation Number

For documents requiring paper filing, there is not yet an assigned investigation number. Therefore, the user must select New Request in this field.

When the user select New Request the investigation number, investigation phase and document type will automatically populate.

# Investigation Type

The user must select the investigation type from the drop-down list provided. For example, if you are filing a Section 337 complaint, you would click New Request and then select "Section 337" in the investigation type drop-down list.

<sup>&</sup>lt;sup>13</sup> If you recently registered and requested your firm be added to EDIS, you may submit your document with **\*Not Listed** as the Firm/Organization. Once USITC Staff adds your firm to EDIS they will update your account and the information of any document you may have submitted.

|                                                                                           | ١                          | United States<br>International Trade Commission                                                                                                    |                                                                                     |                                                                             |
|-------------------------------------------------------------------------------------------|----------------------------|----------------------------------------------------------------------------------------------------|-------------------------------------------------------------------------------------|-----------------------------------------------------------------------------|
|                                                                                           | /_                         | Home Reports Search Submission                                                                                                    | User Info                                                                           | Help                                                                        |
| Then is the                                                                               |                            | EDIS Cover S                                                                                                    | Sheet Submission                                                                    | Welcome, John Logout                                                        |
| DIS Cover Sheet Su<br>Jsers may only subm<br>Stata that was enter<br>Submission at the US | ibm<br>iit P<br>ed,<br>ITC | ission enables you to submit documents to the<br>ublic and Confidential filings. Internal users may<br>then print the "EDIS Cover Sheet Submitted" p.<br>Dockets Office. | Click New Request to<br>populate the Investigation<br>ype, Investigation Phase, and | wo > Step Three<br>ion phases. External<br>elds, confirm the<br>ocument for |
| Submitter Informa                                                                         | tior                       | •                                                                                                    | Document Type fields                                                                |                                                                             |
| Filed By<br>Firm Organization<br>Filed On Behalf Of<br>Submitted By                       | 9999                       | John Q. Lawyer<br>*Not Applicable<br>johnqlawyer                                                                                                    |                                                                                     | 1                                                                           |
| Investigation Info                                                                        | rma                        | ation                                                                                                    | X                                                                                   |                                                                             |
| nvestigation Number<br>nvestigation Type<br>Investigation Phase<br>Investigation Title    | 000                        | New Request  Find Investigation                                                                                                    | New Request                                                                         |                                                                             |
| Document Filing In                                                                        | nfor                       | mation                                                                                                    |                                                                                     |                                                                             |
| Security Level<br>Document Type<br>Document Title<br>Document Date                        | 9999                       | - Select -  New Request (Optional) * R (11/08/2012 (MM/DD/YYYY)                                                                                                    | Recommended                                                                         |                                                                             |
| Processing Inform                                                                         | atio                       | an                                                                                                    |                                                                                     |                                                                             |
| OSE Alert Flag 🕏                                                                          |                            | Party Has Been Served 🧶 📃 Public Version of Co                                                                                                    | onfidential Doc 🧿 🔚                                                                 |                                                                             |
|                                                                                           |                            | ① Create Cover S                                                                                                    | 3heet 0 Reset Form                                                                  |                                                                             |

# Security Level

Security Level indicates the level of access allowed for a document. **Please use extreme care in selecting the appropriate security level.** Incorrect coding may lead to unauthorized disclosure of confidential and/or business proprietary information.

#### **Document** Title

This field is designed to help identify the document. Please input the title of the document as stated on the document (the field allows up to 255 characters). Note: There are **standard titles** for certain documents. Please see the *EDIS Coding Manual* for guidance in selecting the appropriate document title.

#### **Document Date**

The document date automatically populates with the date the e-filing is created. The document date cannot be modified by the user. However, Docket Services may modify the document date during processing and quality-control reviews.

## **OSE** Alert Flag

Users are currently not able to select this option.

## Party Has Been Served

Check this box if you have served the document. This box has no legal significance and does not substitute for a certificate of service where one is required by the Commission's Rules.

Once you have entered in all the metadata pertinent to your document, click Create Cover Sheet, as shown below.

|                                                                                           | ١                               | United States<br>International Trade Commission                                                                                                    |
|-------------------------------------------------------------------------------------------|---------------------------------|----------------------------------------------------------------------------------------------------|
|                                                                                           | )-                              | Home Reports Search Submission User Info                                                                                                    |
| NON & HO                                                                                  |                                 | Welcome, John Logs                                                                                                    |
|                                                                                           |                                 | EDIS Cover Sheet Submission                                                                                                    |
|                                                                                           |                                 | Step One > Step Two > Step Three                                                                                                    |
| EDIS Cover Sheet Si<br>Users may only subm<br>data that was enter<br>submission at the US | ubmi<br>hit Pi<br>ed, 1<br>SITC | ssion enables you to submit documents to the USITC, via paper, media or copy requests from previous investigation phases. External<br>ublic and Confidential filings. Internal users may submit filings on any security level. Please complete all required fields, confirm the<br>dhen print the "EDIS Cover Sheet Submitted" page, showing the barcoded document id. Attach this page to the document for<br>Dockets Office. |
| Submitter Informa                                                                         | tion                            |                                                                                                    |
| Filed By                                                                                  | C                               | John Q. Lawyer                                                                                                    |
| Firm Organization                                                                         | C                               | *Not Applicable                                                                                                    |
| Filed On Behalf Of                                                                        | ٢                               | ABC Corp.                                                                                                    |
| Submitted By                                                                              | ٢                               | johnqlawyer                                                                                                    |
| Investigation Info                                                                        | rma                             | tion                                                                                                    |
| Investigation Number                                                                      | ð                               | New Request 0 Find Investigation 0 New Request                                                                                                    |
| Investigation Type                                                                        | C                               | Sec 337 .                                                                                                    |
| Investigation Phase                                                                       | ٢                               | New Request                                                                                                    |
| Investigation Title                                                                       | ٢                               |                                                                                                    |
| Document Filing I                                                                         | nfor                            | mation                                                                                                    |
| Security Level                                                                            | Ø                               | Public                                                                                                    |
| Document Type                                                                             | æ                               | New Request                                                                                                    |
| Document Title                                                                            | Ø                               | TEST COMPLAINT (Optional) * Recomment                                                                                                    |
| Document Date                                                                             | ٢                               | 11/09/2012 (MM/DD/YYYY) entered.                                                                                                    |
| Processing Inform                                                                         | atic                            | un la la la la la la la la la la la la la                                                                                                    |
| OSE Alert Flag 🕲                                                                          |                                 | Party Has Been Served 🖤 🔲 Public Version of Condidential Doc 🕸 🗐                                                                                                    |
|                                                                                           |                                 | Create Cover Sheet     The set Form                                                                                                    |

#### Paper Copy Requirement

For Title VII Petitions, 337 Complaints, 337 Motions for Temporary Relief, and Requests pursuant to 19 CFR §§ 206.2, 207.10, 210.8, 210.75, 210.76. 210.79, you **must file the original document over-the-counter and bring the appropriate number of copies**, as specified in the Commission's Rules. See *also* the <u>Guidance on Paper Copy Requirements</u>. After clicking Create Cover Sheet you will arrive at the Paper Copies Required notification screen. This screen tells you the number of copies (in addition to the original document) that are required and when they are due.

Read the Paper Copies Required screen, shown below, and click I Accept.

|                                                                                                    | United State<br>International                                                                                                    | es<br>Il Trade Com                                                                               | mission                                                                                                | 710010                                            |                                                                                                    |                                                                                                    |                             |  |  |  |
|----------------------------------------------------------------------------------------------------|----------------------------------------------------------------------------------------------------|--------------------------------------------------------------------------------------------------|----------------------------------------------------------------------------------------------------|---------------------------------------------------|----------------------------------------------------------------------------------------------------|----------------------------------------------------------------------------------------------------|-----------------------------|--|--|--|
|                                                                                                    | Home Rep                                                                                                    | oorts Search                                                                                     | Submission                                                                                             | User Info                                         |                                                                                                    |                                                                                                    | Help                        |  |  |  |
| Welcome, Jo                                                                                                    |                                                                                                    |                                                                                                  |                                                                                                    |                                                   |                                                                                                    |                                                                                                    |                             |  |  |  |
|                                                                                                    |                                                                                                    |                                                                                                  | Paper Co                                                                                               | pies Requ                                         | lired                                                                                                    |                                                                                                    |                             |  |  |  |
| In accordance with Con<br>be true copies of the el<br>Office of the Secretary<br>Rules of Practice and Pr<br>Investigation Type | nmission Rules, to c<br>ectronic version of<br>to the Commission<br>rocedure and the <u>H</u><br>Documen                                                                                                    | complete your filin<br>f the document, i.<br>i in Washington, D<br>landbook on Filing<br>nt Type | g you must submi<br>e., a copy that is<br>iC. For further gui<br><u>Procedures</u> .<br>Security Level | it the number<br>identical in al<br>dance regardi | of paper copies in timefram<br>I possible respects. The pap<br>ng the paper copy requirem<br>opies Required | e outlined below. The paper copie<br>per copies shall be submitted at the<br>ent please refer to the <u>Commissio</u><br>Delivery Requirement | es must<br>he<br><u>n's</u> |  |  |  |
| Sec 337                                                                                                    | New Requ                                                                                                    | uest                                                                                             | Public                                                                                                 | 8                                                 |                                                                                                    | At the Time of Filing                                                                                                    |                             |  |  |  |
| Do you have a question                                                                                                    | be true copies of the electronic version of the document, i.e., a copy that is identical in all possible respects. The paper copies shall be submitted at the Office of the Secretary to the Commission in Washington, DC. For further guidance regarding the paper copy requirement please refer to the <u>Commission's Rules of Practice and Procedure</u> and the <u>Handbook on Filing Procedures</u> .  Investigation Type Document Type Security Level Copies Required Delivery Requirement Sec 337 New Request Public 8 At the Time of Filing  Do you have a question for the EDIS Help Desk? Please call 202-205-EDIS (3347) or to email your question click <u>Contact Us</u> . |                                                                                                  |                                                                                                    |                                                   |                                                                                                    |                                                                                                    |                             |  |  |  |

## Completing the Submission

After clicking, I Accept, you will arrive at a confirmation page, shown below.

|                                                           | and I falseles I line late           |                                  |
|-----------------------------------------------------------|--------------------------------------|----------------------------------|
| Home Reports Se                                           | arch Submission User Into            | Нер                              |
|                                                           |                                      | Welcome, John Logos              |
| Confirm                                                   | nation for EDIS Cover Shee           | t Submissions                    |
|                                                           |                                      | Step One > Step Two > Step Three |
|                                                           |                                      |                                  |
| You have Requested to file a document with the Security   | Level of: PUBLIC                     |                                  |
| Diance works that the following information is accurate   |                                      |                                  |
| Please verity that the following information is accurate: |                                      |                                  |
| (r                                                        |                                      |                                  |
| Submitter Information                                     |                                      |                                  |
| Filed Br                                                  | John O. Lawyer                       |                                  |
| Firm / Organization                                       | "Not Applicable                      |                                  |
| Filed On Behalf Of                                        | ABC Corp.                            |                                  |
| Submitted By                                              | johnqlawyer                          |                                  |
| and the state of the state                                |                                      |                                  |
| Investigation Information                                 |                                      | Investigation Number: NR-004     |
| Investigation Phase                                       | New Request                          |                                  |
| Investigation Type                                        | Sec 337                              |                                  |
| Investigation Title Sec 337 New F                         | Request                              |                                  |
|                                                           |                                      |                                  |
| Document Filing Information                               |                                      | SOURCE TYPE: Cover Sheet         |
| Document Number                                           |                                      |                                  |
| Security Level                                            | Public                               |                                  |
|                                                           | New Request                          |                                  |
| It all the metadata is                                    | TEST COMPLAINT                       | If edits need to be              |
| correct, click Accept                                     | 11/09/2012                           | made to the                      |
| Information.                                              |                                      | metadata, click Edit             |
| Paper Copies Required                                     |                                      | Carver Sheet Data                |
|                                                           |                                      | Coversneer Dala.                 |
| Copies Required                                           | 8                                    |                                  |
| Delivery Requirement                                      | At the Time of Filing                |                                  |
|                                                           |                                      |                                  |
| Ι                                                         |                                      |                                  |
| N N N N N N N N N N N N N N N N N N N                     | ¥                                    |                                  |
| Acceleration                                              | ept Information 2 Edit Cover Sheet D | ata 🖤 Cancel                     |

Verify the information. If all the information is correct, click Accept Information. To make edits to the metadata, click Edit Cover Sheet Data to return to the EDIS Cover Sheet Submission screen.

Clicking Accept Information will generate the screen below, containing an EDIS document ID number and barcode.<sup>14</sup> **Print the EDIS Cover Sheet.** 

<sup>&</sup>lt;sup>14</sup> An EDIS cover sheet has not been officially generated system until you arrive at the page with a document number and barcode.

|                                              | United S<br>Internat | States<br>ional Trad | e Comm      | ission           |            |        |          |                   |            |         |
|----------------------------------------------|----------------------|----------------------|-------------|------------------|------------|--------|----------|-------------------|------------|---------|
|                                              | Home                 | Reports              | Search      | Submission       | User Info  |        |          |                   | н          | elp     |
| 100 + 10°                                    |                      |                      |             |                  |            |        |          | Welcome, Jo       | hnLo       | aout    |
|                                              |                      |                      |             | Cover Shee       | t Submitte | ed     |          |                   |            | ALC: NO |
|                                              |                      |                      |             |                  |            |        |          |                   |            | _       |
|                                              |                      |                      |             |                  |            |        | Step One | > Step Two > 5    | tep Thr    | ee      |
| Print this page and s                        | ubmit it wit         | h your filing        | to the US   | ITC.             |            |        |          |                   |            |         |
| Document Filing In                           | ormation             |                      |             |                  |            |        |          | SOURCE TYPE: Co   | ver She    | et      |
| Document Number                              |                      |                      | 496         | 7.48**           |            |        |          |                   |            |         |
| Document number                              |                      |                      | 430         |                  |            |        | В        | ar code ar        | nd         |         |
| Security Level                               |                      |                      | Pub         | lio              |            |        |          | generaleo         |            |         |
| Official Receive Date                        |                      |                      | 11/0        | 9/2012 02:44 PM  |            |        |          | document I        | D          |         |
| System Receive Date                          |                      |                      | 11/0        | 9/2012 02:44 PM  |            |        |          | number            |            |         |
| Document Type                                |                      |                      | New         | Request          |            |        |          |                   |            |         |
| Document Title                               |                      |                      | TES         | COMPLAINT        |            |        |          |                   |            |         |
| OSE Alert Flag                               | Party Serve          | d 🗌                  |             |                  |            |        |          |                   |            |         |
| Paper Copies Requir                          | red                  |                      |             |                  |            |        |          |                   |            |         |
| Contra Description                           |                      |                      |             |                  |            |        |          |                   |            |         |
| Copies Required                              |                      |                      | о<br>Ат 1   | Time of Filing   |            |        |          |                   |            |         |
| Derivery requirement                         |                      |                      | 010         | ie time or rinng |            |        |          |                   |            |         |
| Investigation Infor                          | mation               |                      |             |                  |            |        | Ir       | vestigation Numbe | r: NR-00   | 94      |
| Investigation Phase                          |                      |                      | New         | Request          |            |        |          |                   |            |         |
| Investigation Type                           |                      |                      | Sec         | 337              |            |        |          |                   |            |         |
| Investigation Title                          |                      | Sec 337 M            | New Request |                  |            |        |          |                   |            |         |
| Submitter Informat                           | tion                 |                      |             |                  |            |        |          |                   |            |         |
|                                              |                      |                      |             |                  |            |        |          |                   |            |         |
| Filed By                                     |                      |                      | Johr        | n Q. Lawyer      |            |        |          |                   |            |         |
| Firm / Organization                          |                      |                      | *Not        | Applicable       |            |        |          |                   |            |         |
| Filed On Behalf Of                           |                      |                      | ABC         | Corp.            |            |        |          |                   |            |         |
| Submitted By                                 |                      |                      | johr        | qlawyer          |            |        |          |                   |            |         |
| Bile Another Docum<br>Please be sure to edit | ent<br>t informati   | on as neede          | ed when cr  | eating a new do  | cument.    |        |          |                   |            |         |
| 🗁 Print page                                 |                      |                      |             | Drint thi        | 00000      | and    |          | T                 | op of page | ÷.      |
|                                              |                      |                      |             |                  | spage      | unu    |          |                   |            |         |
|                                              |                      |                      |             | bring wi         | ith your   | filing |          |                   |            |         |

Upon successful creation of the cover sheet, an e-mail notification will be sent to the filer informing them that their cover sheet has been generated.

## Delivering Your Filing to the Commission

Bring the following to:

USITC Docket Services 500 E Street SW, Room 112-A Washington, DC 20436

- Original document<sup>15</sup>
- The requisite number of copies (see <u>Guidance on Copy Requirements</u>)
- EDIS Cover Sheet

# Creating an EDIS Cover Sheet for Documents That Require a Waiver to File in Paper Form

If you are not filing a Title VII Petition, 337 Complaint, 337 Motion for Temporary Relief, or Request pursuant to 19 CFR §§ 206.2, 207.10, 210.8, 210.75, 210.76. 210.79, you must submit a waiver request to the Secretary of the Commission to file in paper form.

A user must have an EDIS account in order to file documents. Please see the <u>Registering for EDIS</u> section in this guide for instructions on setting up an account.

Login to EDIS using the account the signatory to the document to be filed.

United States International Trade Commission Search User Info orts. Help Wetcome, John Loo EDIS Main Menu Velcome to ED15. You are currently logged in estigation conducted by the united States EDIS is the repository for all documents filed in relation to an investigation conduct International Trade Commission (USITC). EDIS provides the capability to file docum as velia is used for documents which have been submitted to the USITC. ct a tab option above to proceed or login to access other EDIS functions, such as search , Please login using an EDIS user name and password. If you do not have one, please on the right, If you are having difficulty with your EDIS account, contact the EDIS Help D EDIS (3347) or via email at the bink below for assistance. **Click Submission** Stay up to date on filings RSS CONTRACTOR OF TAXABLE ATAVAN Quick Li What's New in EDIS EDIS 3 User Guide Advanced Search Handbook on Filing Guidance on Copy Ramts, E. Filing Walver Guidance EDIN 3 Web Service Guide E-File Documents All ED15 Help Documents estion for the EDIS Help Desk? Please call 202-205-EDIS (3347) or to email your question click Contact Us USA.gov 500 E Street, SW, Washington, DC 20436 11 Phone 202,205,2000 11 TDD 202,205,1810

Once logged in, click on the tab marked Submission as shown below.

<sup>&</sup>lt;sup>15</sup> Please see the section of this guide titled <u>CD/DVD Submission</u> for guidance on how to submit your over-the-counter filing on electronic media.

Click Create Cover Sheet as shown below.

|                                                                                                    | United S<br>Internati                                                                                                    | States<br>onal Tra                                                                                                    | de Com                                                                                                    | mission                                                                                                    |                                                                                    |                                                                             |                                                     |                                                                                                    |                                                                                                    |
|----------------------------------------------------------------------------------------------------|----------------------------------------------------------------------------------------------------|----------------------------------------------------------------------------------------------------|----------------------------------------------------------------------------------------------------|----------------------------------------------------------------------------------------------------|------------------------------------------------------------------------------------|-----------------------------------------------------------------------------|-----------------------------------------------------|----------------------------------------------------------------------------------------------------|----------------------------------------------------------------------------------------------------|
|                                                                                                    | Home                                                                                                    | Reports                                                                                                    | Search                                                                                                    | Submission                                                                                                    | User Info                                                                          |                                                                             |                                                     |                                                                                                    | Hel                                                                                                    |
| 10 1 1 10 1 10 1 10 1 10 1 10 1 10 1 1                                                                                                    |                                                                                                    |                                                                                                    |                                                                                                    | EDIS File                                                                                                    | e Docume                                                                           | nts                                                                         |                                                     | Wek                                                                                                    | come, John <u>Loo</u>                                                                                     |
| Users must submit docu<br>exception from the Sect                                                                                                    | ments to EDI<br>etary. E-filed                                                                                                    | 5 electronic<br>documents                                                                                                    | ally unless<br>should be                                                                                                    | the document is<br>broken into mana                                                                                                    | specifically exe<br>igeable parts, i                                               | impted in the Commis-<br>not greater than 25 M                              | sion rules or t<br>8 for each pa                    | he user has obt<br>rt.                                                                                              | ained a waiver                                                                                            |
| If the document is even<br>Sheets will need to be o<br>paper copies must be pi<br>to the USITC. The subin<br>A recent upgrade to the<br>have always been rejec-<br>uploading a file, the rec<br>PDF print driver. Please<br>E-File Document<br>Use this link to ele<br>Create Cover Sheet<br>Generate a cover | preaded for ha<br>reated for ha<br>ovided. Certa<br>ission must f<br>virus checki<br>ted but they<br>ommended ac<br>click this link<br>ctrosscally fil<br>sheet for film | ser nas out<br>ind-delivery<br>ind-delivery<br>ind-de | of docume<br>ts can be s<br>es establisi<br>used by Et<br>usly flagger<br>porce all ta<br>OF to see t<br>nt with the<br>nt with the | Ver then the doc<br>ints to the USTTC<br>submitted on CD/<br>hed by the Admin<br>Das is ide<br>d as havi<br>ivaScript<br>USITC<br>USITC<br>which is | oment may be<br>print the cov<br>DVD in Section<br>istrative Law<br>IICK CrO<br>Sh | ersbeet and attach i<br>337 investigations. C<br>tadae.<br>ate Cover<br>eet | Script cod<br>script cod<br>or. If you<br>n be acco | in an EUIS COV<br>enter require<br>sheet before d<br>e as having a v<br>receive a virus<br>emplished by prir<br>ia. | er Sneet, Cover<br>red number<br>felivering CD me<br>irus. These files<br>error when<br>sting the file to |
| Do you have a question                                                                                                    | for the EDIS                                                                                                    | Help Desk?<br>/, Washingb                                                                                                    | Please ca                                                                                                    | dl 202-205-EDIS<br>36 i: Phone 202.                                                                                                    | (3347) or to er                                                                    | nail your question clic<br>O 202.205.1810                                   | k <u>Contact U</u> a                                | USA.g                                                                                                    | <u>ov</u>                                                                                                 |

## Metadata Entry for Cover Sheet Filing

The user must complete the fields as described below. Error messages will be displayed if data is missing or incorrect.

|                                                                                           | \$                          | United States<br>International Trade Commission                                                                                                    |
|-------------------------------------------------------------------------------------------|-----------------------------|----------------------------------------------------------------------------------------------------|
|                                                                                           | )_                          | Home Reports Search Submission User Info Help                                                                                                    |
| SUNNI & NOT                                                                               |                             | Welcome, John Logout                                                                                                    |
| 11                                                                                        |                             | EDIS Cover Sheet Submission                                                                                                    |
|                                                                                           |                             | Step One > Step Two > Step Three                                                                                                    |
| EDIS Cover Sheet Si<br>Users may only subn<br>data that was enter<br>submission at the US | ubm<br>nit P<br>ed,<br>SITC | ission enables you to submit documents to the USITC, via paper, media or copy requests from previous investigation phases. External<br>fublic and Confidential filings. Internal users may submit filings on any security level. Please complete all required fields, confirm the<br>then print the "EDIS Cover Sheet Submitted" page, showing the barcoded document id. Attach this page to the document for<br>Dockets Office. |
| Submitter Informa                                                                         | tio                         | n                                                                                                    |
| Filed By                                                                                  | Ø                           | John Q. Lawyer                                                                                                    |
| Firm Organization                                                                         | B                           | *Not Applicable                                                                                                    |
| Filed On Behalf Of                                                                        | B                           |                                                                                                    |
| Submitted By                                                                              | 3                           | johnqlawyer                                                                                                    |
| Investigation Info                                                                        | rm                          | ation                                                                                                    |
| Investigation Number                                                                      | r @                         | Find Investigation ③ New Request                                                                                                    |
| Investigation Type                                                                        | 1                           |                                                                                                    |
| Investigation Phase                                                                       | Q                           |                                                                                                    |
| Investigation Title                                                                       | Q                           |                                                                                                    |
| Document Filing I                                                                         | nfoi                        | rmation                                                                                                    |
| Security Level                                                                            | 1                           | - Select -                                                                                                    |
| Document Type                                                                             | 3                           | - Select                                                                                                    |
| Document Title                                                                            | 3                           | (Optional) * Recommended                                                                                                    |
| Document Date                                                                             | Ð                           | 11/08/2012 (MM/DD/YYYY)                                                                                                    |
| Processing Inform                                                                         | ati                         | on                                                                                                    |
| OSE Alert Flag 🥏                                                                          | [:*]                        | Party Has Been Served 🕲 🔲 Public Version of Confidential Doc 🧶 📕                                                                                                    |
|                                                                                           |                             | Create Cover Sheet     Ø Reset Form                                                                                                    |

# Filed By

This field automatically populates with information according to the User ID under which the user is logged in and may not be edited. Filed by should be the individual who signed the document being filed.

## Firm/Organization

This field automatically populates with the user's firm/organization provided during registration. This information should reflect the firm/organization submitting the document.<sup>16</sup> If the data displayed is incorrect, external users must contact the EDIS Helpdesk at 202.205.3347.

# Filed On Behalf Of

Please enter the name of the party you represent (ex: ABC Corp.)

## Submitted By

This field populates the registered User ID associated with the account used to login and may not be edited.

## Investigation Number

Users may not type the investigation number into this field. Follow the steps for locating your investigation number outlined in the <u>Electronic Filing</u> section of this guide.

Investigation Type, Title, and Phase will automatically populate based on the Investigation Number you select.

# Security Level

Security Level indicates the level of access allowed for a document. **Please use extreme care in selecting the appropriate security level.** Incorrect coding may lead to unauthorized disclosure of confidential and/or business proprietary information.

# Document Title

This field is designed to help identify the document. Please input the title of the document as stated on the document (the field allows up to 255 characters). Note: There are **standard titles** for certain documents. Please see the *EDIS Coding* Manual for guidance in selecting the appropriate document title.

<sup>&</sup>lt;sup>16</sup> If you recently registered and requested your firm be added to EDIS, you may submit your document with **\*Not Listed** as the Firm/Organization. Once USITC Staff adds your firm to EDIS they will update your account and the information of any document you may have submitted.

#### Document Date

The document date automatically populates with the date the e-filing is created. The document date cannot be modified by the user. However, Docket Services may modify the document date during processing and quality-control reviews.

### **OSE** Alert Flag

Users are currently not able to select this option.

## Party Has Been Served

Check this box if you have served the document. This box has no legal significance and does not substitute for a certificate of service where one is required by the Commission's Rules.

Once you have entered in all the metadata pertinent to your document, click Create Cover Sheet, as shown below.

| United States<br>International Trade Commission                                                                                                    |                                                                                                    |            |                  |              |                                          |      |  |  |  |  |  |  |  |
|----------------------------------------------------------------------------------------------------|----------------------------------------------------------------------------------------------------|------------|------------------|--------------|------------------------------------------|------|--|--|--|--|--|--|--|
| - (BORNE) - H                                                                                                    | ome Reports                                                                                                    | Search     | Submission       | User In      | fo                                       | Help |  |  |  |  |  |  |  |
| 100 ± 10                                                                                                    | EDIS Cover Sheet Submission                                                                                                    |            |                  |              |                                          |      |  |  |  |  |  |  |  |
| Step One > Step Two > Step Three                                                                                                    |                                                                                                    |            |                  |              |                                          |      |  |  |  |  |  |  |  |
| EDIS Cover Sheet Submission enables you to submit documents to the USITC, via paper, media or copy requests from previous investigation phases.<br>External Users may only submit Public and Confidential filings. Internal users may submit filings on any security level. Please complete all required<br>fields, confirm the data that was entered, then print the "EDIS Cover Sheet Submitted" page, showing the barcoded document id. Attach this page to<br>the document for submission at the USITC Dockets Office.                                                                                                    |                                                                                                    |            |                  |              |                                          |      |  |  |  |  |  |  |  |
| Submitter Information                                                                                                    |                                                                                                    |            |                  |              |                                          |      |  |  |  |  |  |  |  |
| Filed By       Image: Submitted By       Image: Submitted By |                                                                                                    |            |                  |              |                                          |      |  |  |  |  |  |  |  |
| Investigation Informatio                                                                                                    | on                                                                                                    |            |                  |              |                                          |      |  |  |  |  |  |  |  |
| Investigation Number (2) 33<br>Investigation Type (2) Sec<br>Investigation Phase (2) Vio<br>Investigation Title (2)<br>Certain                                                                                                    | Investigation Number 3 337-690 0 Find Investigation 0 New Request Investigation Type 3 Sec 337 Investigation Type 3 Violation Investigation Title 3 Certain Printing and Imaging Devices and Components Thereof; 337-TA-690 |            |                  |              |                                          |      |  |  |  |  |  |  |  |
| Document Filing Informa                                                                                                    | ation                                                                                                    |            |                  |              |                                          |      |  |  |  |  |  |  |  |
| Security Level 3 Pu                                                                                                    | ublic 👻                                                                                                    |            |                  |              |                                          |      |  |  |  |  |  |  |  |
| Document Type 3 Mo                                                                                                    | otion                                                                                                    |            |                  | •            | Oliate Oracista, Olar van Ohio at        | 1    |  |  |  |  |  |  |  |
| Document Title 3 Mo<br>Document Date 3 11                                                                                                    | otion for Relief                                                                                                    | (MM/DD/YYY | (Optional) * F   | Recon        | UICK Credie Coversneet                   |      |  |  |  |  |  |  |  |
|                                                                                                    |                                                                                                    |            |                  | `            | input property                           |      |  |  |  |  |  |  |  |
| Section 337 C O                                                                                                    | Before the Commis                                                                                                    | sion       |                  |              | inpor property.                          |      |  |  |  |  |  |  |  |
| Processing Details (a)                                                                                                    | Before the ALJ                                                                                                    |            |                  | /            |                                          |      |  |  |  |  |  |  |  |
| OSE Alert Flag 🕲 📃 Party Has Been Served 🤹 🗹 Public Version of Confidential Doc 🕲 📃                                                                                                    |                                                                                                    |            |                  |              |                                          |      |  |  |  |  |  |  |  |
| Create Cover Sheet     P Reset Form                                                                                                    |                                                                                                    |            |                  |              |                                          |      |  |  |  |  |  |  |  |
| Do you have a question for t                                                                                                    | the EDIS Help Desk                                                                                                    | ? Please c | all 202-205-EDIS | (3347) or    | to email your question click Contact Us. |      |  |  |  |  |  |  |  |
| S00 E Stree                                                                                                    | st, SW, Washington,                                                                                                    | DC 20436   | : Phone 202.205  | 5.2000 :: TI | DD 202.205.1810                          |      |  |  |  |  |  |  |  |

#### Waiver Request Submission

Once you click Create Cover Sheet to file in paper a document that must be filed electronically absent a waiver, you will be directed to the Electronic Filing Recommended screen shown below.

If you are able to file your document electronically, click Convert to Electronic Filing. All of the metadata you entered on the previous screen will be preserved and you will be given the opportunity to attach PDF documents to your filing. See the <u>Electronic Filing</u> section of this guide for information regarding how to proceed with filing a document electronically.

| United States<br>International Trade Commission                                                                            |                                       |                                                     |                                          |                                                          |                                                             |                                                                                               |             |  |  |
|----------------------------------------------------------------------------------------------------|---------------------------------------|-----------------------------------------------------|------------------------------------------|----------------------------------------------------------|-------------------------------------------------------------|-----------------------------------------------------------------------------------------------|-------------|--|--|
|                                                                                                    | Home                                  | Reports                                             | Search                                   | Submission                                               | User Info                                                   | Hel                                                                                           | lp          |  |  |
| 1980 ± 190                                                                                                    |                                       |                                                     | Elect                                    | tronic Filing                                            | Recomme                                                     | Welcome, John <u>Loo</u><br>ended                                                             | <u>tout</u> |  |  |
| The document type you<br>authorization to file bas<br>authorization may be g                                               | u have selected on the isotranted and | ted <u>must be</u><br>nput provided<br>more details | electronic<br>Please ref<br>regarding th | ally filed with t<br>er to Section C(<br>e procedures fo | he Commission<br>3) of the <u>Handi</u><br>r obtaining auti | Click Convert to Electronic<br>Filing if you are able to file<br>this document electronically | -           |  |  |
|                                                                                                    |                                       | Cli                                                 | ck below                                 | to file this o                                           | locument e                                                  | ectronically:                                                                                 |             |  |  |
|                                                                                                    | Enter you                             | r exception                                         | justificatio                             | n information                                            | below to cont                                               | tinue with your cover sheet filing:                                                           |             |  |  |
|                                                                                                    | Co                                    | ver Sheet Exco                                      | eption Reaso                             | n N/A                                                    |                                                             | •                                                                                             |             |  |  |
|                                                                                                    | Co                                    | ver Sheet Exce                                      | eption Detail                            |                                                          |                                                             |                                                                                               |             |  |  |
|                                                                                                    | Continue with Cover Sheet             |                                                     |                                          |                                                          |                                                             |                                                                                               |             |  |  |
| Do you have a question for the EDIS Help Desk? Please call 202-205-EDIS (3347) or to email your question click Contact Us. |                                       |                                                     |                                          |                                                          |                                                             |                                                                                               |             |  |  |
| 500 E                                                                                                    | Street, SW                            | , Washington                                        | DC 20436 :                               | : Phone 202.205                                          | 5.2000 :: TDD 2                                             | 202.205.1810 USA.gov                                                                          |             |  |  |
| privacy po                                                                                                    | licy 🗄 access                         | sibility policy :                                   | equal empl                               | loyment opportu                                          | nity 🗄 freedom                                              | of information act II ethics III acrobat reader                                               |             |  |  |

If you would like to proceed with filing over-the-counter, you must select a Cover Sheet Exception Reason, from the drop-down list, as shown on the following page, **and** summarize why you are requesting a waiver in the Cover Sheet Exception Detail field. Once the reason is selected and detail filled in, click Continue with Cover Sheet.

| United States<br>International Trade Commission                              |                                                                                                    |                   |               |                  |                    |                                                           |                   |  |  |  |
|------------------------------------------------------------------------------|----------------------------------------------------------------------------------------------------|-------------------|---------------|------------------|--------------------|-----------------------------------------------------------|-------------------|--|--|--|
|                                                                              | Home Reports Search Submission User Info                                                                                                    |                   |               |                  |                    |                                                           |                   |  |  |  |
| 1000 x 140                                                                   |                                                                                                    |                   | Elec          | tronic Filing    | Recommer           | Welcome, J                                                | ohn <u>Loqout</u> |  |  |  |
| The document type you<br>authorization to file bas<br>authorization may be g | The document type you have selected must be electronically filed with the Commission, unless the Secretary to the Commission has granted you<br>authorization to file based on the input provided Please refer to Section C(3) of the <u>Handbook on Filing Procedures</u> for the conditions under which<br>authorization may be granted and more details regarding the procedures for obtaining authorization. |                   |               |                  |                    |                                                           |                   |  |  |  |
|                                                                              |                                                                                                    | Cli               | ick below     | to file this d   | locument ele       | ectronically:                                             |                   |  |  |  |
|                                                                              | Convert to Electronic Filing                                                                                                    |                   |               |                  |                    |                                                           |                   |  |  |  |
|                                                                              | Enter you                                                                                                    | r exception       | justificatio  | on information   | below to contin    | nue with your cover sheet filing:                         |                   |  |  |  |
|                                                                              | Co                                                                                                    | ver Sheet Exce    | eption Reaso  | n N/A            |                    | •                                                         |                   |  |  |  |
|                                                                              | Co                                                                                                    | ver Sheet Exco    | eption Detail | Continue with    | Cover Sheet        | Summarize waiver<br>justification here                    |                   |  |  |  |
| Do you have a question                                                       | n for the ED                                                                                                    | IS Help Desk      | Please c      | all 202-205-EDIS | (3347) or to em    | ail your question click Contact Us.                       |                   |  |  |  |
| 500 E                                                                        | Street, SW                                                                                                    | , Washington      | , DC 20436    | :: Phone 202.205 | .2000 :: TDD 20    | 2.205.1810 USA.gov                                        |                   |  |  |  |
| privacy pol                                                                  | icy :: acces                                                                                                    | sibility policy : | : equal emp   | loyment opportu  | nity :: freedom of | information act $\square$ ethics $\square$ acrobat reader |                   |  |  |  |

#### Paper Copy Requirement

After clicking Continue with Cover Sheet you will arrive at the Paper Copies Required notification page. This page tells you the number of copies (in addition to the original document) that are required and when they are due. Read the Paper Copies Required page, shown below, and click I Accept.

| Carlona Anga                                                                                                    | United States<br>International Trade Commission                                                                                                    |                  |             |                  |                 |                    |                           |  |  |  |  |  |
|----------------------------------------------------------------------------------------------------|----------------------------------------------------------------------------------------------------|------------------|-------------|------------------|-----------------|--------------------|---------------------------|--|--|--|--|--|
| Home Reports Search Submission User Info                                                                                                    |                                                                                                    |                  |             |                  |                 |                    |                           |  |  |  |  |  |
| Welcome, John Log                                                                                                    |                                                                                                    |                  |             |                  |                 |                    |                           |  |  |  |  |  |
|                                                                                                    | Paper Copies Required                                                                                                    |                  |             |                  |                 |                    |                           |  |  |  |  |  |
| copies must be true cop<br>submitted at the Office<br>to the <u>Commission's Ru</u><br>Investigation Type                                                                                                    | In accordance with Commission Rules, to complete your filing you must submit the number of paper copies in timeframe outlined below. The paper<br>copies must be true copies of the electronic version of the document, i.e., a copy that is identical in all possible respects. The paper copies shall be<br>submitted at the Office of the Secretary to the Commission in Washington, DC. For further guidance regarding the paper copy requirement please refer<br>to the <u>Commission's Rules of Practice and Procedure</u> and the <u>Handbook on Filing Procedures</u> . |                  |             |                  |                 |                    |                           |  |  |  |  |  |
| Import Injury                                                                                                    | Brie                                                                                                    | f - Final Commer | nts         | Public           | 8               | opies required     | At the Time of Filing     |  |  |  |  |  |
| Inport injury Brief - Final Comments FUDIC 18 At the Time of Filing IACCEPT Do you have a question for the EDIS Help Desk? Please call 202-205-EDIS (3347) or to email your question click <u>Contact Us</u> . 500 E Street, SW, Washington, DC 20436 :: Phone 202.205.2000 :: TDD 202.205.1810 |                                                                                                    |                  |             |                  |                 |                    |                           |  |  |  |  |  |
| privacy pol                                                                                                    | icy :: access                                                                                                    | ibility policy : | : equal emp | oloyment opportu | nity :: freedom | of information act | 🗄 ethics 🗄 acrobat reader |  |  |  |  |  |

## Completing the Submission

After clicking, I Accept, you will arrive at a confirmation page, shown below.

| United States<br>International Trace                                                                                                  | de Commission                                                                                                    |                                                                                 |
|----------------------------------------------------------------------------------------------------|----------------------------------------------------------------------------------------------------|---------------------------------------------------------------------------------|
| Home Reports                                                                                                    | Search Submission User Info                                                                                            | Help                                                                            |
| Cont                                                                                                    | firmation for EDIS Cover Sheet                                                                                         | Welcome, John Logour                                                            |
|                                                                                                    |                                                                                                    | Step One > Step Two > Step Three                                                |
| You have Requested to file a document with the t<br>Please verify that the following information is acc                               | Security Level of: PUBLIC                                                                                              |                                                                                 |
| Submitter Information                                                                                                    |                                                                                                    |                                                                                 |
| Filed By<br>Firm / Organization<br>Filed On Behalf Of<br>Submitted By<br>Cover Sheet Exception Reason<br>Cover Sheet Exception Detail | John Q. Lawyer<br>"Not Applicable<br>ABC Corp.<br>johnglawyer<br>Other<br>This is where you type in your good cause fo | or requesting a waiver.                                                         |
| Investigation Information                                                                                                    |                                                                                                    | Investigation Number: 701-999999                                                |
| Investigation Phase<br>Investigation Type<br>Investigation Title 701-701-7                                                            | Review<br>Import Injury<br>361                                                                                         |                                                                                 |
|                                                                                                    |                                                                                                    | SOURCE TYPE: Cover Sheet                                                        |
| If all the metadata is<br>correct, click Accept<br>Information.                                                                       | Public<br>Brief - Final Comments<br>TEST DOC<br>11/16/2012                                                             | If edits need to be<br>made to the metadata,<br>click Edit Cover Sheet<br>Data. |
| Copies Required<br>Delivery Requirement                                                                                               | 8<br>At the Time of Filing                                                                                             | 7                                                                               |
| c [                                                                                                    | Accept Information] <sup>(1)</sup> Edit Cover Sheet Date                                                               | a 2 Cancel                                                                      |

Verify the information. If all the information is correct, click Accept Information. To make edits to the metadata, click Edit Cover Sheet Data to return to the EDIS Cover Sheet Submission page. Clicking Accept Information will generate the page below, containing an EDIS document ID number and barcode.<sup>17</sup> **Print the EDIS Cover Sheet.** 

| X Ster and I                            |                     |                           |                     |                        |                    |                       |
|-----------------------------------------|---------------------|---------------------------|---------------------|------------------------|--------------------|-----------------------|
| ALL ALL ALL ALL ALL ALL ALL ALL ALL ALL |                     | <b>C</b>                  |                     |                        | Welco              | me, John <u>Loqou</u> |
|                                         |                     | Cover Shee                | t Submitted         |                        |                    |                       |
|                                         |                     |                           |                     |                        |                    |                       |
|                                         |                     |                           |                     | Step 0                 | ne > Step Two >    | Step Three            |
| Print this page and submit it with you  | r filing to the USI | TC.                       |                     |                        |                    |                       |
|                                         |                     |                           |                     |                        |                    |                       |
|                                         |                     |                           |                     |                        |                    |                       |
| Document Filing Information             |                     |                           |                     |                        | SOURCE TYPE:       | Cover Sheet           |
| Document Number                         |                     | 497326                    |                     |                        |                    |                       |
|                                         |                     |                           |                     |                        |                    |                       |
|                                         |                     |                           |                     |                        | Barcode            | and                   |
|                                         |                     |                           | $\leftarrow$        |                        | deperat            |                       |
| Security Level                          |                     | Public                    |                     |                        | yenerui<br>'       |                       |
| Official Receive Date                   |                     | 11/16/2012 02:41 PM       |                     |                        | documer            | ut ID                 |
| System Receive Date                     |                     | 11/16/2012 02:41 PM       |                     |                        | numbe              | er.                   |
| Document Type                           |                     | Brief - Final Comments    |                     |                        |                    |                       |
| Document Title                          |                     | TEST DOC                  |                     |                        |                    |                       |
| Document Date                           |                     | 11/16/2012                |                     |                        |                    |                       |
| OSE Alert Flag Party Served             | 1                   |                           |                     |                        |                    |                       |
| Paper Copier Required                   |                     |                           |                     |                        |                    |                       |
| Paper Copies Required                   |                     |                           |                     |                        |                    |                       |
| Copies Required                         |                     | 8                         |                     |                        |                    |                       |
| Delivery Requirement                    |                     | At the Time of Filing     |                     |                        |                    |                       |
|                                         |                     |                           |                     |                        |                    |                       |
| Investigation Information               |                     |                           |                     | Inv                    | estigation Number: | 701-999999            |
| Investigation Phase                     |                     | Review                    |                     |                        |                    |                       |
| Investigation Type                      |                     | Import Injury             |                     |                        |                    |                       |
| Investigation Title                     | 701-701-381         |                           |                     |                        |                    |                       |
|                                         |                     |                           |                     |                        |                    |                       |
| Submitter Information                   |                     |                           |                     |                        |                    |                       |
| Filed By                                |                     | John Q. Lawyer            |                     |                        |                    |                       |
| Firm / Organization                     |                     | "Not Applicable           |                     |                        |                    |                       |
| Filed On Behalf Of                      |                     | ABC Corp.                 |                     |                        |                    |                       |
| Submitted By                            |                     | johnqlawyer               |                     |                        |                    |                       |
| Cover Sheet Exception Reason            |                     | Other                     |                     |                        |                    |                       |
| Cover Sheet Exception Detail            |                     | This is where you type in | your good cause for | r requesting a waiver. |                    |                       |
| •                                       | _                   | 1                         |                     | 1                      |                    |                       |
| File Another Document                   |                     | Print th                  | is page.            |                        |                    |                       |
| Please be sure to edit information as   | needed when cre     | ating                     | -                   |                        |                    |                       |
| 🗁 Print page                            |                     |                           |                     |                        |                    | Top of page 🐣         |
|                                         |                     |                           |                     |                        |                    |                       |
|                                         |                     |                           |                     |                        |                    |                       |

Upon successful creation of the cover sheet, an e-mail notification will be sent to the filer informing them that their cover sheet has been generated.

#### **Commission Action Upon Receipt of Waiver Request**

Once an EDIS cover sheet is created using the steps above, an automated email notification alerts the Secretary to the Commission that a waiver has

<sup>&</sup>lt;sup>17</sup> An EDIS cover sheet has not been officially generated system until you arrive at the page with a document number and barcode.

been requested and provides the waiver reason and detail entered on the Electronic Filing Recommended screen.

The Secretary will act upon this request within a reasonable time. The Secretary's decision will be emailed to the email address on the EDIS account that was used to generate the cover sheet. This email, examples of which are shown below, will come from the EDIS system and be titled EDIS Notice – Cover Sheet Filing Exception Decision.

| Message       Addee POF         Wessage       Addee POF         Wessage       Westage         Westage       Westage         Westage       Westage                                                                                                    |                   | - 9 ° <del>-</del>                                                                                                    | EDIS Notice Cover Sheet Filing Exception Decision: 497326 APPROVED - Message (HTI                             | ML)                                                       | • X          |
|----------------------------------------------------------------------------------------------------|-------------------|----------------------------------------------------------------------------------------------------|----------------------------------------------------------------------------------------------------|-----------------------------------------------------------|--------------|
| Import       Implement       Implement                                                                                                    | File Messa        | ge Adobe PDF                                                                                                    |                                                                                                    |                                                           | ~ (          |
| Delete       Respond       Quick Steps       Move       Tags       Editing       Zom         From:       edd3_admin       Sent:       Fri 11/16/20123         To:       Cc       Subject:       EDIS Notice Cover Sheet Filing Exception Decision:       Sent:       Fri 11/16/20123         EDIS Notice Cover Sheet Filing Exception Decision:         The Office of the Secretary of the United States International Trade Commission has APPROVED the Cover Sheet Filing Exception for the document detailed below.         Attention: This notice and any other electronic notice you receive in connection with your document submission do not constitute acknowledgement by the Commission that your submission is in compliance with the filing requirements set forth in the Commission's Handbook on Electronic Filing Procedures and Commission rule 201.8(g)(19 C.F.R. sec. 201.8(f)).         Security: Public         Document Tufe       TEST DOC         Document Type       Brief - Final Comments         Investigation Information       Investigation Number: 701-999999                                                                                                    | Junk - Delete     | Reply Reply Forward To More +                                                                                                    | APO Pickup Emails       To Manager         Team E-mail       Ø Done         Reply & Delete       Ø Create New | W Transite Select - Zoom                                  |              |
| From:       eds3_admin       Sent:       Fri 11/16/20223         Ter:       C:       Subject:       EDIS Notice Cover Sheet Filing Exception Decision         EDIS Notice Cover Sheet Filing Exception Decision         APPROVED the Cover Sheet Filing Exception Decision         The Office of the Secretary of the United States International Trade Commission has APPROVED the Cover Sheet Filing Exception for the document detailed below.         Attention: This notice and any other electronic notice you receive in connection with your document submission do not constitute acknowledgement by the Commission that your submission is in compliance with the filing requirements set forth in the Commission's Handbook on Electronic Filing Procedures and Commission rule 201.8(g)(19 C.F.R. sec. 201.8(f)).         Security: Public         Document Title         Document Title         Document Title         Document Type         Brief - Final Comments                                                                                                    | Delete            | Respond                                                                                                    | Quick Steps G Move Tags                                                                                       | la Editing Zoom                                           | _            |
| Cr         Subject       EDIS Notice - Cover Sheet Filing Exception Decision <b>EDIS Notice - Cover Sheet Filing Exception Decision EDIS Notice - Cover Sheet Filing Exception Decision</b> The Office of the Secretary of the United States International Trade Commission has <b>APPROVED</b> the Cover Sheet Filing Exception for the document detailed below.         Attention: This notice and any other electronic notice you receive in connection with your document submission do not constitute acknowledgement by the Commission that your submission is in compliance with the filing requirements set forth in the Commission's Handbook on Electronic Filing Procedures and Commission rule 201.8(g)(19 C.F.R. sec. 201.8(f)).         Security: Public         Document Information         Document Title         Document Type         Brief - Final Comments                                                                                                    | From: edis3       | 3_admin                                                                                                    |                                                                                                    | Sent: Fri 11/16/                                          | 2012 3:00 PI |
| Subject       EDIS Notice - Cover Sheet Filing Exception Decision         EDIS Notice Cover Sheet Filing Exception Decision         The Office of the Secretary of the United States International Trade Commission has APPROVED the Cover Sheet Filing Exception for the document detailed below.         Attention: This notice and any other electronic notice you receive in connection with your document submission do not constitute acknowledgement by the Commission that your submission is in compliance with the filing requirements set forth in the Commission's Handbook on Electronic Filing Procedures and Commission rule 201.8(g)(19 C.F.R. sec. 201.8(f)).         Security: Public       Document Information         Document Title       TEST DOC         Document Type       Brief - Final Comments         Investigation Information       Investigation Number: 701-9999999                                                                                                    |                   |                                                                                                    |                                                                                                    |                                                           |              |
| EDIS Notice Cover Sheet Filing Exception Decision         The Office of the Secretary of the United States International Trade Commission has APPROVED the Cover Sheet Filing Exception for the document detailed below.         Attention: This notice and any other electronic notice you receive in connection with your document submission do not constitute acknowledgement by the Commission that your submission is in compliance with the filing requirements set forth in the Commission's Handbook on Electronic Filing Procedures and Commission rule 201.8(g)(19 C.F.R. sec. 201.8(f)).         Security: Public         Document Information         Document Title         Document Type         Brief - Final Comments                                                                                                    | Subject: EDIS     | Notice Cover Sheet Filing Exception D                                                                                                  | cision: 497326 APPROVED                                                                                       |                                                           |              |
| EDIS Notice Cover Sheet Filing Exception Decision         The Office of the Secretary of the United States International Trade Commission has APPROVED the Cover Sheet Filing Exception for the document detailed below.         Attention: This notice and any other electronic notice you receive in connection with your document submission do not constitute acknowledgement by the Commission that your submission is in compliance with the filing requirements set forth in the Commission's Handbook on Electronic Filing Procedures and Commission rule 201.8(g)(19 C.F.R. sec. 201.8(f)).         Security: Public         Document Information         Document Title         Document Type         Brief - Final Comments         Investigation Information         Investigation Information                                                                                                    | 2011 A.C.         |                                                                                                    |                                                                                                    |                                                           | 5            |
| The Office of the Secretary of the United States International Trade Commission has APPROVED the Cover Sheet Filing Exception for the document detailed below. Attention: This notice and any other electronic notice you receive in connection with your document submission do not constitute acknowledgement by the Commission that your submission is in compliance with the filing requirements set forth in the Commission's Handbook on Electronic Filing Procedures and Commission rule 201.8(g)(19 C.F.R. sec. 201.8(f)).  Security: Public  Document Information Document Title 497326 Document Title Filing Comments Filing Comments Investigation Information Investigation Information Investigation Information Filing Comments Filing Comments | EDIS Notic        | e Cover Sheet Filing Ex                                                                                                    | eption Decision                                                                                               |                                                           | 1            |
| Attention: This notice and any other electronic notice you receive in connection with your document submission do not constitute acknowledgement by the Commission that your submission is in compliance with the filing requirements set forth in the Commission's Handbook on Electronic Filing Procedures and Commission rule 201.8(g)(19 C.F.R. sec. 201.8(f)).         Security: Public         Document Information         Document Title         Test DOC         Document Type         Brief - Final Comments                                                                                                    | The Office of th  | e Secretary of the United States Inte                                                                                                  | mational Trade Commission has APPROVED the Cover Sheet Filing Exception for the docum                         | ent detailed below.                                       |              |
| Security: Public         Document Information         Document Title         Test Doc         Document Title         Test Doc         Document Type         Brief - Final Comments                                                                                                    | Attention: This   | notice and any other electronic notic                                                                                                  | you receive in connection with your document submission do not constitute acknowledgem                        | ant by the Commission that your submission is in complian | 108          |
| Security: Public Document Information Document Number 497326 Document Title TEST DOC Document Type Brief - Final Comments Investigation Information Investigation Number: 701-999999                                                                                                    | with the filing r | equirements set forth in the Commis-                                                                                                   | ion's Handbook on Electronic Filing Procedures and Commission rule 201.8(g)(19 C.F.R. sec.                    | 201.8(f)).                                                | ice          |
| Security: Public Document Information Document Number 497326 Document Title TEST DOC Document Type Brief - Final Comments Investigation Information Investigation Number: 701-999999                                                                                                    |                   |                                                                                                    |                                                                                                    |                                                           |              |
| Document Information         Document Number       497326         Document Title       TEST DOC         Document Type       Brief - Final Comments         Investigation Information       Investigation Number: 701-999999                                                                                                    |                   | Security: Public                                                                                                    |                                                                                                    |                                                           |              |
| Document Number     497326       Document Title     TEST DOC       Document Type     Brief - Final Comments                                                                                                    |                   |                                                                                                    |                                                                                                    |                                                           |              |
| Document Title     TEST DOC       Document Type     Brief - Final Comments       Investigation Information     Investigation Number: 701-999999                                                                                                    |                   | Document Information                                                                                                    |                                                                                                    |                                                           |              |
| Document Type Brief - Final Comments Investigation Information Investigation Number: 701-999999                                                                                                    |                   | Document Information Document Number                                                                                                   | 497326                                                                                                    |                                                           |              |
| Investigation Information Investigation Number: 701-999999                                                                                                    |                   | Document Information<br>Document Number<br>Document Title                                                                              | 497326<br>TEST DOC                                                                                            |                                                           |              |
| Investigation Information Investigation Number: 701-999999                                                                                                    |                   | Document Information<br>Document Number<br>Document Title<br>Document Type                                                             | 497326<br>TEST DOC<br>Brief - Final Comments                                                                  |                                                           |              |
| Investigation Information Investigation Number: 701-999999                                                                                                    |                   | Document Information<br>Document Number<br>Document Title<br>Document Type                                                             | 497326<br>TEST DOC<br>Brief - Final Comments                                                                  |                                                           |              |
|                                                                                                    |                   | Document Information<br>Document Number<br>Document Title<br>Document Type                                                             | 497326<br>TEST DOC<br>Brief - Final Comments                                                                  |                                                           |              |
| Phase Review                                                                                                    |                   | Document Information<br>Document Number<br>Document Title<br>Document Type<br>Investigation Information                                | 497326<br>TEST DOC<br>Brief - Final Comments                                                                  | Investigation Number: 701-999999                          |              |
| Investigation Type Import Injury                                                                                                    |                   | Document Information<br>Document Number<br>Document Title<br>Document Type<br>Investigation Information<br>Phase                       | 497326<br>TEST DOC<br>Brief - Final Comments<br>Review                                                        | Investigation Number: 701-999999                          |              |
|                                                                                                    |                   | Document Information<br>Document Number<br>Document Title<br>Document Type<br>Investigation Information<br>Phase<br>Investigation Type | 497326<br>TEST DOC<br>Brief - Final Comments<br>Review<br>Import Injury                                       | Investigation Number: 701-999999                          |              |

If the Secretary **granted** your request as shown above, you **must print out** the email granting the request and attach to the filing for delivery to the Commission. See the Delivering Your Filing to the Commission section of this guide.

| • ت ۳ 🔜 🗆               | 9 2                                          | EDIS Notice Cover Sheet Filing Exception Decision: 497326 DENIED Message (HTML)                                                                                                    | - (D) X                      |
|-------------------------|----------------------------------------------|----------------------------------------------------------------------------------------------------|------------------------------|
| Ele Messag              | e Adobe PDF                                  |                                                                                                    | ~ 6                          |
| Junk - Delete<br>Delete | Reply Reply Forward More -<br>All<br>Respond | APO Pickup Emails & To Manager<br>Team E-mail & Done<br>Reply & Delete Create New<br>Quick Steps Move<br>Move<br>Actions * Move<br>Move<br>M |                              |
| From: edis3             |                                              |                                                                                                    | ient: Fri 11/16/2012 3:01 PN |
|                         |                                              |                                                                                                    |                              |
| Subject: EDIS           | Notice Cover Sheet Filing Exception D        | cision: 497326 DENIED                                                                                                    | _                            |
| EDIS Notic              | e Cover Sheet Filing Fx                      | rention Decision                                                                                                    | ŝ                            |
| EDIO HOUC               | e cover sheet rining ex                      |                                                                                                    | -                            |
| The Office of th        | e Secretary of the United States Inte        | rnational Trade Commission has DENIED the Cover Sheet Filing Exception for the document detailed below.                                                                                                    |                              |
| Attention: This         | notice and any other electronic notic        | e you receive in connection with your document submission do not constitute acknowledgement by the Commission that your submission in a submission of a submission of the submission of the subm                                                                                                    | is in compliance             |
| the second group        |                                              |                                                                                                    |                              |
|                         | Security: Public                             |                                                                                                    |                              |
|                         | Document Information                         |                                                                                                    |                              |
|                         | Document Number                              | 497326                                                                                                    |                              |
|                         | Document Title                               | TEST DOC                                                                                                    |                              |
|                         | Document Type                                | Brief - Final Comments                                                                                                    |                              |
|                         |                                              |                                                                                                    |                              |
|                         | Investigation Information                    | Tevestigation Number: 701.909000                                                                                                    |                              |
|                         | Phase                                        | Review                                                                                                    |                              |
|                         | Investigation Type                           | Import Injury                                                                                                    | 10                           |
|                         |                                              |                                                                                                    |                              |
|                         |                                              |                                                                                                    |                              |
|                         |                                              |                                                                                                    |                              |
|                         |                                              |                                                                                                    |                              |
|                         |                                              |                                                                                                    |                              |
|                         |                                              |                                                                                                    |                              |

If the Secretary **denied** your request as shown above, you **must electronically file**.

#### Delivering Your Filing to the Commission

If your request for waiver was granted, bring the following to:

USITC Docket Services 500 E Street SW, Room 112-A Washington, DC 20436

- Original document<sup>18</sup>
- The requisite number of copies (see the <u>Guidance on Copy</u> <u>Requirements</u>
- EDIS Cover Sheet
- E-mail: EDIS Notice Cover Sheet Filing Exception Decision

# **CD/DVD Submission**

Filers are required to file exhibits and appendices to complaints and petitions in CD or DVD format. Filers are encouraged to file lengthy overthe-counter submissions on CD/DVD media.

<sup>&</sup>lt;sup>18</sup> Please see the section of this guide titled <u>CD/DVD Submission</u> for guidance on how to submit your over-the-counter filing on electronic media.

All CD/DVD submissions must meet the following guidelines:

- Please provide, at minimum, the signed cover letter and certificate of service (where required) in paper form.
- All CD/DVD submission must be filed with an EDIS cover sheet. Please refer to the Paper Filing section of this guide for instructions on how to generate an EDIS cover sheet. If any document on the CD is confidential, the entirety of the CD will be treated as confidential on EDIS and the EDIS cover sheet for that CD must be coded as Confidential.
- All CDs and DVDs must be compatible for upload into EDIS. As such, all files/documents on the CD or DVD must meet EDIS technical requirements, as listed in the <u>Preparing a Document for Filing</u> section of this guide.

Please refer to the separate document, <u>EDIS 3 User Guide - Submitting</u> <u>Electronic Media</u> for tips on creating good PDFs and CD formatting requirements.

Filers may test their CDs and DVDs for compliance with EDIS technical requirements at any time prior to filing by bringing a copy to Docket Services, Room 112A during business hours.

In addition, for Section 337 cases, please refer to the Administrative Law Judge's ground rules and/or relevant orders regarding submission of CDs and DVDs for guidance on appropriate formatting and naming conventions. For example, post-trial exhibits are submitted directly to the Administrative Law Judge and must follow the EDIS technical requirements *as well as* naming conventions prescribed by the presiding Administrative Law Judge.

## **Docket Services Processing**

#### Review

Once a document is filed, Docket Services will review the submission.

The metadata entered by the submitter is checked for accuracy against the document.

The document(s) are checked for conformity with Commission Rules regarding filing procedure.

## Validation

Once Docket Services has completed its review process, the filing will be validated.

Upon validation, public filings are posted to and viewable on EDIS. Upon validation, the metadata for confidential filings are posted to and viewable on EDIS; however, the confidential documents are not able to be viewed by the public.

Upon validation, an email notification will be sent to the email address provided for the account under which the filing was submitted.

**Please note** that this acknowledges provisional, procedural acceptance by the Office of the Secretary. The Commission and the assigned Administrative Law Judge (where applicable) determine acceptance of the document on the merits in light of Commission rules and other applicable laws and procedures.

## **General Information**

- Users must be registered and logged in to search for documents in EDIS.
   See the Registering for EDIS and Logging Into EDIS 3 sections of this guide for more information.
- External users may only view documents after they are validated by Docket Services. See the Docket Services Processing section of this guide for more information.
- Both Public and Confidential documents are searchable, but only Public documents are viewable to external users, including parties to an investigation. External users only have access to the metadata for confidential documents.
- All documents in EDIS are stored in PDF format. To view documents you
  will need a PDF viewer. Adobe Acrobat may be downloaded and
  installed at the following URL, <u>http://get.adobe.com/reader/</u> or via the
  link on the Search page, shown below.

|                                                                                                    | United States<br>International Trade Commission                                                                                                    |                 |               |                 |                  |                                                       |               |  |  |  |
|----------------------------------------------------------------------------------------------------|----------------------------------------------------------------------------------------------------|-----------------|---------------|-----------------|------------------|-------------------------------------------------------|---------------|--|--|--|
|                                                                                                    | Home                                                                                                    | Reports         | Search        | Submission      | User Info        |                                                       | Help          |  |  |  |
| ANN & HO                                                                                                    |                                                                                                    |                 |               | EDIS :          | Search           | Welcome, John                                         | <u>Loqout</u> |  |  |  |
| EDIS will allow you to<br>Search results for ext<br>and limited documen                                                                       | EDIS will allow you to search for content based on document information or by investigation information. Just follow one of the links below.<br>Search results for external users are limited to publicly available documents and their metadata as well as metadata about confidential<br>and limited documents. Internal users must log in to view additional information and documents.                                                                                                    |                 |               |                 |                  |                                                       |               |  |  |  |
| The contents of each<br>opinions of the Comr<br>otherwise distributing<br>written permission of                                               | The contents of each filing in EDIS may be subject to copyright and other proprietary rights (with the exception of the notices, orders, and opinions of the Commission). It is the user's obligation to determine and satisfy copyright or other use restrictions when publishing or otherwise distributing material found in EDIS. Transmission or reproduction of protected items beyond that allowed by fair use requires the written permission of the copyright owners. Users must make their own assessments of rights in light of their intended use. |                 |               |                 |                  |                                                       |               |  |  |  |
| Advanced Search<br>Search for docur                                                                                                    | Advanced Search<br>Search for documents based on searching the text of the document or by searching information about the document.                                                                                                    |                 |               |                 |                  |                                                       |               |  |  |  |
| <u>Search by Investigat</u><br>Search for docur                                                                                               | <u>Search by Investigation</u><br>Search for documents by finding an investigation matching the criteria entered.                                                                                                    |                 |               |                 |                  |                                                       |               |  |  |  |
| Gr Adobe<br>Reader Help file PDFs can be viewed using Adobe Acrobat.<br>Click the Adobe icon to download a free copy of Adobe Acrobat Reader. |                                                                                                    |                 |               |                 |                  |                                                       |               |  |  |  |
| Do you have a quest                                                                                                    | ion for the                                                                                                    | EDIS Help D     | esk? Plea     | ase call 202-20 | 5-EDIS (3347     | ) or to email your question click <u>Contact Us</u> . |               |  |  |  |
| privacy po                                                                                                    | licy :: acce                                                                                                    | ssibility polic | y :: equal er | mployment oppor | tunity :: freedo | m of information act :: ethics :: acrobat reader      |               |  |  |  |

# Advanced Search

Once logged in and on the Main Menu screen, shown below, users may click on the Search tab to go to the Search menu or use the Quick Link for Advanced Search.

| United States<br>International Trade Commission                                                                                                    |       |
|----------------------------------------------------------------------------------------------------|-------|
| Home Reports Search Submission User Info                                                                                                    | Help  |
| Welcome, John Lo                                                                                                    | oqout |
| EDIS Main                                                                                                    |       |
| Welcome to EDIS. You are currently logged in. CUICK Search to access the search options                                                                                                    |       |
| EDIS is the repository for all documents filed in relation to an investigation conducted by the United States International Trade Commission (USITC). EDIS provides the capability to file documents for an investigation as well as search for documents which have been submitted to the USITC.                                                                          |       |
| Select Advanced Search<br>to go directly to<br>Advanced Search                                                                                                    |       |
| Info         Help         Quick Links           What's New in EDIS         EDIS 3 User Guide         Advanced Search           Handbook on Filing         EDIS 3 Web Service         E-File Documents           Guidance on Copy Rgmts,         Guide         E-File Documents           E-Filing Waiver Guidance         All EDIS Help Documents         E-File Documents |       |
| Do you have a question for the EDIS Help Desk? Please call 202-205-EDIS (3347) or to email your question click <u>Contact Us</u> .                                                                                                    |       |
| privacy policy :: accessibility policy :: equal employment opportunity :: freedom of information act :: ethics :: acrobat reader                                                                                                    | -     |
|                                                                                                    | _     |

If the user selected the Search tab, the user will be directed to the page pictured below. Choose the Advanced Search option.

| United States<br>International Trade Commission                                                                                                    |                                                                                                    |              |                 |           |                 |                   |                                                  |               |  |  |  |  |
|----------------------------------------------------------------------------------------------------|----------------------------------------------------------------------------------------------------|--------------|-----------------|-----------|-----------------|-------------------|--------------------------------------------------|---------------|--|--|--|--|
|                                                                                                    | Home Reports Search Submission User Info                                                                                                    |              |                 |           |                 |                   |                                                  |               |  |  |  |  |
| 1980 # HE                                                                                                    | /                                                                                                    |              |                 |           | EDIS            | Search            | Welcome, John                                    | <u>Loqout</u> |  |  |  |  |
| EDIS will allow you to search for content based on document information or by investigation information. Just follow one of the links below<br>Search results for external users are limited to publicly available documents and their metadata as well as metadata about confidential<br>and limited documents. Internal users must log in to view additional information and documents.                                                                                                    |                                                                                                    |              |                 |           |                 |                   |                                                  |               |  |  |  |  |
| The contents of each filing in EDIS may be subject to copyright and other proprietary rights (with the exception of the notices, orders, and opinions of the Commission). It is the user's obligation to determine and satisfy copyright or other use restrictions when publishing or otherwise distributing material found in EDIS. Transmission or reproduction of protected items herword that allowed by fair use requires the written permission of the copyright owners. Users must make their own assessments |                                                                                                    |              |                 |           |                 |                   |                                                  |               |  |  |  |  |
| Advanced Sea                                                                                                    | urch 🗲                                                                                                    |              |                 |           |                 |                   | Select Advanced Searc                            | :n            |  |  |  |  |
| Search fo<br>Search by Inv<br>Search fo                                                                                                    | Search for documents based on searching the text of the document or by searching information about the document.<br><u>Search by Investigation</u><br>Search for documents by finding an investigation matching the criteria entered. |              |                 |           |                 |                   |                                                  |               |  |  |  |  |
| Grader Help file PDFs can be viewed using Adobe Acrobat.<br>Rester Click the Adobe icon to <u>download a free copy of Adobe Acrobat Reader</u> .                                                                                                    |                                                                                                    |              |                 |           |                 |                   |                                                  |               |  |  |  |  |
| Do you have a                                                                                                    | questi                                                                                                    | ion for the  | EDIS Help D     | esk? Ple  | ase call 202-20 | 05-EDIS (3347)    | or to email your question click Contact Us.      |               |  |  |  |  |
| 50                                                                                                    | 0 E Stre                                                                                                    | eet, SW, W   | ashington, l    | DC 20436  | :: Phone 202.2  | 05.2000 :: TD     | D 202.205.1810                                   |               |  |  |  |  |
| pri                                                                                                    | ivacy po                                                                                                    | licy :: acce | ssibility polic | y∷equal e | mployment oppo  | rtunity = freedor | n of information act :: ethics :: acrobat reader |               |  |  |  |  |

The Advanced Search option provides numerous filters to tailor search results. Each field on the Advanced Search page may be used individually or in conjunction with others to filter the search. Simply enter the desired search terms in the appropriate fields and select Search. To clear all the fields click Reset.

### Search Tip #1: Entering Multiple Search Terms

Click Here to See Tip

## Search Tip #2: Selecting More Than One From a Drop-Down List

Click Here to See Tip

| United States<br>International Trade Commission                                                                                                    |                                              |                                                   |                                        |                                                                                                    |                    |  |  |  |
|----------------------------------------------------------------------------------------------------|----------------------------------------------|---------------------------------------------------|----------------------------------------|----------------------------------------------------------------------------------------------------|--------------------|--|--|--|
| Home                                                                                                    | Reports Search                               | h Submission                                      | User Info                              |                                                                                                    | Help               |  |  |  |
| Click <b>Search</b><br>you've entere<br>desired search                                                                                                    | once<br>ed the<br>n terms 🖻                  | DIS External                                      | Advanced S                             | Click <b>Reset</b> to clear all<br>entered search terms.                                                         | John <u>Loqout</u> |  |  |  |
| This type of search returns a list of a<br>between fields as 'AND' terms and w                                                                                                    | socuments matching<br>rords within a field a | the criteria entere<br>as 'OR' terms.<br>® Search | d below. You may o                     | enter criteria for multiple fields. Search combines                                                              | all criteria       |  |  |  |
| TEXT<br>Full Text Keywords: 🕲                                                                                                    |                                              |                                                   |                                        | Use Full Text Keyword<br>search text of all<br>documents                                                         | <b>is</b> to       |  |  |  |
| INVESTIGATION DATA                                                                                                    |                                              |                                                   |                                        |                                                                                                    |                    |  |  |  |
| Investigation Number:<br>Investigation Title:<br>Investigation Types:                                                                                                    | ment                                         | *                                                 | The <b>Ir</b><br>you<br>cert           | westigation Data fields all<br>to narrow your search to<br>tain types of investigation                           | ow<br>s,           |  |  |  |
| Investigation Phases:<br>Investigation Status:<br>Investigation Status:<br>Investigation Status:<br>Investigation Status:<br>Investigation Phases:<br>Investigation Phases:<br>Investigation Phases:<br>Investigation Phases:<br>Investigation Phases:<br>Investigation Phases:<br>Investigation Phases:<br>Investigation Status:<br>Investigation Status:<br>Inves | einstitution © Cancel                        | led 🖱 Active 🖱 Inar                               | spe<br>pha:                            | ses of specific investigations                                                                                   | n<br>NNS           |  |  |  |
| DOCUMENT DATA                                                                                                    |                                              |                                                   |                                        |                                                                                                    |                    |  |  |  |
| Document ID: 0<br>Document Title: 0                                                                                                    |                                              |                                                   |                                        |                                                                                                    |                    |  |  |  |
| Security:  Public Confidential Limited  Document Type: Select from list  Action Jacket Action Request  APO Release: C - Select -                                                                                                    | C Enter Document                             | Type                                              | The <b>Doc</b><br>to nar<br>types<br>i | <b>cument Data</b> fields allow y<br>row your search to certain<br>of documents or even ar<br>ndividual document | rou<br>n<br>า      |  |  |  |

## **Searching Text**

**Full Text Keyword** searches both the metadata fields and the text of **public** documents uploaded to EDIS. Please note that though we attempt to ensure all documents on EDIS are text searchable, unclear text, or poorly scanned images may not be returned using Full Text Keyword search.

|                         | United<br>Internat  | States<br>tional Tra | de Comr      | nission     | 710010    |               |               |
|-------------------------|---------------------|----------------------|--------------|-------------|-----------|---------------|---------------|
|                         | Home                | Reports              | Search       | Submission  | User Info |               | Help          |
| Search Home -> Advar    | nced Search         | h                    |              |             |           | Welcome, John | <u>Loqout</u> |
|                         |                     |                      | ED           | IS External | Advance   | d Search      |               |
| between fields as 'AND' | terms and           | words within         | n a field as | OR' terms.  | h 🛈 Rese  | at            | ancerid       |
| Full Text Keywords: ②   |                     |                      |              |             |           |               |               |
| INVESTIGATION DATA      | A                   |                      |              |             |           |               |               |
| Investigation Number: 🕲 |                     |                      |              |             |           |               |               |
| Investigation Title:    |                     |                      |              |             |           |               |               |
| Investigation Types: 🔞  | Select<br>Byrd Amen | dment                | ^            |             |           |               |               |

A single word or phrase may be entered in the Full Text Keywords field. To search for a phrase, surround the words with quotation marks. For example, to search for the exact phrase "Motion to Compel" type "Motion to Compel" (in quotes) in the Keywords field.

#### Search Tip #3: Boolean Search Terms

#### <u>Click Here to See Tip</u>

Simple words and numbers have been removed from the Full Text Keyword search to improve performance. Therefore, words such as a, an, the, etc. are not valid search criteria and the user cannot currently use full text keyword search to search for investigation numbers, patent numbers or product model numbers.

#### Viewing Results of Keyword Search

The Search Results page, shown on the following page, provides a "hit list" of documents that matched the search criteria.<sup>19</sup> The hit list contains high-level metadata for each document, including, the document type,

<sup>&</sup>lt;sup>19</sup> For external users, the full text keyword search will only return public documents on the Search Results page.

investigation number, official receive date, and document title. All of the column headers on the Search Results page may be clicked on and sorted by.

The column farthest to the right contains a Score. This score is a percentage that approximates how well that document matched your search criteria, or how prevalent your keywords were in that document. Click on Score to have the documents with the highest relevancy score appear first in the list.

|               |                                  | United States<br>International Trade Commission |                     |                             |                 |                             |                           | This column tells you the |                                                           |           |
|---------------|----------------------------------|-------------------------------------------------|---------------------|-----------------------------|-----------------|-----------------------------|---------------------------|---------------------------|-----------------------------------------------------------|-----------|
| - 195         |                                  | Home                                            | Reports             | Search Submission User Info |                 |                             | relative relevancy of the |                           |                                                           | alp       |
| Search        | Home -> Adv                      | anced Searc                                     | <u>h</u> −> Results |                             |                 | _                           |                           | docur                     | nent                                                      | gout      |
|               | M                                | etada                                           | ta field a          | colum                       | าท              | h Result                    | 5                         |                           |                                                           | ┯┙        |
| Disp          | heade                            | rs—sor                                          | table wł            | nen d                       | licke           | d 📃                         |                           |                           | Table View   Paragra                                      | pl View   |
| Sear          |                                  |                                                 | on                  |                             |                 |                             |                           |                           |                                                           |           |
| <u> </u>      |                                  |                                                 |                     | _                           | << <            | 12 45672                    | 22                        |                           |                                                           |           |
| Doc           |                                  | ee Ord<br>No                                    | ler<br>Linv#        | Phase                       | <u>Security</u> | Official<br>Receive<br>Date | Filed By                  | <u>Firm/Org</u>           | On Behalf Of                                              | tole      |
| 4974<br>(1 Fi | 58<br>// Notice<br>(e)           | 0                                               | 337-809             | Violation                   | Public          | 11/19/2012 04:35<br>PM      | Lisa R.<br>Barton         | USITC                     | Office of the Secretary                                   | 9%        |
| Inv Tit       | de: Certain Devic                | ces for Mobile (                                | Data Communica      | tion; 337-T                 | A-809           |                             |                           |                           |                                                           |           |
| Doc Ti        | tle: F.R. Notice of              | Determination                                   | n Not to Review a   | n Initial Del               | termination     |                             |                           |                           |                                                           |           |
| Show          | Excerpt [+]:                     |                                                 |                     |                             |                 |                             |                           |                           |                                                           |           |
| 4974<br>(1 Fi | 56<br>Notice<br>le)              | 0                                               | 337-804             | Violation                   | Public          | 11/19/2012 04:31<br>PM      | Lisa R.<br>Barton         | USITC                     | Office of the Secretary                                   | 9%        |
| Inv Tit       | de: Certain LED                  | Photographic                                    | Lighting Devices    | and Comp                    | onents Ther     | eof; 337-TA-804             |                           |                           |                                                           |           |
| Doc Ti        | tle: F.R. Notice of              | Determination                                   | n to Review-in-Pa   | rt the Final                | Determinat      | ion                         |                           |                           |                                                           |           |
| Show          | Excerpt [+]:                     |                                                 |                     |                             |                 |                             |                           |                           |                                                           |           |
| 4974<br>(1 Fi | 44<br>Notice<br>(e)              | b                                               | 337-794             | Violation                   | Public          | 11/19/2012 03:57<br>PM      | Lisa R.<br>Barton         | USITC                     | Office of the Secretary                                   | 8%        |
| Inv Ti        | de: Certain Mobil<br>337-TA-794  | le Electronic D                                 | evices, Including   | Wireless C                  | communicat      | ion Devices, Portable       | Music and Da              | ta Processing Devices,    | and Tablet Computers; Inc. N                              | 40.       |
| Doc T         | tle: Commission<br>Interest, and | Determination<br>Bonding                        | n to Review the Fi  | nal Initial D               | eterminatio     | n; Schedule for Filing      | Written Submi             | ssions on the Issues U    | nder Review and on Remed                                  | y, Public |
| Show          | Excerpt [+]:                     |                                                 |                     |                             |                 |                             |                           |                           |                                                           |           |
| 4974          | 39 Petition for F<br>and Respo   | Review;<br>inse to                              | 337-792             | Violation                   | Public          | 11/19/2012 03:30<br>PM      | Michael G.<br>Schwartz    | DLA Piper LLP (US)        | GSI Technology, Inc., Avnet,<br>Inc., Cisco Systems, Inc. | 11%       |

Click on the (+) sign next to Show Excerpt to expand a text extract containing the keywords you searched for.

If you would like to view the attached document, click the PDF icon alongside the document you wish to view.<sup>20</sup>

If there are multiple documents attached to a single filing (as indicated by the number of files in parentheses beneath the PDF icon), you will need to first click the paper clip to get to the Document Details screen, shown on the following page, and then click on the individual documents you would like to view.

|            |                            | Jnited<br>nterna | States<br>tional Trac | le Commi          | ssion            | 01001                       |                            |                               |                                              |              |               |
|------------|----------------------------|------------------|-----------------------|-------------------|------------------|-----------------------------|----------------------------|-------------------------------|----------------------------------------------|--------------|---------------|
|            |                            | Home             | Reports               | Search            | Submission       | User Inf                    | 0                          |                               |                                              | _            | Help          |
| Caareb Ho  | Advance                    | od Coard         | Results               |                   |                  |                             |                            |                               | W                                            | elcome, John | <u>Loqou</u>  |
| 200101110  | Search Results             |                  |                       |                   |                  |                             |                            |                               |                                              |              |               |
| B C        | ilick the F                | PDF io<br>atto   | con to<br>achmer      | view th<br>ht     | e first          | 4 5 6 Z                     | 2 22                       |                               | Table View                                   | Paragrap     | <u>h View</u> |
| Loc ID     | Doc Type                   | Orde<br>No.      | Inv#                  | <u>Phase</u>      | Security         | Official<br>Receive<br>Date | <u>Filed By</u>            | <u>Firm/Org</u>               | <u>On Behalf Of</u>                          | Scor         | <u>e</u> -    |
| 197035     | Motion<br>Certain Computer | r and Com        | 237-4<br>puter Peri   | Clic<br>Docun     | ck the<br>hent D | Paper<br>etailss<br>atta    | Clip ico<br>creen<br>chmer | on to vie<br>and a lis<br>nts | w the<br>ting of all                         | 7V 51        | 3%            |
| Doc Title: | Respondent King            | ston Tech        | nology Compar         | ıy, Inc.'s Motion | for Summary      | Determination               | of Noninfringe             | ement of the Asser            | rted '443 and '424 Patent                    | Claims       |               |
| Show Exc   | :erpt [+] :                |                  | Clic                  | k the +           | sign to          | o expa                      | nd a te                    | ext exce                      | rpt                                          |              | _             |
| 497262     | Motion                     |                  | co                    | ntainin           | ig the           | search                      | ed for                     | keyword                       | ds ndustries l                               | Ltd 4        | 7%            |
| Inv Title: | Certain Computer           | and Com          | outer Perinher:       | al Devices and    | components       | hereof and pro              | ducts containi             | ing the same: 337             | -TA-R41                                      |              | _             |
| Doc Title: | Brother's Motion f         | or Summa         | ry Determinatio       | n of Non-Infrin   | gement of the    | Asserted Clair              | ms of U.S. Pab             | ent Nos. 7,522,42             | 4 and 7,295,443                              |              | _             |
| Show Exc   | erpt [+]:                  |                  |                       |                   |                  |                             |                            |                               |                                              |              |               |
| 400630     | Motion<br>Response/Repl    | y                | 337-665               | Violation         | Public           | 04/07/2009<br>04:46 PM      | Jeffrey M.<br>Telep        | King and<br>Spalding          | Qimonda AG                                   | 4            | 7%            |
| Inv Title: | Certain Semicono           | luctor Inte      | grated Circuits       | and Products C    | containing Sar   | me, Inv. No. 33             | 7-TA-665                   |                               |                                              |              |               |
| Doc Title: | Qimonda AG's Re            | sponse to        | LSI's Motions         | for Leave to File | e Summary D      | etermination M              | otions out of T            | îme                           |                                              |              |               |
| SHOW EXC   | cope (+) :                 |                  |                       |                   |                  |                             |                            | 1                             |                                              |              | _             |
| 448340     | Motion<br>Response/Repl    | y                | 337-754               | Violation         | Public           | 04/11/2011<br>04:47 PM      | Gary M.<br>Hnath           | Mayer Brown<br>LLP            | Meada Corporation, Po<br>Inc., Alice Bei War | acpro, 4     | 3%            |

<sup>&</sup>lt;sup>20</sup> Note that clicking the PDF icon will bring up the first attachment where there are multiple attachments.

| ON THE MEDUICS                                                 | acarchi auunnaarun uaerannu                                                                                    |                                 | nep                  |
|----------------------------------------------------------------|----------------------------------------------------------------------------------------------------|---------------------------------|----------------------|
| and a the                                                      |                                                                                                    |                                 | Welcome, John Logout |
| Search Home -> Advanced Search -> Results -                    | > Doc Details                                                                                                  |                                 |                      |
|                                                                | Document Details                                                                                               |                                 |                      |
| DOCUMENT DETAILS                                               |                                                                                                    |                                 | STATUS: Validated    |
| Document ID: 497035                                            |                                                                                                    |                                 |                      |
| Document Title: Respondent Kingston Technology Compar          | ny, Inc.'s Motion for Summary Determination of Noninfringement of the Asser                                    | ted '443 and '424 Patent Claims | 1                    |
| Security: Public                                               |                                                                                                    |                                 |                      |
| Document Type: Motion                                          |                                                                                                    |                                 |                      |
| Investigation Number: 337-841                                  |                                                                                                    |                                 |                      |
| Investigation Title: Certain Computer and Computer Perio       | heral Devices and components thereof and products containing the same: 33                                      | 7-TA-841                        |                      |
| Investigation Phase: Violation                                 |                                                                                                    |                                 |                      |
| Investigation Type: Sec 337                                    |                                                                                                    |                                 |                      |
| Investigation Status: Active                                   |                                                                                                    |                                 |                      |
| Docket Number: 2889                                            | This page shows you all f                                                                                      | ihe metadati                    | a                    |
|                                                                |                                                                                                    | no moraaan<br>                  | -                    |
| Filed by: David M. Hoffman                                     |                                                                                                    | ieni                            |                      |
| Firm / Organization: Fish & Richardson PC                      |                                                                                                    |                                 |                      |
| On Behalf of: Kingston Technology Company, Inc.                |                                                                                                    |                                 |                      |
| Document Date: 11/14/2012                                      |                                                                                                    |                                 |                      |
| System Receive Date: 11/14/2012 05:25 PM                       |                                                                                                    |                                 |                      |
| Official Receive Date: 11/15/2012 08:45 AM                     |                                                                                                    |                                 |                      |
| APO Release: No                                                |                                                                                                    |                                 |                      |
| OSE Alert: No                                                  |                                                                                                    |                                 |                      |
| Party Served: Yes                                              |                                                                                                    |                                 |                      |
| Section 337 Processing: Before the ALJ                         |                                                                                                    |                                 |                      |
| Copies Delivered: 0                                            |                                                                                                    |                                 |                      |
| Copies Required: 2                                             |                                                                                                    |                                 |                      |
|                                                                |                                                                                                    |                                 |                      |
| Action Request Number:                                         |                                                                                                    |                                 |                      |
| Col Number.                                                    |                                                                                                    |                                 |                      |
| ADD Number                                                     |                                                                                                    |                                 |                      |
| Memorandum Control Number:                                     |                                                                                                    |                                 |                      |
| Motion Number: 841-046                                         |                                                                                                    |                                 |                      |
| Order Number:                                                  |                                                                                                    |                                 |                      |
| Publication Number:                                            | Click on the File ID of the                                                                                    |                                 |                      |
| Federal Register Number:                                       | individual attachment you w                                                                                    | <i>i</i> sh                     |                      |
|                                                                | ta siawa                                                                                                    | 1011                            |                      |
| ATTACHMENTS                                                    |                                                                                                    |                                 |                      |
| Displaying 1 - 5 of 5 Attachments                              |                                                                                                    |                                 |                      |
|                                                                |                                                                                                    |                                 |                      |
| Order File ID Title                                            | and an additional second second second second second second second second second second second second second s | Size Page Count                 | Create Date          |
| No text to view                                                | nation or evolutioningement or 1445 and 1424 - PUBLIC VERSION                                                  | 302540 2                        | 11/14/2012 05/22 PM  |
| 2 799891 Kingston Memorandum ISO Motion for<br>No text to view | Summary Determination - PUBLIC VERSION pdf                                                                     | 593469 10                       | 11/14/2012 05:23 PM  |
| 3 799892 Kingston Statement of Undisputed Fact                 | ts ISO Motion for Summary Determination - PUBLIC VERSION.pdf                                                   | 509711 2                        | 11/14/2012 05:23 PM  |
| 4 <u>799893</u> Declaration of Joel Tang ISO Kingston          | Motion for Summary Determination - PUBLIC VERSION.pdf                                                          | 493210 2                        | 11/14/2012 05:24 PM  |
| 5 <u>799894</u> Certificate of Service                         |                                                                                                    | 110085 4                        | 11/14/2012 05:25 PM  |
| No text to view.                                               |                                                                                                    |                                 |                      |
| (iii) Print page                                               |                                                                                                    |                                 | Top of page 📇        |
| Do you have a question for the EDIS Help Desk?                 | Please call 202-205-EDIS (3347) or to email your question cli                                                  | ck <u>Contact Us</u> ,          |                      |
| 500 E Street, SW, Washington,                                  | DC 20436 :: Phone 202.205.2000 :: TDD 202.205.1810                                                             | USA                             | .gov                 |
| privacy policy = accessibility policy = equ                    | al employment opportunity - freedom of information act - ethics - acro                                         | bat reader                      |                      |

-

## Searching Investigation Data

| [                                                                                                    |                                       |                           |                             |                                   |                       |                                                        |               |
|----------------------------------------------------------------------------------------------------|---------------------------------------|---------------------------|-----------------------------|-----------------------------------|-----------------------|--------------------------------------------------------|---------------|
| AND THE REAL PROPERTY OF THE REAL PROPERTY OF THE R | United S<br>Internat                  | States<br>ional Tra       | de Comr                     | mission                           |                       |                                                        |               |
|                                                                                                    | Home                                  | Reports                   | Search                      | Submission                        | User Info             |                                                        | Help          |
| SUNN & NOT                                                                                                    |                                       |                           |                             |                                   |                       | Welcome, John                                          | <u>Loqout</u> |
| Search Home -> Advan                                                                                                    | iced Search                           |                           |                             |                                   |                       |                                                        |               |
|                                                                                                    |                                       |                           | ED:                         | IS External                       | Advanced Sea          | rch                                                    |               |
| This type of search retur<br>between fields as 'AND'                                                                                                    | ns a list of terms and v              | documents<br>vords withir | matching th<br>n a field as | ne criteria entere<br>'OR' terms. | ed below. You may ent | er criteria for multiple fields. Search combines all d | riteria       |
|                                                                                                    |                                       |                           |                             | ③ Searce                          | h 💿 Reset             |                                                        |               |
| TEXT                                                                                                    |                                       |                           |                             |                                   |                       |                                                        |               |
| Full Text Keywords: 3                                                                                                    |                                       |                           |                             | <u> </u>                          |                       |                                                        |               |
| INVESTIGATION DATA                                                                                                    |                                       |                           |                             |                                   |                       |                                                        |               |
| Investigation Number: ②                                                                                                    |                                       |                           |                             |                                   |                       |                                                        |               |
| Investigation Title: 3                                                                                                    |                                       |                           |                             |                                   |                       |                                                        |               |
| Investigation Types: 3                                                                                                    | Select<br>Byrd Amend<br>Import Injury | lment                     | 4                           | ~<br>~                            |                       |                                                        |               |
| Investigation Phases: 3                                                                                                    | Select<br>Advisory<br>Advisory2       |                           | *                           |                                   |                       |                                                        |               |
| Investigation Status: (2)                                                                                                    | 🖲 All 🔘 Pr                            | einstitution (            | Cancelled                   | I 🔘 Active 🖯 Ina                  | active                |                                                        |               |

#### **Investigation Number**

Users can search by investigation number or, if a pre-institution Section 337 investigation, docket number.<sup>21</sup> All documents pertaining to that investigation will be under the investigation number, including the original complaint or petition.

#### Search Tip #4: Entering the Investigation Number

Click Here to See Tip

#### **Investigation Title**

The investigation title identifies the subject of the investigation. Partial titles or investigation numbers may be entered.

## Search Tip #5: Investigation Title Search in Import Injury Cases

Click Here to See Tip

## **Investigation Type**

<sup>&</sup>lt;sup>21</sup> Once an investigation is given an official investigation number, the docket number will no longer be searchable in EDIS.

Select the type of investigation you are searching for. If you entered the pre-fix in the Investigation Number field (i.e. 337- or 701-) you do not need to select the investigation type. It will not disrupt the search if you do, but would be redundant.

#### **Investigation Phase**

Some investigations have more than one phase and you can narrow your results by selecting the phase desired. Not selecting a phase will return results for all phases of the investigation.

#### **Investigation Status**

Select an option for investigation status. By default **ALL** statuses will be included in the search results.

#### Searching Document Data

Document Data allows you to filter your search based on metadata particular to the document, such as its title, type, or security level. The document data fields are pictured and described in further detail below.

| AND AND AND AND AND AND AND AND AND AND              | United States<br>International Trad               | e Commission                                         |                                     |                                               |                         |
|------------------------------------------------------|---------------------------------------------------|------------------------------------------------------|-------------------------------------|-----------------------------------------------|-------------------------|
|                                                      | Home Reports                                      | Search Submis                                        | sion User Info                      |                                               | Help                    |
| Search Home -> Advar                                 | ced Search                                        |                                                      |                                     |                                               | Welcome, John Logout    |
|                                                      |                                                   | EDIS Exte                                            | rnal Advance                        | d Search                                      |                         |
| This type of search retur<br>between fields as 'AND' | ns a list of documents m<br>erms and words within | atching the criteria<br>a field as 'OR' terms<br>② [ | entered below. You<br>Search ⑦ Rese | may enter criteria for multiple fields. Searc | h combines all criteria |
| TEXT                                                 |                                                   |                                                      |                                     |                                               |                         |
| Full Text Keywords: ③                                |                                                   |                                                      |                                     |                                               |                         |
| INVESTIGATION DATA                                   |                                                   |                                                      |                                     |                                               |                         |
| Investigation Number: 🕲                              |                                                   |                                                      |                                     |                                               |                         |
| Investigation Title:                                 |                                                   |                                                      |                                     |                                               |                         |
| Investigation Types: 🔞                               | - Select<br>Byrd Amendment<br>mport Injury        | *                                                    |                                     |                                               |                         |
| Investigation Phases: ②                              | - Select<br>Advisory<br>Advisory2                 | *                                                    |                                     |                                               |                         |
| Investigation Status: ②                              | 🖲 🕂 🔍 Preinstitution 🔘                            | Cancelled 🗢 Active                                   | Inactive                            |                                               |                         |
| DOCUMENT DATA                                        |                                                   |                                                      |                                     |                                               |                         |
| Document ID: ②                                       |                                                   |                                                      |                                     |                                               |                         |
| Document Title: 3                                    |                                                   |                                                      |                                     | $\mathbf{X}$                                  |                         |
| Security: 2 Public<br>Confid<br>Limite               | lential<br>d +                                    |                                                      |                                     |                                               |                         |
| Document Type: ② 💿 Se                                | lect from list 💿 Enter Do                         | ocument Type                                         |                                     |                                               |                         |
| -<br>Action<br>Action                                | Jacket<br>Request                                 |                                                      | -                                   |                                               |                         |
| APO Release: 3 Sel                                   | ect 🔻                                             |                                                      |                                     |                                               |                         |

#### Document ID

The Document ID number is a 6-digit number assigned to each document that is filed. Each document has its own, unique document ID number. If the Document ID number of a specific document is known, the user can access that document directly by entering the number into the Document ID field and clicking Search.

#### **Document Title**

To search the titles of documents for certain words (e.g. Summary Determination, Motion in Limine, Subpoena, etc.), enter the desired search

terms into this field. Like the section of this guide on keyword searching, if you wish to search for a phrase surround that phrase in quotation marks.

#### Security

Use this field to narrow results by security level. Leaving this field blank will allow all security levels to be included in the search results. As an external user selecting Confidential and/or Limited will only return **document data**. External users are not able to view the confidential or limited PDFs or text excerpts.

#### **Document Type**

This field allows users to search for documents by their type, i.e. Petition, Motion, Order, etc. Users may only select pre-existing document types from the drop down menu. To select multiple document types, hold down the ctrl key while selecting document types.

#### Search Tip #6: Searching for Section 337 Orders

Click Here to See Tip

#### Search Tip #7: Adding Index Control Nos.

Click Here to See Tip

#### **APO** Release

APO Release only applies to Import Injury documents. If the user is looking for documents that are subjected to an Administrative Protective Order Release, select "Yes" from the drop down menu next to the APO Release field. The search results will then only include APO release candidate documents. However, APO release documents are confidential, so the user will only be able to view the document data and not read the PDFs.

#### Searching Document Index Data

Document index data is reference data regarding the document filed that is input by Commission staff.

| DOCUMENT INDEX DATA             |                           |
|---------------------------------|---------------------------|
| Action Jacket Control Number: 3 |                           |
| Action Request Number:          |                           |
| APO Number:                     |                           |
| CBI Number:                     | These fields allow you to |
| Federal Register Number:        | search for documents by   |
| Memorandum Control Number: 3    | various numbers           |
| Motion Number: 3                |                           |
| Order Number:                   |                           |
| Publication Number:             |                           |
If you would like to find all documents with one of these types of index numbers, enter an asterisk (\*).

#### Action Jacket Control Number

Action jacket control numbers are assigned to Action Jacket documents, which are largely of a privileged nature and therefore not viewable in any respect by external users.

#### **Action Request Number**

Action request numbers are sequentially assigned by fiscal year to Action Request documents, which are generally those documents that request some action be taken by the Commission.

#### **APO Number**

APO numbers are assigned sequentially by fiscal year to each firm participating in an import injury investigation and identified on certain documents to track administrative requests and responses for that firm in that investigation.

#### **CBI Number**

CBI numbers are assigned sequentially by fiscal year to certain confidential documents and are also noted on any associated responses and/or public versions.

#### Federal Register Number

Federal Register numbers consist of the Federal Register citation for a Commission issuance published in the Federal Register. The Federal Register Number field is formatted as "[Federal Register Volume Number] FR [Federal Register Page Number]" (e.g. 75 FR 21346).

#### Memorandum Control Number

Memorandum Control Numbers are assigned by the office filing the document and frequently appear on internal memorandums and staff reports.

#### **Motion Number**

Motion numbers are assigned sequentially by investigation. Docket Services, as part of its internal processing of documents, assigns each motion a motion number and references that number on any responses thereto. The motion number field is formatted as "[Investigation Suffix]-[Motion Number]" (e.g. 648-004, which represents motion number 4 in Investigation No. 337-648).

#### Order Number

Order numbers are assigned by the presiding administrative law judge in a Section 337 investigation and uniquely identify each order or initial determination. The order number field is typically formatted as a cardinal number with no prefix or leading zeroes (eg. 6). When searching for a particular order number in an investigation be sure to either leave the Document Type field blank or to select Order *and* ID/RD – Other Than Final on Violation because both of these document types are assigned order numbers.

#### **Publication Number**

Publication numbers are assigned to each USITC publication by the initiating office. The publication number can be found on the cover of the USITC publication.

## Search Tip #8: Adding Index Control Nos. When Searching On Document Index Data

Click Here to See Tip

| SUBMITTER DATA                                              | . 13                                              |
|-------------------------------------------------------------|---------------------------------------------------|
| Filed By: 0                                                 | These fields allow you to<br>search for documents |
| On Behalf Of: 0                                             | by the filer's name, the                          |
| Pirm / Organization. @ 06 Select from list C Enter Firm/Org | by the filer's name, the                          |
| "Not Listed                                                 | party itself and/or the                           |
| ZA IP Law Group USA, PLLC                                   | filing firm or                                    |
|                                                             | organization                                      |

#### Searching Submitter Data

#### Filed By

This field allows the user to search for documents by the name of the individual who filed them.

#### **On Behalf Of**

This field allows the user to search for documents by the party on whose behalf the documents were filed.

#### Firm/Organization

This field allows the user to search for all filings made by a firm or organization. Select a firm or organization from the drop down menu or type a firm name to search. Only firms and organizations registered with EDIS will return search results.

### Search Tip #9: Permutations of Firm/Org Names

Click Here to See Tip

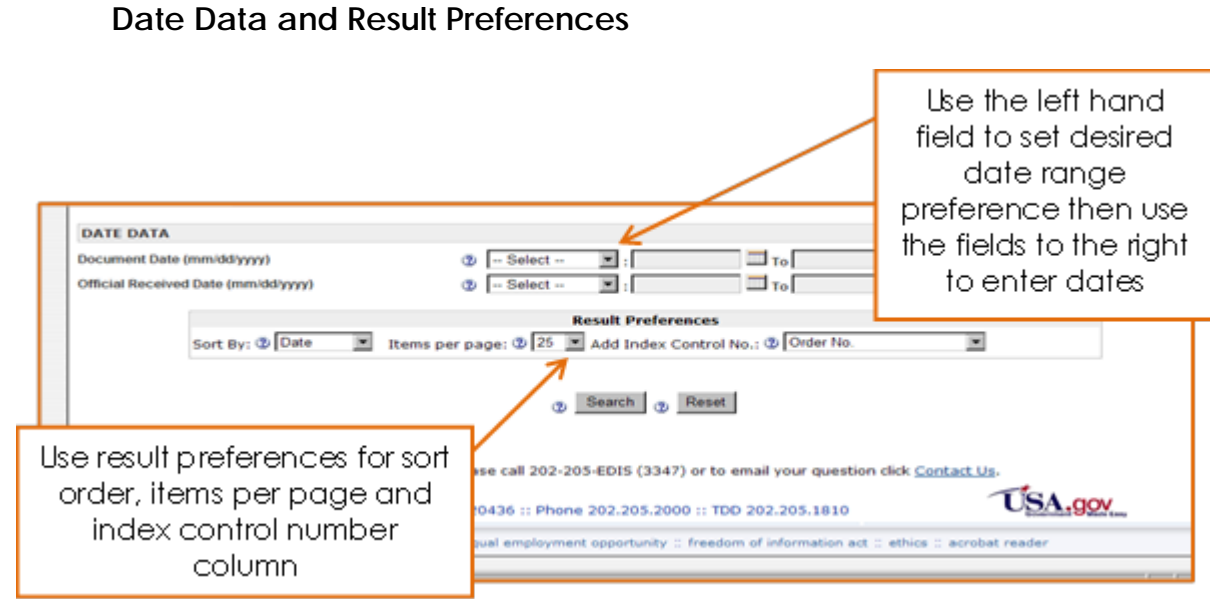

#### **Document Date**

Use this field to search documents by the date of their creation. Document date may be different than the official receive date. Document date will be the date on the document.

#### Official Received Date

Use this field to search documents by the date the document was received by the Commission.

For both date fields mentioned above, select a date range preference from the drop down menu (e.g. "Filed On", "On or After", etc). Then, enter a date or dates in the fields to the right, or use the calendar icon. The search results will be limited to the date range set by the user.

#### **Result Preferences**

This section of the search page allows the user to choose how they wish to see their search results.

The user may choose to sort their results by Doc ID, Relevancy Score, or Date (which is the Official Receive Date). The default sort is by Date.

The user may choose how many items appear on each Search Results page: 10, 25, 50, or 100. The default is 25.

The user may choose which Index Control No. field appears on the Search Results page. The default is Order No. Index Control Numbers are covered in more detail on the section on <u>Document Index Data</u> in this guide.

#### Search Results

Once you execute a search, you will arrive on the Search Results page. This page depicts high-level metadata for documents that match your search criteria, including:

- Doc ID
- Doc Type
- Document Index Data field (default = Order No.)
- Inv #
- Phase
- Security
- Official Receive Date
- Filed By
- Firm/Org
- On Behalf Of
- Score

From the Search Results page, you have the ability to sort your results by the above fields and to access public documents that match your search criteria. These capabilities are described in more detail below.

#### Sorting Results

| Search Hor<br>Displa | head                  | dvanced<br>Meto<br>ders- | ited Stat<br>ernationa<br>search -><br>adata<br>-sorta<br>se(s): "Moti | es<br>al Trade<br>xorts 1<br>Results<br>field<br>ble vi<br>on", Firm | colum<br>roganizatio | ssion<br>submission U<br>In<br>licked | Click<br>Para<br>Results           | : to swite<br>Igraph <sup>v</sup> | ch to<br>View        | Welcome, Job<br>Table View   Paradri                                | Help<br>hn Loaos<br>aph View |
|----------------------|-----------------------|--------------------------|------------------------------------------------------------------------|----------------------------------------------------------------------|----------------------|---------------------------------------|------------------------------------|-----------------------------------|----------------------|---------------------------------------------------------------------|------------------------------|
| See Full Qu          | ery [+]               |                          |                                                                        |                                                                      |                      |                                       |                                    |                                   |                      |                                                                     |                              |
| Doc ID               | Doc<br>Type           | Motion<br>No.            | Inv.@                                                                  | <u>Phase</u>                                                         | Security             | Official<br>Receive<br>Date           | Eiled By                           | Nirm/Org                          |                      | <u>On Behalf Of</u>                                                 | Score                        |
| 497374<br>(8 Files)  | Motion                | 835-057                  | 337-836                                                                | Violation                                                            | Confidential         | 11/16/2012 04:47<br>Ph                | Andrew R.<br>Kopsidas              | Fish &<br>Richardson<br>P.C.      | Paa                  | e naviaation                                                        | 100%                         |
| Inv Title:           | Certain C             | Consumer                 | Electronics a                                                          | nd Display                                                           | Devices and          | Products Containin                    | g Same; Inv. No. 3                 | 337-TA-836                        | <u> </u>             | enanganon                                                           |                              |
| Doc Title:           | Research<br>145 Patri | h in Motion              | 's Motion and                                                          | Memoran                                                              | dum in Suppo         | rt of Their Hotion fo                 | r Summary Deter                    | mination that the                 | Accused Ri           | M Products Do Not Infringe the                                      | Asserted                     |
| Show Exce            | mpt [+]               | :                        |                                                                        |                                                                      |                      |                                       |                                    |                                   |                      | 1                                                                   |                              |
| 496120<br>(1 File)   | Motion                | 839-024                  | 337-839                                                                | Violation                                                            | Public               | Def<br>revers<br>Offic                | fault sort<br>e chron<br>cial Rece | i order =<br>ologica<br>eive Da   | =<br>I by<br>te      | Electronics America, Inc. and<br>Telecommunications America<br>LLC  | 100%                         |
| Inv Title:           | Certain               | Consumer I               | Electronics, Ir                                                        | ncluding M                                                           | obile Phones         | 1                                     |                                    |                                   |                      |                                                                     |                              |
| Show Exce            | rpt [+]               | :                        | posed Moto                                                             | n for Entry                                                          | or a Prosecus        | on Bar                                |                                    |                                   |                      |                                                                     |                              |
| 495814<br>(1 File)   | Motion                | 839-023                  | 337-839                                                                | Violation                                                            | Public               | 10/31/2012 04:08<br>PM                | Jacob<br>Oetama-Paul               | Fish &<br>Richardson<br>P.C.      | Samsung<br>Samsung ' | Electronics America, Inc. and<br>Telecommunications America,<br>LLC | 100%                         |
| Inv Title:           | Certain 0             | Consumer                 | Electronics, Ir                                                        | ncluding M                                                           | obile Phones         | and Tablets; 337-TA                   | 4-839                              |                                   |                      |                                                                     |                              |
| Doc Title:           | Respons               | dent Samsu               | ung's Motion (                                                         | lo Withdrav                                                          | v Subpoena D         | luces Tecum and S                     | ubpoena Ad Test                    | ificandum to Fei                  | nberg Day Al         | Iberti & Thompson LLP                                               |                              |
| Show Exce            | rpt [+]               |                          |                                                                        |                                                                      |                      |                                       |                                    |                                   |                      |                                                                     |                              |
| 495148               | Motion                | 808-055                  | 337-808                                                                | Violation                                                            | Public               | 10/22/2012 05:12<br>PM                | Ralph Phillips                     | Fish &<br>Richardson<br>P.C.      |                      | Apple Inc.                                                          | 100%                         |

The default order for search results is descending by Official Received Date. Users can re-sort the results on the page by clicking on the column headings (i.e. Doc ID, Doc Title, Inv #, etc.).

Use the hyperlinked pagination and arrows to advance through the listing. The double arrows take you to the first [<<] or last [>>] page of the results.

Click Paragraph View on the upper right hand side of the results to change to paragraph view. Default is Table View, which is what is most often viewed and preferred by EDIS users.

#### Accessing Documents

Each document listed will have one or more attachments, as indicated by the number of files listed in parentheses in the Doc ID column.

These attachments may be viewed, provided the document is public. For confidential documents, you will only be able to view the Search Results

page, shown immediately below, and the Document Details page, depicted on the next page.

| Search Home -> Adv                                                                                                    | ranced Search ->                                                      | Results                                       |                              |                                       |                                |                             | Welcome, Jo                                                                | hn <u>Loqou</u> l |
|----------------------------------------------------------------------------------------------------|-----------------------------------------------------------------------|-----------------------------------------------|------------------------------|---------------------------------------|--------------------------------|-----------------------------|----------------------------------------------------------------------------|-------------------|
|                                                                                                    |                                                                       |                                               |                              | Search R                              | esults                         |                             |                                                                            |                   |
| Displaying 1 - 25 of<br>Searched for: Invest                                                                                                    | Confide<br>cant                                                       | ential da<br>not be vi                        | cume<br>iewec                | ents<br>d                             | 6 Z 2 22                       |                             | Table View   <u>Paraor</u>                                                 | raph View         |
| Doc.ID Doc M                                                                                                    | No. Inv #                                                             | Phase Se                                      | ecurity                      | Receive<br>Date                       | <u>Filed By</u>                | <u>Firm/Org</u>             | On Behalf Of                                                               | Score             |
| 497764<br>// Jotion 8                                                                                                    | 00-176 337-800                                                        | Violation Co                                  | nfidential                   | 1/26/2012 11:44<br>AM                 | Bert C. Reiser                 | Latham and<br>Watkins       | InterDigital                                                               | 100%              |
| Inv Title: Certain Win<br>Doc Title: Complaina<br>Shortened I<br>Show Excerpt [+]:                                                                                                    | eless Devices with 30<br>nt InterDigital's Motion<br>Response Time    | Capabilities and to Compel a Dep              | Componen<br>osition Date     | its Thereof, 337-<br>e for Mark Lanni | TA-800<br>ng, or Alternatively | for Leave to Take t         | he Deposition Out of Time, and Requ                                        | est for           |
| 497749<br>/ Motion 8<br>(1 File)                                                                                                    | 57-003 337-857                                                        | Violation Co                                  | nfidential <sup>1</sup>      | 11/23/2012 05:1:<br>PM                | 2 Jamie D.<br>Underwood        | Alston & Bird<br>LLP        | South Alabama Medical Science<br>Foundation, Merck & Cie and<br>Pamlab LLC | 100%              |
| Inv Title: Certain Red<br>Doc Title: Complaina<br>Show Excerpt [+]:                                                                                                    | duced Folate Nutrace                                                  | rtical Products and<br>nsion of Time to C     | d L-Methylfol<br>Comply with | late Raw Ingred<br>Order No. 3        | ents Used There                | n; Inc No. 337-TA-8         | 67                                                                         |                   |
| 4 Click the click the c | ne PDF ico<br>attacl                                                  | n to viev<br>nment                            | w the                        | first 🖣                               | 2 Jamie D.<br>Underwood        | Alston & Bird<br>LLP        | South Alabama Medical Science<br>Foundation, Merck & Cie and<br>Pamlab LLC | 100%              |
| Inv<br>Doc Title: Motion to E                                                                                                    | xtend Target Date by F                                                | our Months and R                              | equest for S                 | d<br>Shortened Resp                   | ients Used Therei<br>onse Time | in; Inv. No. 337-TA-8       | 157                                                                        |                   |
| Show Excerpt [+] :<br>497724                                                                                                    | 50-017 337-850                                                        | Do                                            | Click<br>cume                | : the Pa<br>ent Det                   | per Clip<br>ails scree         | icon to<br>en and a         | view the                                                                   | 100%              |
| (1 File)<br>Inv Title: Certain Ele<br>Doc Title: Motion of Tr<br>America, In                                                                                                    | ctronic Imaging Devic<br>hird Party Eastman Ko<br>c.'s Subpoena Duces | es; In<br>dak Company for<br>Tecum and Ad Te: | an Extensio<br>stificandum   | n of Time to Re                       | attachr<br>spond to sindior to | nents<br>Move to Limit or G | uash Respondents HTC Corporation                                           | and HTC           |
| Show Excerpt [+]:                                                                                                    |                                                                       |                                               |                              |                                       |                                |                             |                                                                            |                   |

Click on the PDF icon to view the first attachment. If there is only one file, clicking the PDF icon will open that one file.

If there is more than one attachment to an individual document, click the paperclip icon. This will bring you to the Document Details screen. This screen, depicted on the following page, contains all the metadata associated with the selected document as well as a list of all attachments to that filing. Click on each of the hyperlinked File ID numbers separately to open the files.

|                                                                                                    | In the second second                                                        |                                                                                                    | nission                                       |                                                           |                                                                                           |              |
|----------------------------------------------------------------------------------------------------|-----------------------------------------------------------------------------|----------------------------------------------------------------------------------------------------|-----------------------------------------------|-----------------------------------------------------------|-------------------------------------------------------------------------------------------|--------------|
| - Bo - 5                                                                                                    | Home Rep                                                                    | ports Search                                                                                                    | Submiss                                       | ion User Info                                             |                                                                                           | Help         |
| Search Home -> Adva                                                                                                    | nced Search *>                                                              | tends -> Dot De                                                                                                    | tain.                                         |                                                           | Welcome.                                                                                  | Jom Leas     |
|                                                                                                    |                                                                             |                                                                                                    | 1.0200                                        |                                                           |                                                                                           |              |
|                                                                                                    |                                                                             |                                                                                                    | Doc                                           | ument Details                                             |                                                                                           |              |
| DOCUMENT DETAILS                                                                                                    |                                                                             |                                                                                                    |                                               |                                                           | STATUS                                                                                    | Validated    |
| Document ID: 497711<br>Document Title: Respond<br>Security: Public<br>Document Type: Motion                                                                                                    | ert V20. inc.'s Rene                                                        | wed Motion to Termina                                                                                                    | e-h-Patte h                                   | eelõgator vēr Respect to U.S. R                           | Patent No. ME41,990                                                                       |              |
| Investigation Number: 33<br>Investigation Title: Certai<br>Investigation Phase: Voo<br>Investigation Type: Sec 33<br>Investigation Status: Acti                                                                              | rt-820<br>n Producta Containing<br>ation<br>37<br>We                        | g interactive Program (                                                                                                    | Juice and Paren                               | ak Controle Technology; ihu Na                            | 337-78-400                                                                                |              |
| Docket Number: 2555                                                                                                    |                                                                             |                                                                                                    | TH                                            | is nade show                                              | s you all the metadata                                                                    | 3 - C        |
| Fied by: Coto Carriero                                                                                                    |                                                                             |                                                                                                    | 12                                            | is page show                                              | s yoo all me meradara                                                                     |              |
| Firm / Organization: Aim                                                                                                    | Gump Strauss Hauer                                                          | & Peto, LLP                                                                                                    |                                               | TOT IT                                                    | ie docomeni                                                                               |              |
| On Behalf of: VIZO, Inc.                                                                                                    |                                                                             |                                                                                                    |                                               |                                                           |                                                                                           |              |
| Document Date: 15/25/201                                                                                                    | 2                                                                           |                                                                                                    |                                               |                                                           |                                                                                           |              |
| System Receive Date: 110                                                                                                    | 110012 05 05 PM                                                             |                                                                                                    |                                               |                                                           |                                                                                           |              |
| Official Receive Date: 11/2                                                                                                    | 1/20/2 05:08 PM                                                             |                                                                                                    |                                               |                                                           |                                                                                           |              |
| APO Research                                                                                                    |                                                                             |                                                                                                    |                                               |                                                           |                                                                                           |              |
| Parts Served: Yes                                                                                                    |                                                                             |                                                                                                    |                                               |                                                           |                                                                                           |              |
| Section 337 Processing: 8                                                                                                    | Notice the ALL                                                              |                                                                                                    |                                               |                                                           |                                                                                           |              |
| Copies Delivered: 0                                                                                                    |                                                                             |                                                                                                    |                                               |                                                           |                                                                                           |              |
| Copies Required: 2                                                                                                    |                                                                             |                                                                                                    |                                               |                                                           |                                                                                           |              |
| Labor Rose and to make                                                                                                    |                                                                             |                                                                                                    |                                               |                                                           |                                                                                           |              |
| Action Request Number:                                                                                                    |                                                                             |                                                                                                    |                                               |                                                           |                                                                                           |              |
| Lation Jacket Control No.                                                                                                    | mber -                                                                      |                                                                                                    |                                               |                                                           |                                                                                           |              |
| APO Number:                                                                                                    |                                                                             |                                                                                                    |                                               |                                                           |                                                                                           |              |
| Memorandum Control No                                                                                                    | umber:                                                                      |                                                                                                    |                                               |                                                           |                                                                                           |              |
| Motion Number: 820-048                                                                                                    |                                                                             |                                                                                                    |                                               |                                                           |                                                                                           |              |
| Order Number:                                                                                                    |                                                                             | Statistic of                                                                                                    | 1394                                          | NAKON - 20 - 70-28                                        | 2792.0 C                                                                                  |              |
| Publication Number:                                                                                                    |                                                                             | Click                                                                                                    | on File                                       | ) ID to view PI                                           | DF I                                                                                      |              |
| Føderal Register Number                                                                                                    | ÷                                                                           |                                                                                                    |                                               |                                                           |                                                                                           |              |
|                                                                                                    |                                                                             | /                                                                                                    |                                               |                                                           |                                                                                           |              |
|                                                                                                    |                                                                             |                                                                                                    |                                               |                                                           |                                                                                           |              |
| ATTACHMENTS                                                                                                    | In the set of the                                                           |                                                                                                    |                                               |                                                           |                                                                                           |              |
| ATTACHMENTS<br>Displaying 1 - 3 of 3 Ab                                                                                                    | tectments                                                                   |                                                                                                    |                                               |                                                           |                                                                                           |              |
| ATTACHMENTS<br>Displaying 1 - 3 of 3 At<br>Order Fib                                                                                                    | tactiments<br>E.10                                                          | Iitin 1                                                                                                    | East                                          | Eran Count                                                | Create Date                                                                               |              |
| ATTACHMENTS<br>Depleying 1 - 3 of 3 Att<br>Octoor Elit<br>1 BO3                                                                                                    | s IO                                                                        | Titin 1<br>821410                                                                                                    | 7751                                          | Essa. Sount                                               | Create Date<br>Historizas dr PM                                                           |              |
| ATTACHMENTS<br>Depleying 1 - 3 of 3 AD<br>Order Ell<br>1 803<br>No tect to view<br>2 801                                                                                                    | 100<br>100<br>100                                                           | Title 1<br>801410 0                                                                                                    | 7751                                          | Pean Count                                                | Create Date<br>Horody os of PM                                                            |              |
| ATTACHMENTS<br>Depleying 1 - 3 of 3 Ab<br>0 offer Fib<br>1 Bis<br>No text to view<br>2 Bis<br>No text to view                                                                                                    | 101<br>101<br>110                                                           | Titin 1<br>aci410 t                                                                                                    | Fixer<br>7751<br>4351                         | Pean Count<br>4                                           | Create Date<br>Highory of or PM                                                           |              |
| ATTACHMENTS<br>Depleying 1 - 3 of 3 AD<br>0 offer Fib<br>1 dot 40 view<br>2 802<br>No text to view<br>3 bot to view<br>3 bot to view<br>3 bot to view                                                                        | 110<br>511<br>512                                                           | Titin 1<br>801410 1<br>801411 3<br>801412 4                                                                                          | Eixer<br>7751<br>4391<br>55609                | Pean Count<br>4<br>10<br>16                               | Create Date<br>11212012 05 07 PM<br>112120212 05 07 PM<br>112120212 05 07 PM              |              |
| ATTACHMENTS<br>Displaying 1 - 3 of 3 AD<br>Displaying 1 - 3 of 3 AD<br>1 BOD<br>1 BOD<br>1 BOD<br>2 BOD<br>No text to view<br>2 BOD<br>No text to view<br>3 BOD To view<br>2 Pont page                                       | 1.102<br>510<br>511<br>511                                                  | Title         1           801410         1           901411         3           901412         4                                     | Eise<br>7751<br>4391<br>55609                 | Pean Count<br>4<br>10<br>16                               | Create Date<br>Michologics of Par<br>Workdorg of of Par<br>Michologics of Par             | e of stage 🍮 |
| ATTACHMENTS<br>Depleying 1 - 3 of 3 Ab<br>2 molece Fib<br>1 802<br>No tect to view<br>2 802<br>No tect to view<br>3 802<br>No tect to view<br>3 802<br>No tect to view<br>3 802<br>No tect to view                           | Lectments<br>E 102<br>SIG<br>SIL<br>SIL                                     | Titlin         1           801410         1           801411         3           801412         4                                    | Eine<br>7751<br>4391<br>55609                 | Pean Count<br>4<br>10<br>16                               | Create Date<br>Incident On the<br>Incident of or PM<br>Incident of or PM                  | e of stage 🍂 |
| ATTACHMENTS<br>Displaying 1 - 3 of 3 AD<br>Order Fib<br>1 803<br>No text to view<br>2 803<br>No text to view<br>3 803<br>No text to view<br>3 803<br>No text to view<br>3 803<br>No text to view<br>3 803<br>No text to view | Lectiments<br>= 100<br>SIG<br>SIG<br>SII<br>SII<br>SIG<br>SIG<br>SIG<br>SIG | Title         3           801410         1           801411         3           801412         4           p Desk?         Please cr | Eine<br>7751<br>4591<br>55609<br>48 202-205-E | Pean Count<br>4<br>10<br>16<br>DOS (3347) or to email you | Create Date<br>Monorization Per<br>Monorization of Per<br>Monorization of the Context Lie | a of anyo 🌁  |

FAQ #9: The filing I am viewing contains many attachments. Is there a way to open and download all of the attachments at once?

Click Here to See Answer

## Search by Investigation

In addition to Advanced Search, EDIS provides a Search by Investigation option. The purpose of this search is to search for particular investigations as opposed to searching for specific documents.

Once logged into EDIS and on the Main Menu screen, shown below, click on the Search tab to go to the Search menu.

| United States<br>International Trade Commission                                                                                                    |                                                                                            |
|----------------------------------------------------------------------------------------------------|--------------------------------------------------------------------------------------------|
| Home Reports Search Submission U                                                                                                    | ser Info Help                                                                              |
| AND & HO                                                                                                    | Welcome, John Logout                                                                       |
| EDIS Main                                                                                                    | Menu                                                                                       |
| Welcome to EDIS. You are currently logged in.                                                                                                    | Click Search to access<br>the search options                                               |
| EDIS is the repository for all documents filed in relation to an investigati<br>United States International Trade Commission (USITC). EDIS provides ti<br>documents for an investigation as well as search for documents which ha<br>the USITC.<br>Select a tab option above to proceed or login to access other EDIS functi<br>electronic filing. Please login using an EDIS user name and password. If<br>please register via the link on the right. If you are having difficulty with y<br>contact the EDIS Help Desk at (202) 205-EDIS (3347) or via email at the<br>assistance. | on Link below for Stay up to date on filings with RSS                                      |
| Info         Help           What's New in EDIS         EDIS 3 User Guide         Adva           Mandbook on Filing         EDIS 3 Web Service         E-File           Guidance on Copy Romts,         Eulis 3 Web Documents         E-File           F-Filing Waiver Guidance         All EDIS Help Documents         Help                                                                                                    | Quick Links<br>nced Search<br>Documents                                                    |
| Do you have a question for the EDIS Help Desk? Please call 202-205-E<br>500 E Street, SW, Washington, DC 20436 :: Phone 202.205.                                                                                                    | DIS (3347) or to email your question click <u>Contact Us</u> .<br>2000 :: TDD 202.205.1810 |
| privacy policy = accessibility policy = equal employment opportun                                                                                                    | ity $\exists$ freedom of information act $\exists$ ethics $\exists$ acrobat reader         |

Choose the Search by Investigation option.

|                                                                                                    | United<br>Internat                                                                                                    |                                                              |                                                                |                                                                             |                                                                |                                                                                                    |                                                                             |                              |
|----------------------------------------------------------------------------------------------------|----------------------------------------------------------------------------------------------------|--------------------------------------------------------------|----------------------------------------------------------------|-----------------------------------------------------------------------------|----------------------------------------------------------------|----------------------------------------------------------------------------------------------------|-----------------------------------------------------------------------------|------------------------------|
|                                                                                                    | Home                                                                                                    | Reports                                                      | Search                                                         | Submission                                                                  | User Info                                                      |                                                                                                    |                                                                             | Help                         |
| 1980 ± +0                                                                                                | Welcome, John       Location         Welcome, John       Location         EDIS Search       Welcome, John         iill allow you to search for content based on document information or by investigation information. Just follow one of the links below. Search results email users are limited to publicly available documents and their metadata as well as metadata about confidential and limited documents. Internal nust log in to view additional information and documents.         Intents of each fling in EDIS may be subject to copyright and other proprietary rights (with the exception of the notices, orders, and opinions of the ssion). It is the user's obligation to determine and satisfy copyright or other use restrictions when publishing or otherwise distributing material in EDIS. Transmission or reproduction of protected items beyond that allowed by fair use requires the written permission of the copyright owners. nust make their own assessments of rights in light of their intended use.         Cod Search       Select Search by Investigation         earch for documents based on searching the text of the intended use.       Select Search by Investigation         earch for documents based on searching the criteria entered.       Select Search by Investigation |                                                              |                                                                |                                                                             |                                                                |                                                                                                    |                                                                             |                              |
| EDIS will allow you to s<br>for external users are l<br>users must log in to vie                         | earch for co<br>imited to pu<br>w additiona                                                                                                    | ntent based<br>blicly availab<br>l information               | I on docume<br>ble document<br>h and docum                     | nt information o<br>ts and their me<br>ents.                                | or by investiga<br>tadata as wel                               | tion information. Just follow one of t<br>l as metadata about confidential and                                          | he links below. Search<br>I limited documents. In                           | h results<br>nternal         |
| The contents of each fil<br>Commission). It is the u<br>found in EDIS. Transmis<br>Users must make their | ing in EDIS i<br>user's obliga<br>ssion or repr<br>own assess                                                                                                    | may be subj<br>ition to dete<br>roduction of<br>ments of rig | ect to copyri<br>rmine and s<br>protected ib<br>hts in light o | ght and other p<br>atisfy copyright<br>ems beyond that<br>of their intended | proprietary rig<br>or other use r<br>at allowed by f<br>d use. | hts (with the exception of the notice<br>restrictions when publishing or other<br>fair use requires the written permiss | s, orders, and opinion<br>wise distributing mate<br>ion of the copyright or | is of the<br>erial<br>wners. |
| Advanced Search<br>Search for docum                                                                      | S will allow you to search for content based on document information or by investigation information. Just follow one of the links below. Search results external users are limited to publicly available documents and their metadata as well as metadata about confidential and limited documents. Internal rs must log in to view additional information and documents. contents of each filing in EDIS may be subject to copyright and other proprietary rights (with the exception of the notices, orders, and opinions of the minission). It is the user's obligation to determine and satisfy copyright or other use restrictions when publishing or otherwise distributing material in EDIS. Transmission or reproduction of protected items beyond that allowed by fair use requires the written permission of the copyright owners. rs must make their own assessments of rights in light of their intended use. anced Search Search for documents based on searching the text of t rch by Investigation Search for documents by finding an investigation matching the criteria entered.                                                                                                    |                                                              |                                                                |                                                                             |                                                                |                                                                                                    |                                                                             |                              |
| Search by Investigation<br>Search for docum                                                              | ents by find                                                                                                    | ing an inves                                                 | tigation mat                                                   | ching the criteri                                                           | a entered.                                                     |                                                                                                    |                                                                             |                              |
| Ger Adober                                                                                               | Help file<br>Click the                                                                                                    | PDFs can be<br>Adobe icon to                                 | viewed using a download a                                      | Adobe Acrobat.<br>I free copy of Ar                                         | dobe Acrobat I                                                 | Reader.                                                                                                    |                                                                             |                              |
| Do you have a question                                                                                   | n for the EDI                                                                                                    | IS Help Desi                                                 | Please c                                                       | all 202-205-EDI                                                             | S (3347) or to                                                 | email your question click Contact U                                                                                     | 6                                                                           |                              |
| 500 E                                                                                                    | Street, SW                                                                                                    | , Washingto                                                  | in, DC 20436                                                   | 5 :: Phone 202.                                                             | 205.2000 :: TI                                                 | DD 202.205.1810                                                                                                    | USA.gov                                                                     |                              |
| privacy pol                                                                                              | icy = accessi                                                                                                    | bility policy :                                              | equal emplo                                                    | yment opportuni                                                             | ty :: freedom o                                                | f information act 0 ethics 0 acrobat rea                                                                                | der                                                                         |                              |

Users will be directed to the EDIS External Investigation Search Page described on the pages that follow.

#### Search Criteria

The user may search on any combination of search criteria depicted and described below.

| AND AND AND AND AND AND AND AND AND AND                                        | United States<br>International Tra                                                  | de Commiss                                                | sion                                                       | 7.1. 00.<br>7.1. 0.1. 0<br>7.1. 0.1. 0<br>9.1. 0             |                                                                  |                                                              |                                                          |                              |
|--------------------------------------------------------------------------------|-------------------------------------------------------------------------------------|-----------------------------------------------------------|------------------------------------------------------------|--------------------------------------------------------------|------------------------------------------------------------------|--------------------------------------------------------------|----------------------------------------------------------|------------------------------|
| E Carlos                                                                       | Home Reports                                                                        | Search Su                                                 | bmission                                                   | User Info                                                    |                                                                  |                                                              |                                                          | Help                         |
| SAWN # HOL                                                                     |                                                                                     |                                                           |                                                            |                                                              |                                                                  |                                                              | Welcome                                                  | , John <u>Loqout</u>         |
|                                                                                |                                                                                     | EDIS Ex                                                   | ternal I                                                   | nvestigat                                                    | ion Search                                                       |                                                              |                                                          |                              |
| This type of search ret<br>investigation number a<br>to filter your search. Fr | urns a list of investigatio<br>and phase; or you may c<br>rom the investigation res | ns matching you<br>onduct broad se<br>ults, a link is pro | ur criteria. Y<br>arches for a<br>ovided to vided to vided | ou may searc<br>all investigation<br>ew the docum<br>h ② Res | h for text string<br>ons in an investi<br>nent records for<br>et | in the title of the<br>gation type. You<br>that investigatio | e investigation or for a<br>can select the investi<br>n. | a specific<br>igation status |
| INVESTIGATION DAT                                                              | Γ <b>A</b>                                                                          |                                                           |                                                            |                                                              |                                                                  |                                                              |                                                          |                              |
| Investigation Number: ②                                                        |                                                                                     |                                                           |                                                            |                                                              |                                                                  |                                                              |                                                          |                              |
| Investigation Phases: 😨                                                        | Select<br>Advisory<br>Advisory2                                                     | *                                                         |                                                            |                                                              |                                                                  |                                                              |                                                          |                              |
| Investigation Types: 0                                                         | Select<br>Byrd Amendment<br>Import Injury                                           | *                                                         |                                                            |                                                              |                                                                  |                                                              |                                                          |                              |
| Investigation Title:                                                           |                                                                                     |                                                           |                                                            |                                                              |                                                                  |                                                              |                                                          |                              |
| Investigation Status: ②                                                        | All                                                                                 |                                                           |                                                            |                                                              |                                                                  |                                                              |                                                          |                              |
|                                                                                |                                                                                     |                                                           | Result                                                     | Preferences                                                  |                                                                  |                                                              |                                                          |                              |
| Items                                                                          | per page: ② 25 🔻 Add                                                                | Index Control N                                           | No.: 2 Mot                                                 | ion No.                                                      | -                                                                |                                                              |                                                          |                              |
|                                                                                |                                                                                     |                                                           | ② Searc                                                    | h 🕐 Res                                                      | et                                                               |                                                              |                                                          |                              |
| Do you have a questio                                                          | on for the EDIS Help Desk                                                           | ? Please call 20                                          | 02-205-EDI                                                 | S (3347) or to                                               | o email your que                                                 | stion click <u>Conta</u>                                     | act Us.                                                  |                              |
| 500                                                                            | E Street, SW, Washingto                                                             | n, DC 20436 :: F                                          | Phone 202.                                                 | 205.2000 :: T                                                | DD 202.205.181                                                   | 0                                                            | USA.gov                                                  | bsy                          |
| privacy po                                                                     | licy :: accessibility policy ::                                                     | equal employme                                            | ent opportuni                                              | ty :: freedom                                                | of information act                                               | □ ethics □ acroba                                            | at reader                                                |                              |

#### Investigation Number

Users can search by investigation number or, if a pre-institution Section 337 investigation, docket number.<sup>22</sup>

See also the section on <u>Investigation Number</u> under the Advanced Search portion of this guide.

#### **Investigation Phase**

Some investigations have more than one phase and you can narrow your results by selecting the phase desired. Not selecting a phase will return results for all phases of the investigation.

### Investigation Type

<sup>&</sup>lt;sup>22</sup> Once an investigation is given an official investigation number, the docket number will no longer be searchable in EDIS.

Select the type of investigation you are searching for. If you entered the pre-fix in the Investigation Number field (i.e. 337- or 701-) you do not need to select the investigation type. It will not disrupt the search if you do, but would be redundant.

#### **Investigation Title**

The investigation title identifies the subject of the investigation. Partial titles or investigation numbers may be entered.

See also the section on <u>Investigation Title</u> under the Advanced Search portion of this guide.

#### **Investigation Status**

Select an option for investigation status. By default **ALL** statuses will be included in the search results.

#### **Result Preferences**

This section of the search page allows the user to choose how they wish to see their search results.

The user may choose how many investigation listings appear on the Search Results page: 10, 25, 50, or 100. The default is 25.

Add Index Control No. is not applicable for Search by Investigation.

#### Search Results

When the user executes the search, the list of investigations meeting the criteria is displayed.

The default sort order is ascending by Investigation Number. Users may resort the results by clicking on the column headers: Investigation Number, Investigation Phase, Investigation Title, Investigation Type, or Investigation Status.

Use the hyperlinked pagination and arrows to advance through the listing. The double arrows take you to the first [<<] or last [>>] page of the results.

| S SCHALL       | Unite               | d States                               | Commi                        | esion                                                                                                    |                       |                         |
|----------------|---------------------|----------------------------------------|------------------------------|----------------------------------------------------------------------------------------------------|-----------------------|-------------------------|
| ~              |                     | _                                      | Commi                        | aaloit                                                                                                    |                       |                         |
| CI             | lick on th          | e                                      | Search 5                     | Submission User Info                                                                                                    |                       | Help                    |
| investig       | ation nun           | nherto                                 |                              |                                                                                                    | Welc                  | ome, John Logout        |
| investig       | unormon             |                                        |                              |                                                                                                    |                       |                         |
| open           | investigo           | ation                                  |                              | Click on column headers to                                                                                                    |                       |                         |
| d,             | ncument             | e .                                    |                              | sort results by that column                                                                                                    |                       |                         |
|                | 7                   |                                        |                              | son resons by mar colornin                                                                                                    | able View             | Paragraph View          |
| Searched for:  | Investigation Typ   | e(s): "Import Inj                      | ury", Inv                    |                                                                                                    |                       |                         |
| See Full Query | (+)                 |                                        |                              |                                                                                                    | -                     |                         |
|                |                     |                                        | K                            | << < 1 2 2 > >>                                                                                                    |                       |                         |
| Investigation  | Investigation Phase | Investigation 3                        | itle                         |                                                                                                    | Investigation<br>Type | Investigation<br>Status |
| 104-007        | Review              | Sugar from the Eu<br>Canada, Inv. Nos. | 104-TAA-7, A                 | Import Injury                                                                                                    | Inactive              |                         |
| 104-013        | Review              | Rayon Staple Fibe                      | r from Finlan                | d and Sweden, Inv. Nos. AA1921-191 and 104-TAA-13 (Review)                                                                         | Import Injury         | Inactive                |
| 104-020        | Review              | Castor Oil Produc                      | ts from Brazil,              | Import Injury                                                                                                    | inactive              |                         |
| 104-021        | Review              | Cotton Yarn from I                     | Brazil, Inv. No.             | 104-TAA-21 (Review)                                                                                                    | Import Injury         | Inactive                |
| 1921-049       | Review              | Steel Jacks from (                     | Canada, Inv. N               | Import Injury                                                                                                    | Inactive              |                         |
| 1921-066       | Review              | Television Receive<br>(Review)         | ins from Kore                | a, Japan, and Talwan, Inv. Nos. AA1921-66 and 731-TA-134-135                                                                       | Import Injury         | Inactive                |
| 1921-085       | Review              | Fish Netting of Ma                     | nmade Fiber                  | from Japan, Inv. No. AA1921-85 (Review)                                                                                            | Import Injury         | Inactive                |
| 1921-086       | Review              | Large Power Tran                       | sformers from                | m France, Italy, and Japan, Inv. Nos. AA1921-86-88 (Review)                                                                        | Import Injury         | Inactive                |
| 1921-098       | Review              | <b>Bicycle Speedom</b>                 | eters from Jap               | pan, Inv. No. AA1921-98 (Review)                                                                                                   | Import Injury         | Inactive                |
| 1921-110       | Review              | Canned Bartlett P                      | ears from Aus                | stralia, Inv. No. AA1921-110 (Review)                                                                                              | Import Injury         | Inactive                |
| 1921-111       | Review              | Roller Chain from                      | Japan, Inv. N                | io. AA1921-111 (Review)                                                                                                    | Import Injury         | Inactive                |
| 1921-114       | Review              | Stainless Steel Pl                     | ate from Swe                 | den, Inv. No. AA1921-114 (Review)                                                                                                  | Import Injury         | inactive                |
| 1921-115       | Review              | Synthetic Methioni                     | ne from Japa                 | in, Inv. No. AA1921-115 (Review)                                                                                                   | Import Injury         | Inactive                |
| 1921-124       | Review              | Steel Wire Rope fi                     | om Japan, Ki                 | orea, and Mexico, Inv. Nos. AA1921-124 and 731-TA-546-547 (Review)                                                                 | Import Injury         | Inactive                |
| 1921-127       | Review              | Elemental Sulfur f                     | rom Canada,                  | Inv. No. AA1921-127 (Review)                                                                                                    | Import Injury         | Inactive                |
| 1921-129       | Review              | Polychloroprene F                      | lubber from J                | Japan, Inv. No. AA1921-129 (Review)                                                                                                | Import Injury         | Inactive                |
| 1921-137       | Review              | Racing Plates from                     | n Canada, Im                 | v. No. AA1921-137 (Review)                                                                                                    | Import Injury         | Inactive                |
| 1921-143       | Review              | Certain Bearings<br>Nos. AA1921-143    | tom China, F<br>and 731-TA-3 | rance, Germany, Italy, Japan, Singapore, and the United Kingdom, Inv.<br>344, 391A, 392A, 392C, 393A, 394A, 395, and 399A (Review) | Import Injury         | Inactive                |
| 1921-154       | Review              | Acrylic Sheet from                     | Japan, Inv. N                | io. AA1921-154 (Review)                                                                                                    | Import Injury         | Inactive                |
| 1921-162       | Review              | Melamine from Ja                       | pan, Inv. No. A              | AA1921-162 (Review)                                                                                                    | Import Injury         | Inactive                |
| 1921-167       | Review              | Pressure Sensitiv                      | e Plastic Tape               | e from Italy, Inv. No. AA1921-167 (Review)                                                                                         | Import Injury         | Inactive                |
| 1921-172       | Review              | Animal Glue from                       | Germany, Inv.                | No. AA1921-172 (Review)                                                                                                    | Import Injury         | Inactive                |
| 1921-173       | Review              | Railway Track Mai                      | ntenance Equ                 | uipment from Austria, Inv. No. AA1921-173 (Review)                                                                                 | Import Injury         | Inactive                |
| 1921-176       | Review              | Impression Fabric                      | from Japan,                  | Im: No. AA1921-176 (Review)                                                                                                    | Import Injury         | Inactive                |
| 1921-188       | Review              | Prestressed Cond                       | rete Steel Wi                | re Strand from Japan, Inv. No. AA1921-188 (Review)                                                                                 | Import Injury         | Inactive                |

Once the user finds the desired investigation, click on the hyperlinked investigation number to open a Search Results page listing documents filed in that investigation. An example is shown below.

| Sale and                 | United<br>Interna                             | States<br>ational Tr | ade Co             | mmiss     | ion           |                        |                     |                                           |                                         |                |
|--------------------------|-----------------------------------------------|----------------------|--------------------|-----------|---------------|------------------------|---------------------|-------------------------------------------|-----------------------------------------|----------------|
| Es C                     | Home                                          | Reports              | Searc              | h Sul     | mission       | User Info              |                     |                                           |                                         | Help           |
| Search He                | ome -> Inv. Search ->                         | <u>Select Inv</u>    | <b>, −&gt;</b> Res | ults      | Search        | n Results              |                     |                                           | Welcome, Jo                             | hn <u>Logo</u> |
| Displayi                 | ng 1 - 100 of 262 Docu                        | ments                |                    |           |               |                        |                     |                                           | Fable View   Paragr                     | aph View       |
| Searched<br>See Full C   | <b>I for:</b> Investigation Num<br>Query [+]  | ber: *104-(          | 007°, Inve         | stigation | Phase(s): "   | Re                     |                     |                                           |                                         |                |
| Doc.ID                   | Doc Type                                      | Motion<br>No.        | Inv.#              | Phase     | Security      | Official<br>Receive    | Filed By            | <u>Firm/Org</u>                           | On Behalf Of                            | Score          |
| 256403                   | Other                                         |                      | 104-007            | Review    | Public        | 06/14/2006<br>02:52 PM | Donna R.<br>Koehnke | USITC                                     | Office of the Secretary                 | 100%           |
| Inv Title:<br>Doc Title: | Sugar from the European U<br>: Adequacy Votes | nion, Belgiu         | m, France, a       | and Germa | any, and Suga | r and Syrups fron      | n Canada, Inv. Nos. | 104-TAA-7, AA1921                         | -198-200 and 731-TA-3                   | (Review)       |
| Show Ex                  | cerpt [+]:                                    |                      |                    |           |               |                        |                     |                                           |                                         |                |
| 241465<br>(1 File)       | Telephone/Meeting/Trip<br>Notes               |                      | 104-007            | Review    | Confidential  | 11/01/2005<br>12:00 AM | Fred Ruggles        | USITC                                     | Office of<br>Investigations             | 100%           |
| Inv Title:               | Sugar from the European U                     | Inion, Belgiu        | m, France, a       | and Germa | any, and Suga | r and Syrups from      | n Canada, Inv. Nos. | 104-TAA-7, AA1921                         | -198-200 and 731-TA-3                   | (Review)       |
| Doc Title:<br>Show Ex    | ; Jim Abate, Dyneon, Aston, i<br>cerpt [+] :  | PA; PTFE Mis         | cropowders         | •         |               |                        |                     |                                           |                                         |                |
| 218140                   | Response to Notice of<br>Institution          |                      | 104-007            | Review    | Public        | 11/15/2004<br>12:00 AM | Nancy A, Noonan     | Arent, Fox,<br>Kintner, Plotkin &<br>Kahn | United States Beet<br>Sugar Association | 100%           |
| Inv Title:               | Sugar from the European U                     | Inion, Belgiu        | m, France, a       | and Germa | any, and Suga | r and Syrups fron      | n Canada, Inv. Nos. | 104-TAA-7, AA1921                         | -198-200 and 731-TA-3                   | (Review)       |
| Doc Title:               | : Revised Pages                               |                      |                    |           |               |                        |                     |                                           |                                         |                |
| SHOW EX                  | cerbe 1+1:                                    |                      |                    |           |               |                        |                     |                                           |                                         |                |
| 213150<br>(1 File)       | Notice                                        |                      | 104-007            | Review    | Public        | 09/01/2004<br>12:00 AM | Marilyn R. Abbott   | USITC                                     | Office of the Secretary                 | 100%           |

#### Search Tip #10: OUII's Investigational History

Click Here to See Tip

Reports

Once logged in, users have the ability to run a document filing report. This report allows the user to filter on certain criteria to produce a list of documents that is exportable in PDF, spreadsheet, or rich text form.

# Running the Document Filing Report

To access the report, click on the Reports tab on the EDIS homepage.

| United States<br>International Trade Commis                                                                                                    | ision                                                                                                    |                                                               |
|----------------------------------------------------------------------------------------------------|----------------------------------------------------------------------------------------------------|---------------------------------------------------------------|
| Home Reports Search S                                                                                                    | ubmission User Info                                                                                                    | Help                                                          |
| North State                                                                                                    | EDIS Main Menu                                                                                                    | Welcome, John <u>Logout</u>                                   |
| Welcome to EDIS. You are currently logged in.<br>EDIS is the repository for all documents file<br>International Trade Commission (USITC). EL<br>as well as search for documents which have<br>Select a tab option above to proceed or log<br>filing. Please login using an EDIS user name<br>link on the right. If you are having difficulty i<br>205-EDIS (3347) or via email at the link belo | the Reports tab to<br>vance to the EDIS<br>Reports page.                                                                                          |                                                               |
| Info         Help           What's New in EDIS         EDIS 3 User Guide           Handbook on Filing         EDIS 3 Web Service G           Guidance on Copy Rgmts,         All EDIS Help Document           E-Filing Waiver Guidance         All EDIS Help Document                                                                                                    | Quick Links Advanced Search E-File Documents nts                                                                                                  | RSS                                                           |
| Do you have a question for the EDIS Help Desk? Please call<br>500 E Street, SW, Washington, DC 20436 ::<br>privacy policy = accessibility policy = equal employm                                                                                                    | 202-205-EDIS (3347) or to email your question<br>Phone 202.205.2000 :: TDD 202.205.1810<br>ment opportunity :: freedom of information act :: ethi | click <u>Contact Us</u> .<br>USA.cov.<br>ics = acrobat reader |

From the Reports homepage, select Document Filing Report.

| Sandonal Jagas                                                                                | United<br>Internat                             | United States<br>International Trade Commission |                           |                                      |                                  |                                                                                       |               |  |  |  |  |
|-----------------------------------------------------------------------------------------------|------------------------------------------------|-------------------------------------------------|---------------------------|--------------------------------------|----------------------------------|---------------------------------------------------------------------------------------|---------------|--|--|--|--|
|                                                                                               | Home                                           | Reports                                         | Search                    | Submission                           | User Info                        |                                                                                       | Help          |  |  |  |  |
| ANN # NO                                                                                      |                                                |                                                 |                           |                                      |                                  | Welcome, John.                                                                        | <u>Loqout</u> |  |  |  |  |
|                                                                                               |                                                |                                                 |                           | EDIS                                 | 5 Reports                        |                                                                                       |               |  |  |  |  |
| EDIS provides reports<br>shown on the reports<br>focument Filing Report<br>A report detailing | that show in<br>nay be restr<br>t<br>documents | nformation a<br>ricted to only<br>filings.      | bout docum<br>y those doc | ients, investigat<br>ument records t | ions and user<br>hat the user is | s. Authorized users will be able to access selected reports.<br>s authorized to read. | Data          |  |  |  |  |
| Do you have a questio                                                                         | n for the ED                                   | IS Help Des                                     | ? Please                  | call 202-205-ED                      | IS (3347) or to                  | email your question click <u>Contact Us</u> .                                         |               |  |  |  |  |
| 500 1                                                                                         | E Street, SW                                   | /, Washingto                                    | on, DC 2043               | 6 :: Phone 202.                      | .205.2000 :: TI                  | DD 202.205.1810                                                                       |               |  |  |  |  |
| privacy po                                                                                    | licy :: accessi                                | ibility policy :                                | : equal emp               | oyment opportun                      | ity :: freedom o                 | f information act :: ethics :: acrobat reader                                         |               |  |  |  |  |

The Document Filing Report query page, as shown below, allows the user to customize his report based on the certain metadata fields.

|                                        |                                                                                 | 111551011        | 19466                      | No.                                    |       |
|----------------------------------------|---------------------------------------------------------------------------------|------------------|----------------------------|----------------------------------------|-------|
| Home                                   | Reports Search                                                                  | Submission       | User Info                  |                                        | Help  |
| Reports Home -> Document Filing        | g Report Criteria                                                               |                  |                            | Welcome, John                          | Logos |
|                                        |                                                                                 | Documen          | t Filing Report            |                                        |       |
| Enter your filter criteria for the Doc | cument Filing Report. T                                                         | hese reports can | be downloaded to Acroba    | t as PDF files for printing.           |       |
| Official Received Date (mm/dd/yyyy)    | From - Through •                                                                | : 11/26/2012     | To 11/27/2012              |                                        |       |
| Investigation Number                   | 0                                                                               |                  |                            |                                        |       |
| Investigation Phase                    | Advisory<br>Advisory2<br>Enforcement<br>Enforcement2<br>© EnforcementandAv      | â<br>dvisory -   |                            |                                        |       |
| Investigation Type                     | Byrd Amendment<br>Import Injury<br>Industry and Econo<br>Rule Making<br>Sec 337 | omic Analysis    |                            |                                        |       |
| Document Type                          | -<br>Action Jacket<br>Action Request<br>Adjustment Plan<br>3 Administrative Sub | poena            |                            |                                        |       |
| Security Level                         | Public<br>Confidential<br>Limited                                               |                  | Enter the c<br>select      | desired criteria and<br>Execute Report |       |
|                                        | Result Preferen                                                                 | ces              |                            |                                        |       |
| Sort By: 1 Investigation               | - Sort Order: 3 As                                                              | scending - It    | ems per page: 🕲 25 🔹       |                                        |       |
| Ø                                      | Execute Report                                                                  | Reset            |                            |                                        |       |
| Do you have a guestion for the ED      | IS Help Desk? Please                                                            | call 202-205-ED  | IS (3347) or to email your | question dick Contact Us.              |       |

For further description of the metadata fields used in the report query, please see the corresponding sections in the Advanced Search portion of this guide and as hyperlinked in the list below:

- Official Received Date
- Investigation Number
- Investigation Phase
- Investigation Type
- Document Type
- <u>Security Level</u>
- <u>Result Preferences</u>

Once all desired criteria are entered, select Execute Report.

# Viewing the Report

Executing the report will result in a screen similar to that shown below.

| United States<br>International                                                                                                    | Trade Commission                                                                                                    |                                                                                                    |                                           |                                                                                                    |      |
|----------------------------------------------------------------------------------------------------|----------------------------------------------------------------------------------------------------|----------------------------------------------------------------------------------------------------|-------------------------------------------|----------------------------------------------------------------------------------------------------|------|
|                                                                                                    | Y                                                                                                    | User Info                                                                                                    |                                           |                                                                                                    | Help |
| The Doc IDs are hyp<br>take you to the Docu                                                                                                    | Report Results                                                                                                    |                                                                                                    |                                           | Welcome, John Logout                                                                                                    |      |
| screen for that a                                                                                                    | ocument                                                                                                    | nt Filing Report                                                                                                    |                                           |                                                                                                    |      |
| Export To: PDF XLS DOC<br>Displaying 1 - 26 of 26 Results                                                                                                    | 22                                                                                                    | <u>≤ 1 ≥ ≥≥</u>                                                                                                    |                                           |                                                                                                    |      |
|                                                                                                    | Document Filing                                                                                                    | Report                                                                                                    |                                           |                                                                                                    |      |
| Deuments Filed Report From - Through 11/01/2012                                                                                                    | Click on one                                                                                                    | of these form                                                                                                    | on: 11/27                                 | 2012 12:42 PM                                                                                                    |      |
| Doe ID         Inv Num         See         F         Official Helder           425322         337-860         Pub         S         11/01/2012           Violation         4355824         337-860         Pub         S         11/01/2012 | extensions                                                                                                    | to export you                                                                                                    | ur in in in in in in in in in in in in in | Administrative Law<br>Judge<br>Administrative Law                                                                                                    |      |
| Violation                                                                                                    | report, as de                                                                                                    | escribed on t                                                                                                    | he                                        | Judge                                                                                                    |      |
|                                                                                                    | naaes i                                                                                                    | that follow.                                                                                                    | 1000                                      |                                                                                                    |      |
| 400000 337-860 Pv6 E 1101/2012<br>Violation                                                                                                    | Notice of Notice of App<br>Appearance & Bird LLP on<br>Mellancx Tech<br>and Mellancx<br>and Designation                                      | anance of Alston Jamie D.<br>Behalf of Underwood<br>mologies, Inc.<br>Technologies Ltd.<br>on of Jamie D.<br>Lead Counsel                                    | Alston & Bird LLP                         | Mellanox<br>Technologies, Inc.<br>and Mellanox<br>Technologies Ltd.                                                                                                 |      |
| 496967 337-860 Pub E 11/01/2012<br>Violation                                                                                                    | Notion of Notion of Appr<br>Appearance Lardner LLP<br>Technologies<br>Arago Technologies<br>Arago Techno<br>and Designatic<br>Peterson as Le | annoe of Foley & Liane Marie<br>n Behalf of Avago Peterson<br>Tiber IP, Avago Peterson<br>Deneral IP and<br>logies U.S. Inc.<br>on of Liane M.<br>ad Counsel | Foley & Lardner LLP                       | Avago<br>Technologies Fiber<br>IP (Singapore) Pte.<br>Ltd., Avago<br>Technologies<br>General IP<br>(Singapore) Pte.<br>Ltd., and Avago<br>Technologies U.S.<br>Inc. |      |
| 490010 337-860 Pv6 E 11/02/2012<br>Violation                                                                                                    | PO Subscription Agreement to<br>Protective Ord<br>Underwood, St<br>Hemminger, Li<br>Pivnick, Xavie<br>Thomas D. de<br>Thomas D. de           | be Bound by the Jamie D.<br>er of Jamie D. Underwood<br>teven D.<br>ior Nuchi, Soott J.<br>; Brandwajn, and<br>vison                                         | Alston & Bird LLP                         | Mellanox<br>Technologies, Inc.<br>and Mellanox<br>Technologies, Ltd.                                                                                                |      |
| 490017 337-860 Pvb E 11/02/2012<br>Violation                                                                                                    | PO Subscription Agreement to<br>Protective Ord<br>Underwood, Si<br>Hernminger, Li<br>Pivnick, Xavie<br>Thomas D, da                          | be Bound by the Jamie D.<br>er of Jamie D. Underwood<br>teven D.<br>for Nuchi, Scott J.<br>* Brandwajn and<br>vison                                          | Alston & Bird LLP                         | Mellanox<br>Technologies, Inc.<br>and Mellanox<br>Technologies, Ltd.                                                                                                |      |
| 496021 337-860 Pub E 11/02/2012<br>Violation                                                                                                    | PO Subscription Agreement to<br>Protective Ord<br>Schaumberg. 1                                                                              | be Bound by the Tom M.<br>er of Tom Schaumberg<br>David Hollander.                                                                                           | Adduci, Mastriani and<br>Schaumberg       | FCI USA, LLC, FCI<br>Deutschland<br>GMBH and FCI SA                                                                                                    |      |

The Doc IDs in the leftmost column are hyperlinks to the Document Details screen for that document. From the Document Details screen, you may view PDF attachments for public documents. See the <u>Accessing</u> <u>Documents</u> section of this guide.

If there are multiple pages to the report, advance through the pages using the hyperlinked page numbers or arrows. Double arrows take you to the first [<<] or last [>>] page of the report.

Metadata information will not appear in the report for any document that has not been processed fully by Docket Services (see <u>Docket Services</u> <u>Processing</u>). There will be an asterisk (\*) place-holder in the metadata columns for such documents.

# **Exporting the Report**

To export the report, click on the hyperlinked format in which you wish to export. PDF = Adobe Acrobat; XLS = spreadsheet; DOC = rich text file. (This step is depicted in the screenshot on the preceding page.)

#### **Exporting to PDF**

Clicking on PDF will generate a PDF document similar to that shown below, which you can save to the location of your choice. The Doc ID numbers remain active hyperlinks that will route you back to the Document Details screen in EDIS for that document. If you do not have an active EDIS session running, you will be asked to log-in with your EDIS credentials after clicking on a hyperlinked Doc ID.

| Document Filing Report Documents Filed Report From - Through 11/01/2012 and 11/27/2012 for Investigation Number 337-860 in phase(s) Violation Generated on: 11/27/2012 12:52 PM |                                    |                                                                                                    |                         |                     |                                                                                                    |  |  |
|----------------------------------------------------------------------------------------------------|------------------------------------|----------------------------------------------------------------------------------------------------|-------------------------|---------------------|----------------------------------------------------------------------------------------------------|--|--|
| Doc ID Inv Num - Sec F                                                                                                    | Official Receive Doc Type          | Document Title                                                                                                    | Filed By                | Firm/Organization   | Filed On Behalf                                                                                                    |  |  |
| 495893 337-860 Violation Pub S<br>49589 337-860 Violation Pub S                                                                                                    | The Doc IDs a<br>which take yo     | re hyperlinks<br>ou to the                                                                                                    | R.<br>R.                | USITC               | Administrative Law<br>Judge<br>Administrative Law<br>Judge                                                                                                    |  |  |
| 495033 337-860 Violation Pub E                                                                                                    | Document De<br>that documer        | etails screen fo<br>nt                                                                                                    | or a                    | Alston & Bird LLP   | Mellanox<br>Technologies, Inc.<br>and Mellanox<br>Technologies Ltd.                                                                                               |  |  |
| 495967 337-860 Violation Pub E                                                                                                    | 11/01/2012 Notice of<br>Appearance | Underwood as Lead Counsel<br>Notice of Appearance of Foley &<br>Lardner LLP on Behalf of Avago<br>Technologies Fiber IP, Avago<br>Technologies General IP and<br>Avago Technologies U.S. Inc. and<br>Designation of Liane M. Peterson<br>as Lead Counsel | Liane Marie<br>Peterson | Foley & Lardner LLP | Avago<br>Technologies Fiber<br>IP (Singapore) Pie.<br>Ltd, Avago<br>Technologies<br>General IP<br>(Singapore) Pie.<br>Ltd, and Avago<br>Technologies U.S.<br>Inc. |  |  |
| 496016 337-860 Violation Pub E                                                                                                    | 11/02/2012 PO Subscription         | Agreement to be Bound by the<br>Protective Order of Jamie D.<br>Underwood, Steven D.<br>Hemminger, Lior Nuchi, Scott J.<br>Piwnick, Xavier Brandwajn, and<br>Thomas D. Davison                                                                           | Jamie D.<br>Underwood   | Alston & Bird LLP   | Mellanox<br>Technologies, Inc.<br>and Mellanox<br>Technologies, Ltd.                                                                                              |  |  |
| 496017 337-860 Violation Pub E                                                                                                    | 11/02/2012 PO Subscription         | Agreement to be Bound by the<br>Protective Order of Jamie D.<br>Underwood, Steven D.<br>Hemminger, Lior Nuchi, Scott J.<br>Piwnick, Xavier Brandwajn and<br>Thomas D. Davison                                                                            | Jamie D.<br>Underwood   | Alston & Bird LLP   | Mellanox<br>Technologies, Inc.<br>and Mellanox<br>Technologies, Ltd.                                                                                              |  |  |
| ** indicates that a document has not yet                                                                                                    | been received or is cur 🖹 🖶 🏷      | *ㅋㅋㅋㅋ                                                                                                    |                         |                     |                                                                                                    |  |  |

### Exporting a Spreadsheet or Rich Text File

Clicking on XLS or DOC will launch an Open File window in your browser, prompting you to select the application with which you wish to open the exported spreadsheet or document. You may also save the file to the location of your choosing.

| Opening file.xls                                               | Opening file.rtf                                               |  |  |
|----------------------------------------------------------------|----------------------------------------------------------------|--|--|
| You have chosen to open                                        | You have chosen to open                                        |  |  |
| file.xls     which is at Misses 6 Fuel 07 2003 Wedebact        | il file.rtf                                                    |  |  |
| from: https://edis.usitc.gov                                   | which is a: Rich Text Format<br>from: https://edis.usitc.gov   |  |  |
| What should Firefox do with this file?                         | What should Firefox do with this file?                         |  |  |
| Open with Microsoft Excel (default)                            | Open with     Microsoft Word (default)                         |  |  |
|                                                                | © ∑ave File                                                    |  |  |
| Do this <u>a</u> utomatically for files like this from now on. | Do this <u>a</u> utomatically for files like this from now on. |  |  |
| OK Cancel                                                      | OK Cancel                                                      |  |  |

Once opened in the application of your choosing, you can re-sort and format the report to your liking and save to the location of your choice. The Doc ID numbers remain active hyperlinks that will route you back to the Document Details screen in EDIS for that document. If you do not have an active EDIS session running, you will be asked to log-in with your EDIS credentials after clicking on a hyperlinked Doc ID. EDIS has designed a notification service to inform users about incoming documents in EDIS. External users are notified when the document is validated. (See the section of this guide on <u>Validation</u>.) This function facilitates users in receiving a heads-up on the critical documents which may impact an active investigation. RSS (Really Simple Syndication) is a protocol used to make this information available to users.

In order to receive such notifications, you must:

- <u>Set up an RSS reader.</u>
  - The USITC uses RSS Popper and configuring RSS Popper is described below. However, other readers may be used and it is recommended you contact your internal computer support department for assistance in setting up an RSS reader.
- <u>Create and generate an RSS Feed.</u>
- Establish the RSS feed in an e-mail/alert application.
  - The USITC uses Microsoft Outlook, which syncs with RSS Popper, and the process for establishing a feed in Outlook is described below. However, other e-mail/alert applications may be used and it is recommended you contact your internal computer support department for assistance in establishing the RSS feed in an application.

**Note:** It may take up to 24 hours after a document is filed for the USITC staff to process the document. Thus there will be a delay of up to 24 hours between when a document is filed and when a User will be informed through the RSS Feed and/or the document may be accessed on EDIS.

The EDIS RSS Feed normally cycles every 15 minutes. Upon initial set up the RSS Feed will generate notifications for documents filed within the past two weeks before catching up to the present time. Multiple notices may be received when key metadata changes as the case manager reviews and verifies the document.

# Configuring RSS Popper

Please contact your internal Computer Support Department for assistance in setting up an RSS reader. If you do not have a Computer Support Department, you can obtain several RSS reader products online. One suggestion is to use RSS Popper which syncs with Microsoft Outlook. This is the RSS reader used by the USITC. Use of this tool is described below, but other RSS readers can also be used.

If you choose this RSS reader, you will notice a new menu item on your Microsoft Outlook toolbar, as shown below.

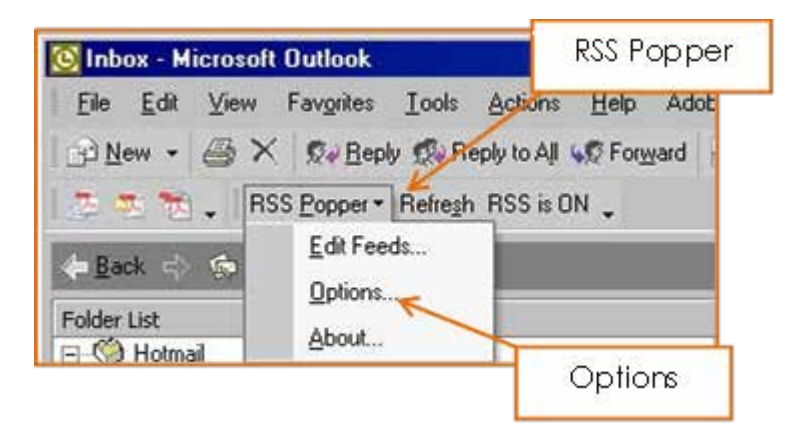

There are two configuration parameters for RSS Popper that you may want to modify. Go to RSS Popper drop down and click Options, as shown above. The following two parameters will appear:

Disable error e-mails: should be checked. By default it is not.

**Refresh Interval (Sec):** this is the frequency at which Popper checks for new notifications. By default it is set to 10 min (600 seconds) for which to receive notifications. You may modify this value based on your personal needs. If your needs are not urgent, you should probably set this value to 900 or even 1800 seconds (15 minutes or 30 minutes).

# Creating an RSS Feed to Identify the Documents You Wish to Receive

Once logged in to EDIS, access the RSS Feed Generator by clicking the link on the right-hand side of the EDIS homepage beneath the picture of the ITC building (see next page).

| United<br>Interna                                                                                                    | States<br>tional Trade C                                                                                                    | ommission                                                                                                    | 0100100,<br>101000,000,000                                                                                                    | ×0.                                                                                                    |               |
|----------------------------------------------------------------------------------------------------|----------------------------------------------------------------------------------------------------|----------------------------------------------------------------------------------------------------|----------------------------------------------------------------------------------------------------|----------------------------------------------------------------------------------------------------|---------------|
| Home                                                                                                    | Reports Sear                                                                                                    | rch Submission                                                                                                    | User Info                                                                                                    |                                                                                                    | Help          |
| 1000 x 100                                                                                                    |                                                                                                    |                                                                                                    |                                                                                                    | Welcome, John                                                                                                    | <u>Loqout</u> |
|                                                                                                    |                                                                                                    | EDIS                                                                                                    | Main Menu                                                                                                    |                                                                                                    |               |
| Welcome to EDIS. You are current<br>EDIS is the repository for all docur<br>International Trade Commission (U<br>as well as search for documents w<br>Select a tab option above to proce<br>filing, Please login using an EDIS u<br>link on the right. If you are having<br>205-EDIS (3347) or via email at th<br><u>Info</u><br><u>What's New in EDIS</u><br><u>Handbook on Filing</u><br><u>Guidance on Copy Rgmts</u> ,<br>E-Filing Waiver Guidance | y logged in.<br>Inents filed in relation<br>ISITC). EDIS provide<br>thich have been sub<br>eed or login to access<br>ser name and pass<br>difficulty with your<br>e link below for ass<br>He<br>EDIS 3 User G<br>EDIS 3 Web Se<br>All EDIS Help I | n to an investigati<br>es the capability to<br>mitted to the USI1<br>ss other EDIS funct<br>word. If you do no<br>EDIS account, cont<br>istance. | on conducted by the United 3<br>file documents for an invest<br>(C,<br>ions, such as search or elect<br>t have one, please register v<br>act the EDIS Help Desk at (2<br>Quick Links<br>Advanced Search<br>E-File Documents | States<br>igation<br>tronic<br>via the<br>102)<br>Stay up to date on filings with<br>RSS<br>IST FEED IST IST INTERNAL | h             |
| Do you have a question for the ED                                                                                                    | IS Help Desk? Ple                                                                                                    | ase call 202-205-E                                                                                                    | DIS (3347) or to email your o                                                                                                    | Click RSS Feed<br>Generator to begin th<br>process of setting up<br>feed                                              | ne<br>a       |
| SOO E Street, SV<br>privacy policy = access                                                                                                    | V, Washington, DC                                                                                                    | employment opport                                                                                                    | 2.205.2000 :: TDD 202.205.1                                                                                                    | act I ethics I acrobat reader                                                                                         |               |

From the EDIS3 RSS Feed Generator page, begin by adding either an Investigation Type or an Investigation Number. Please see the corresponding sections in the <u>Advanced Search</u> portion of this guide for more information on <u>Investigation Type</u> and <u>Investigation Number</u>.

To add an investigation type, select the type from the drop-down list and click Add Investigation Type. To add multiple investigation types, repeat the process.

| United States<br>International Trade Commission                                                                                                    |                                                                                                    |  |  |  |  |
|----------------------------------------------------------------------------------------------------|----------------------------------------------------------------------------------------------------|--|--|--|--|
| Home Reports Search Submission U                                                                                                    | ser Info Help                                                                                                    |  |  |  |  |
| 1949 ± 40                                                                                                    | Welcome, John Logout                                                                                                    |  |  |  |  |
| EDIS3 RSS Fe                                                                                                    | eed Generator                                                                                                    |  |  |  |  |
| Use this utility to set up notifications on newly arriving documents in EDIS. Ye<br>Investigation Type or Investigation to track, then filter by Document Type if de<br>created as a union of the options selected. For help on configuring your emai | ou may sign up for RSS Feeds on EDIS documents by selecting an<br>esired. Any combination of options may be selected and the results are<br>I or blackberry and how to use this tool, please view the <u>EDIS User's Guide</u> . |  |  |  |  |
| Investigation Type 💿                                                                                                    |                                                                                                    |  |  |  |  |
| Select investigation types to track.                                                                                                    |                                                                                                    |  |  |  |  |
| Investigation Type: Byrd Amendment                                                                                                    | Туре                                                                                                    |  |  |  |  |
| Investigations     Import Injury<br>Industry and Economic Analysis<br>Rule Making<br>Select investigation       Select investigation     Rule Making<br>Sec 337<br>Tariff Affairs & Trade Agreements       Tariff Affairs & Trade Agreements          | Select the Investigation Type you wish to add from the drop-down and click Add Investigation Type                                                                                                    |  |  |  |  |
| D Generate Feed URL                                                                                                    | 1 Clear Feed Details                                                                                                    |  |  |  |  |
| Do you have a question for the EDIS Help Desk? Please call 202-205-EDIS (3347) or to email your question click Contact Us.                                                                                                    |                                                                                                    |  |  |  |  |
| 500 E Street, SW, Washington, DC 20436 :: Phone 202.205                                                                                                    | .2000 :: TDD 202.205.1810                                                                                                    |  |  |  |  |
| privacy policy $\mathbb{Z}$ accessibility policy $\mathbb{Z}$ equal employment opportunity $\mathbb{Z}$                                                                                                    | Freedom of information act 0 ethics 0 acrobat reader                                                                                                    |  |  |  |  |

To add specific investigations, click Find/Add Investigation. This will open an Investigation Search box, depicted on the following page, in which you can enter criteria and click Search to find the desired investigation. Once you locate the desired investigation in the resulting list, click the hyperlinked investigation number to add that investigation. To add multiple investigations, repeat the process.

| 9  | SUSTIC - Investigation Search - Mozille Firefox                                                                                                    | and Realities                                                                                                    |
|----|----------------------------------------------------------------------------------------------------|----------------------------------------------------------------------------------------------------|
| 10 | 🖁 witegov https://edis.wite.gov/edis3-internal/direct.svc                                                                                                    |                                                                                                    |
| 0  | © Search © Reset                                                                                                    | ☆ ▽ C                                                                                                    |
|    | INVESTIGATION DATA<br>Investigation Number © 790<br>Investigation Phases: © Advisory2<br>Advisory2<br>Investigation Types: © Byrd Amandment<br>Import Bjury<br>Investigation Name: ©<br>Investigation Name: ©<br>Investigation | Iser Info Help<br>Welcome, John _ Looout<br>eed Generator<br>fou may sign up for RSS Feeds on EDIS documents by selecting an<br>esired. Any combination of options may be selected and the results are<br>in or blackberry and how to use this tool, please view the <u>EDIS User's Guide</u> . |
| 1  | Investigation Number: 790"                                                                                                    |                                                                                                    |
| 1  | SEARCH RESULTS<br>Diselaving 1 - 1 of 1 Investigations                                                                                                    |                                                                                                    |
|    | Investigation         Investigation         Investinvestin         Investigation         Investi                                                                                                    | I Clear Feed Details                                                                                                    |
| 1  | Click the investigation number for which<br>to create an RSS feed                                                                                                    |                                                                                                    |

Once all desired investigation types and numbers are added, the screen will look similar to that shown below.

| United States<br>International Trade Commission                                                                                                    |                                                                                                    |  |  |  |  |  |  |
|----------------------------------------------------------------------------------------------------|----------------------------------------------------------------------------------------------------|--|--|--|--|--|--|
| 🔍 Added Investigation Types 💻                                                                                                    | User Info Help                                                                                                    |  |  |  |  |  |  |
| ss                                                                                                    | 5 Feed Generator                                                                                                    |  |  |  |  |  |  |
| Use this utility to set up notifications on newly arriving documents in EDIS<br>Investigation Type or Investigation to track, then filter by Document Type<br>created as a union of the options selected. For help on configuring your | 15. You may sign up for RSS Feeds on EDIS documents by selecting an e if desired. Any combination of options may be selected and the results are email or blackberry and how to use this tool, please view the <u>EDIS User's Guide</u> . |  |  |  |  |  |  |
| Investiga ion Type ③<br>Select investigation types to track.                                                                                                    |                                                                                                    |  |  |  |  |  |  |
| Investigation Types<br>Selected Investigation Types<br>Industry and Economic Analysis<br>All Document Types © Select From List © Remove                                                                                                | For each added<br>Investigation<br>Type/Number select                                                                                                    |  |  |  |  |  |  |
| Import Injury  All Document Types  Select From List                                                                                                    | whether you want a feed<br>for ALL document types                                                                                                    |  |  |  |  |  |  |
| Investigations   Added  Select investigations to track.   Find/Add Investigations                                                                                                    | types you want to be                                                                                                    |  |  |  |  |  |  |
| Selected Investigations Investigation 337-790 - Violation All Document Types © Select from List  Remove                                                                                                    |                                                                                                    |  |  |  |  |  |  |
| Generate Feed URL     Do you have a question for the EDIS Help Desk? Please call 202-205-ED                                                                                                    | Clear Feed Details  D15 (3347) or to email your question dick <u>Contact Us</u> .                                                                                                    |  |  |  |  |  |  |

From the above screen you can opt to be notified when all document types are filed for the given investigation type and/or number. (This is the default option of All Document Types as shown above.) Or, you can Select From List.

**Note:** If creating a feed for an Investigation Type, we recommend users further narrow their feed by Document Type. The USITC receives hundreds of filings a day. Choosing an Investigation Type without further selecting document types from the list may inundate your inbox with notifications.

Opting to Select From List will bring up a list of document types. Notice, as shown below, that the lists will be different depending on the investigation type/number selected.

| -Selected Investigation Types                                                                                                    |  |  |  |  |  |  |
|----------------------------------------------------------------------------------------------------|--|--|--|--|--|--|
| Industry and Economic Analysis                                                                                                    |  |  |  |  |  |  |
| All Document Types      Select From List     Remove     View/Hide                                                                                                    |  |  |  |  |  |  |
| Available Document Types Selected Document Types                                                                                                    |  |  |  |  |  |  |
| Action Jacket<br>Action Request<br>Briefs and Written Submissions<br>Comments/Response to Comments<br>Correspondence - USITC<br>Hearing Material - Exhibits/Testimony              |  |  |  |  |  |  |
| Import Injury                                                                                                    |  |  |  |  |  |  |
| All Document Types      Select From List     C     Remove     View/Hide                                                                                                    |  |  |  |  |  |  |
| Available Document Types Selected Document Types                                                                                                    |  |  |  |  |  |  |
| Action Jacket<br>Action Request<br>Brief-Final Comments<br>Brief - Non-Party Statements and Other<br>Brief - Pre-Hearing/Conference<br>Brief - Pre-Hearing<br>Comments on Adequacy |  |  |  |  |  |  |
| investigations 💿                                                                                                    |  |  |  |  |  |  |
| elect investigations to track.                                                                                                    |  |  |  |  |  |  |
| Find/Add Investigation                                                                                                    |  |  |  |  |  |  |
| - Selected Investigations                                                                                                    |  |  |  |  |  |  |
| Investigation 337-790 - Violation                                                                                                    |  |  |  |  |  |  |
| All Document Types      Select From List     C Remove     View/Hide                                                                                                    |  |  |  |  |  |  |
| Available Document Types Selected Document Types                                                                                                    |  |  |  |  |  |  |
| Action Jacket<br>Action Request<br>Answer to Complaint<br>Brief Filed With ALJ<br>Brief on Review(Remedy<br>Centified Mailing List                                                 |  |  |  |  |  |  |

Highlight the document type(s) you are interested in receiving notification for and click the left-pointing select arrow to move them to the Selected Document Types box. Once you have added all the investigation types/numbers and selected all the document types on which you desire to be notified, click Generate Feed URL.

|                                                                                                    | EDIS3 RSS Feed Generator                                                                                                    | Welcome, John <u>Logout</u>                                                                                                    |  |  |  |
|----------------------------------------------------------------------------------------------------|----------------------------------------------------------------------------------------------------|----------------------------------------------------------------------------------------------------|--|--|--|
| Use this utility to set up notifications on newly arriving<br>Type or Investigation to track, then filter by Document<br>the options selected. For help on configuring your em | documents in EDIS. You may sign up for RSS Feeds on<br>Type if desired. Any combination of options may be se<br>all or blackberry and how to use this tool, please view th | EDIS documents by selecting an Investigation<br>lected and the results are created as a union of<br>e <u>EDIS User's Guide</u> . |  |  |  |
| Investigation Type                                                                                                    | The radio button is set                                                                                                    |                                                                                                    |  |  |  |
| Select investigation types to track.                                                                                                    | to Soloot From List                                                                                                    |                                                                                                    |  |  |  |
|                                                                                                    | TO SELECT FIOLIT LIST                                                                                                    |                                                                                                    |  |  |  |
|                                                                                                    | Add Investigation Type                                                                                                    |                                                                                                    |  |  |  |
| Docomeningpes                                                                                                    |                                                                                                    |                                                                                                    |  |  |  |
| All Document Types     Select From List     Available Document Types                                                                                                    | Remove     View/Hide     selected Document Types                                                                                                    | Selected Document<br>Types                                                                                                    |  |  |  |
| Action Jacket<br>Action Request<br>Briefs and Written Submissions<br>Hearing Material - Exhibits/Testimon<br>Hearing Material - Request to Appea<br>Memorandum<br>New Request  | Correspondence - USITC                                                                                                    |                                                                                                    |  |  |  |
| Import Injury                                                                                                    |                                                                                                    |                                                                                                    |  |  |  |
| © All Document Select and De                                                                                                    | select View/Hide                                                                                                    |                                                                                                    |  |  |  |
| Available Document                                                                                                    | umant Tunas                                                                                                    |                                                                                                    |  |  |  |
| BUTIONS                                                                                                    | annut filter                                                                                                    |                                                                                                    |  |  |  |
| Protective Order Certification of Des                                                                                                    | Opinion, Commission                                                                                                    |                                                                                                    |  |  |  |
| Protective Order Request                                                                                                    | Petition                                                                                                    |                                                                                                    |  |  |  |
| Publication - USITC                                                                                                    |                                                                                                    |                                                                                                    |  |  |  |
| Questionnaire - Blank                                                                                                    |                                                                                                    |                                                                                                    |  |  |  |
| researching - comments of bran                                                                                                    |                                                                                                    |                                                                                                    |  |  |  |
|                                                                                                    |                                                                                                    |                                                                                                    |  |  |  |
| Investigations 2                                                                                                    |                                                                                                    |                                                                                                    |  |  |  |
| Select investigations to track.                                                                                                    |                                                                                                    |                                                                                                    |  |  |  |
| Find/Add Investigation                                                                                                    |                                                                                                    |                                                                                                    |  |  |  |
| Selected Investigations                                                                                                    |                                                                                                    |                                                                                                    |  |  |  |
| Investigation 337-790 - Violation                                                                                                    |                                                                                                    |                                                                                                    |  |  |  |
| C All Document Types 🖲 Select From List                                                                                                    | Remove View/Hide                                                                                                    |                                                                                                    |  |  |  |
| Available Document Types                                                                                                    | Selected Document Types                                                                                                    |                                                                                                    |  |  |  |
| Correspondence                                                                                                    | A                                                                                                    |                                                                                                    |  |  |  |
| Discovery Statement                                                                                                    | ←                                                                                                    |                                                                                                    |  |  |  |
| Exhibit List select                                                                                                    | eselect                                                                                                    |                                                                                                    |  |  |  |
| Exhibit Objections<br>Exhibit, Post-Trial                                                                                                    |                                                                                                    |                                                                                                    |  |  |  |
| Expert Report                                                                                                    | Ť                                                                                                    |                                                                                                    |  |  |  |
|                                                                                                    |                                                                                                    |                                                                                                    |  |  |  |
| Generate Feed URL     Generate Feed URL     Generate Feed URL                                                                                                    |                                                                                                    |                                                                                                    |  |  |  |
| Do you have a question for the EDIS Help Desk? Plea                                                                                                    | ase call 202-205-EDIS (3347) or to email your question o                                                                                                    | lick <u>Contact Us</u> .                                                                                                    |  |  |  |
| S00 E Street, SW, Washington, DC                                                                                                    | 20436 :: Phone 202.205.2000 :: TDD 202.205.1810                                                                                                    | USA.gov                                                                                                    |  |  |  |
| privacy policy = accessibility policy = equal em                                                                                                    | ployment opportunity $\Xi$ freedom of information act $\Xi$ ethics $\Xi$ ac                                                                                                | robat reader                                                                                                    |  |  |  |

You will arrive at a screen similar to that shown below titled, EDIS3 – Generated RSS Feed URL.

| Control And And And And And And And And And And                                        | United States<br>International Trade Commission                                                                           |                            |  |  |  |
|----------------------------------------------------------------------------------------|----------------------------------------------------------------------------------------------------|----------------------------|--|--|--|
|                                                                                        | Home Reports Search Submission User Info                                                                                  | Help                       |  |  |  |
| RSS Home -> RSS Fee                                                                    | ied URL                                                                                                    | Welcome, John <u>Loqot</u> |  |  |  |
|                                                                                        | EDIS3 - Generated RSS Feed URL                                                                                            |                            |  |  |  |
| RSS Feed URL                                                                           |                                                                                                    |                            |  |  |  |
| Copy and Paste into yo<br>https://edis.usito<br>/feed/RCRITERIONI<br>ONAOIDEL:4:CRITER | our email RSS reader.<br>c.gov/edis3-internal<br>NVDEL:3254:PHASE:Violation:CRITERIONAOIDEL:10:CRITERI<br>IONANOTIFY:true |                            |  |  |  |
| Start New Feed     Edit Feed Details                                                   |                                                                                                    |                            |  |  |  |
| Do you have a questio                                                                  | on for the EDIS Help Desk? Please call 202-205-EDIS (3347) or to email your question click Contact Us                     |                            |  |  |  |
| 500 1                                                                                  | E Street, SW, Washington, DC 20436 :: Phone 202.205.2000 :: TDD 202.205.1810                                              | USA.gov                    |  |  |  |
| privacy po                                                                             | olicy :: accessibility policy :: equal employment opportunity :: freedom of information act :: ethics :: acrobat read     | der                        |  |  |  |

If not already highlighted, use the mouse to select (highlight) all the text in the generated RSS URL window. Hover the mouse cursor over the highlighted text and right click. From the resulting drop-down menu, select copy.

|                                    |                 | United<br>Interna                   | States<br>tional Tra  | de Com         | mission           | 21 00<br>010102 |                                                 |                     |        |
|------------------------------------|-----------------|-------------------------------------|-----------------------|----------------|-------------------|-----------------|-------------------------------------------------|---------------------|--------|
| A CAR                              |                 | Home                                | Reports               | Search         | Submission        | User Info       |                                                 |                     | Help   |
| 1000 à                             | 10              |                                     |                       |                |                   |                 |                                                 | Welcome, John       | Logout |
| RSS Home -                         | > RSS F         | eed URL                             |                       | EDI            | S3 Gene           | High<br>and r   | light fully the text in<br>ight click. Select C | the box<br>Opy from |        |
| RSS Feed U                         | IRL             |                                     |                       |                |                   |                 | the resulting mer                               | ιυ.                 |        |
| https://e<br>/feed/RCP<br>ONAOIDEL | Undo<br>Cut     | tc.gov/edi:<br>Tavnat325.           | - DWLCF-V-            | 1<br>olation:C | RITERIONAOID      | L:10:CRITE      |                                                 |                     |        |
|                                    | ⊆ору            |                                     |                       |                |                   |                 |                                                 |                     |        |
| 3 Start N                          | Paste<br>Delete |                                     |                       |                |                   |                 |                                                 |                     |        |
| Do you have                        | Select          | AII.                                |                       | Diazco         | call 202-205-ED   | (2247) or to    | amail your quartian dick Contact Us             |                     |        |
| Do you na                          | Check           | Spelling                            |                       | Prease         | can 202-203-EU    | a (aawr) or to  | Venial your question click <u>contact us</u>    | -                   |        |
|                                    | Lange           | lages                               |                       | DC 2043        | 36 :: Phone 202.  | 205.2000 :: TI  | DD 202.205.1810                                 | USA.gov             |        |
|                                    | Inspe           | ct Element (Q)                      |                       | in the second  | leverent ennetten | ter a faradam a | d information and " othins " provided one       |                     |        |
|                                    | Conv<br>Add V   | ert Web Page to<br>Veb Page to Exis | Adobe PDF<br>ting PDF | ual emp        | oymenc opportun   | ky meedom o     | information act - ethics - acrobat real         | uer.                |        |

You now have the URL copied into your desktop clipboard.

# Establishing the RSS Feed Using RSS Popper in Microsoft Outlook

If using RSS Popper, in the MS Outlook toolbar, select the down arrow to invoke a drop down menu as shown below. Select from the menu Edit Feeds.

| ly to All 😽 For <u>w</u> ard      | E Send/Receive                    | Select Edit<br>Feeds |
|-----------------------------------|-----------------------------------|----------------------|
| Notif<br>Look fo<br>Delay (About. | Refrest RSS is ON<br>eds<br>s<br> | 6                    |

The screen below will appear. Click the "New>>" button.

| 🗘 Feeds Info |                 |              |
|--------------|-----------------|--------------|
| E            |                 | New >>       |
|              |                 | Delete       |
|              | Click<br>New >> | Modify       |
|              |                 | Import       |
|              |                 | Export       |
|              |                 | _            |
|              |                 | Enable       |
|              |                 | Disable      |
|              | ок              | Cancel Apply |

A secondary menu list will appear where the user should select RSS/Atom Feed to display the Feed Information dialog box shown on the following page. Paste the URL text copied earlier into the Link field.

| Feed Information General Authentication    | Place URL<br>Text in the<br>Link field | Clear History                                    |
|--------------------------------------------|----------------------------------------|--------------------------------------------------|
| Title Dest. Folder Refresh Interval (60864 | 400 or leave empty for gl              | Get From Feed<br>Browse<br>obal default setting) |
| Download Web Page     Download Podcasts    |                                        | OK Cancel                                        |

Click the mouse anywhere and the title field will self-populate or click Get From Feed. Click OK, then review the folder for notices.

| 🔆 Feed Information     |                                                             |  |
|------------------------|-------------------------------------------------------------|--|
| General Authentication |                                                             |  |
| I Enabled              | Populated Clear History                                     |  |
| Link https://edisext   | ernal.edis3.usitc.gov/edis3-external/feed/RCRITERIONAOIDEL: |  |
| Title EDIS3-PROD-      | External Get From Feed                                      |  |
| Dest. Folder           | NRSS\EDIS3-PROD-External Browse                             |  |
| Refresh Interval       | (6086400 or leave empty for global default setting)         |  |
| Download Web Page      |                                                             |  |
| Click "OK" Click "OK"  |                                                             |  |
|                        | OK Cancel                                                   |  |

Change the title of the feed so you will recognize it, such as the investigation number and phase.

Click Browse on the Dest. Folder. Within the user's inbox you may create a new folder for this feed. By default, notifications will be placed in the MS Outlook folder RSS\USITC Document Notification Syndication Feed.

Users may choose to identify it to facilitate tracking messages better, such as the investigation number and phases.

First, modify the Title field so it describes the properties of the notification such as the investigation number or investigation type (e.g. Inv. No. 337-556). Next, click on the Browse button in the Feed Information window to bring up the Select Folder.

| Select<br>Folder | Select Folder<br>Folders:<br>Contacts<br>Deleted Items (38)<br>Deleted Items (38)<br>Deleted Items (38)<br>Notes<br>Notes<br>Outbox<br>BSS | Cancel |                      | Click New |
|------------------|----------------------------------------------------------------------------------------------------|--------|----------------------|-----------|
|                  | - California 337-553<br>- California 701-267<br>- California RSS Popper<br>- California USITC Document Notification St                     |        | Select RSS<br>Folder |           |
|                  | SAIC.                                                                                                    | -<br>- |                      | -         |

In the Select Folder window, select the RSS folder and click the New button which will bring up the Create New Folder window shown below.

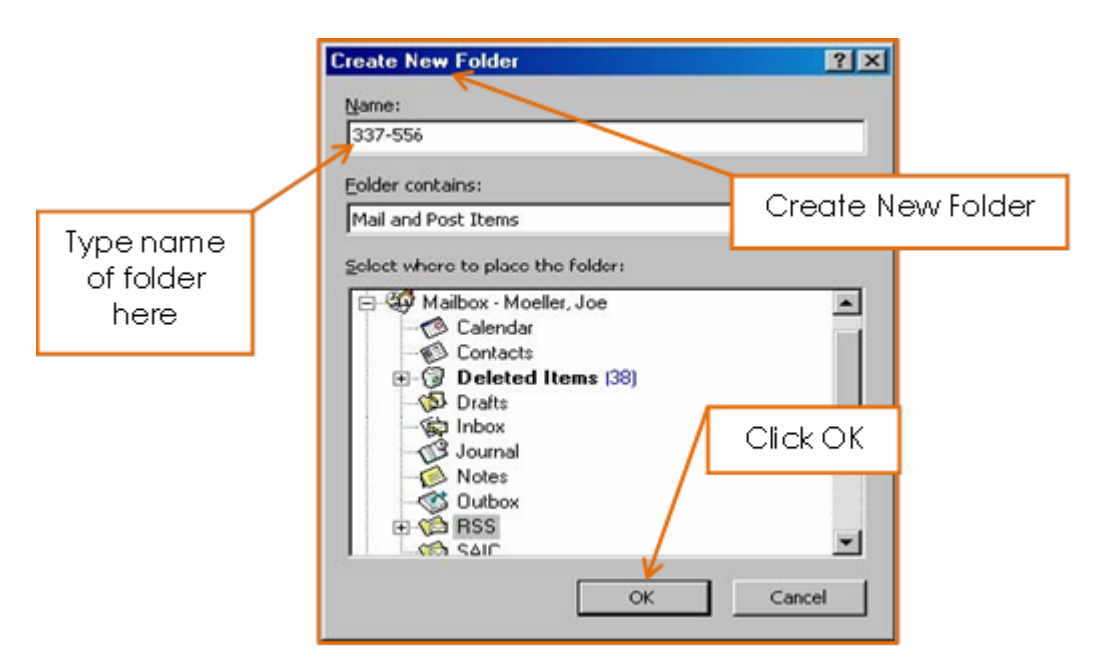

In the Name field, type the name of the new folder the user wishes to create which identifies the feed the user will be receiving (e.g. the Investigation Number or Area of Interest). Select OK to close the window.

The new folder will automatically be created in the MS Outlook folders under the RSS parent folder and it will appear highlighted in the Select Folder window. Clicking OK again will change the Destination Folder field in the Feed Information window to the new folder as shown below.

| USITC Document Notification Syndication Feed http://eofappedev.usitc.gov/itc-rss/app?page=RenderRssFeed&service=exterr Feeds Click OK | Manubb  | 1.4                                                                                                   |   |
|----------------------------------------------------------------------------------------------------|---------|----------------------------------------------------------------------------------------------------|---|
| Feeds<br>Click OK                                                                                                    | New >>  | Notification Sundication Faed hits //anfanordeu.usite.cou/ite.uss/ann2nanesRenderResEeedReeu/causater |   |
| Feeds<br>Click OK                                                                                                    | Delete  | Homosion Sylpcond reed Tright revelopment and governments reported the revenue of the                 | ľ |
| Feeds<br>Click OK                                                                                                    | Modify  |                                                                                                    |   |
| Click OK                                                                                                    |         | Feeds                                                                                                 |   |
| Click OK                                                                                                    | Import  |                                                                                                    |   |
|                                                                                                    | Export  |                                                                                                    |   |
|                                                                                                    |         | Click OK                                                                                              |   |
|                                                                                                    | Enable  |                                                                                                    |   |
|                                                                                                    | Disable |                                                                                                    |   |
| V                                                                                                    |         |                                                                                                    |   |

Click OK and it will return to the original RSS Popper, as shown below.

Click OK and this will return user to MS Outlook. Users will see the folder, as shown below.

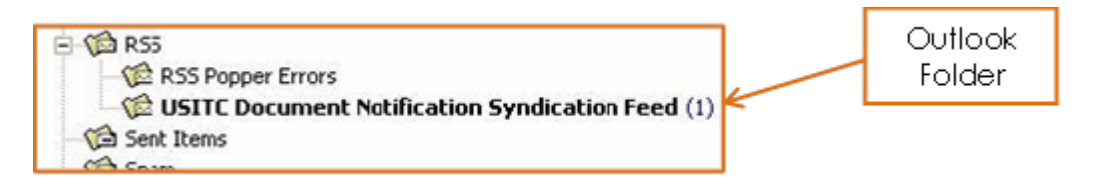

The new mailbox folder will contain a list of notification e-mails that you select to receive.

#### **Managing Multiple Feeds**

Repeat the processes as noted above to create additional feeds.

#### **Disabling or Deleting RSS Feeds**

Users can disable/enable a feed at any time if to temporarily stop the feed for a limited amount of time. Simply select the line of the feed to disable and then select the Disable button in the lower right portion of the window. The checkbox on the left side of the window will be unchecked until the feed is enabled again. To permanently remove a feed from your list, simply select the feed from the Feeds Info window and select the Delete button in the upper right portion of the window.

#### **Viewing and Maintaining E-mails**

Once notifications are received, they will appear as e-mails in the designated notification folder. You may view them as you would any other email message in Outlook. Simply select one of the e-mail entries from the list in the notification folder to display the text of the email. Once received, maintenance of the e-mail notifications is also carried out in the same manner as other e-mail messages in Outlook. The e-mail messages will remain in the receiving folder until deleted or move the e-mails to another folder. Notification e-mails can be deleted from the system by selecting them for deletion in which case they will be moved to the Deleted Items folder to await being permanently deleted from MS Outlook. They can also be moved to other folders via the drag and drop feature of MS Outlook.

#### **RSS Feed E-mail**

When a notification is received, access to the document is not directly available via the RSS notification message. Instead, the document can be found using the search capabilities available in EDIS. Click on Search and login to view documents. A link is provided in the e-mail message which will bring up the EDIS home page, as shown below.

| United States<br>International Trade Commission                                                                                                    |
|----------------------------------------------------------------------------------------------------|
| EDIS Home Help                                                                                                    |
| Electronic Document Information System (EDIS)                                                                                                    |
| Welcome to EDIS. You are currently not logged in.         EDIS is the repository for all documents filed in relation to an investigation conducted by the United States<br>International Trade Commission (USITC). EDIS provides the capability to file documents for an investigation<br>as well as search for documents which have been submitted to the USITC.         Select a tab option above to proceed or login to access other EDIS functions, such as search or electronic<br>finds. Please login using an EDIS user name and password. If you do not have one, please register via the<br>link on the right. If you are having difficulty with your EDIS account, contact the EDIS Help Desk at (202)<br>205-EDIS (3347) or via email at the link below for assistance.       For full EDIS access:<br>Login         Info       Help         Mhat's New in EDIS       EDIS 3 User Guide<br>All EDIS Help Documents |
| Do you have a question for the EDIS Help Desk? Please call 202-205-EDIS (3347) or to email your question click <u>Contact Us</u> .                                                                                                    |
| privacy policy :: accessibility policy :: equal employment opportunity :: freedom of information act :: acrobat reader                                                                                                    |

# FAQ #1: I am a paralegal. Should I register on EDIS?

Yes. Register and create an EDIS account under your own name. However, please note that all filings must be submitted under the User Account of the attorney or individual who signed the pleading.

Click Here to Return to Guide

# FAQ #2: My Firm/Organization is not listed on EDIS. What should I do?

The Firm/Organization field has a drop down menu, pictured below, that contains the names of all firms and organizations currently in EDIS. If your firm/organization is not listed, you have two distinct options, **\*Not Applicable** and **\*Not Listed**.

| Firm/Organization  | 2 | Select                                 |
|--------------------|---|----------------------------------------|
| Address            |   | Select 🔼                               |
|                    | Ø | *Not Applicable                        |
| Address            | 0 | *Not Listed                            |
|                    |   | 24 IP Law Group USA, PLLC              |
| City/Province      | 2 | A.G. Edwards & Sons, Inc.              |
|                    | ~ | A.I. Root Company                      |
| State              | 2 | A.J. Rose Manufacturing Co.            |
| Zin Die stal Gaula | _ | Abelman, Frayne & Schwab               |
| Zip/Postal Code    | 2 | Ablondi, Foster, Sobin and Davidow     |
| Country/Region     | - | Abram E. Hoffman LLC                   |
| Country/Region     | 2 | Acuity Brands Lighting Group, Inc. 📃 🔽 |

Choose **\*Not Applicable** if you plan to use EDIS infrequently for research purposes only and/or you are not affiliated with a firm or organization.

Choose **\*Not Listed** if you expect to use EDIS frequently or plan to file documents with the USITC.

If you select **\*Not Listed**, a pop-up box will appear requesting information about your unlisted firm/organization. Enter the required information as shown on the following page for the unlisted firm or organization as you would like it to appear on EDIS and your user account and click Submit.

| EDIS - REQUEST TO ADD U   | INLISTED FIRM                                |
|---------------------------|----------------------------------------------|
| Please enter new comp     | any information. (*) denotes required field. |
| Requester (Full name)     | 0                                            |
| Firm / Organization Name  | 0                                            |
| Address                   | 0                                            |
| Address                   | 0                                            |
| City/Province             | 0                                            |
| State                     | ⑦ Select                                     |
| Zip/Po Enteryour          | organization's                               |
| Countre information       | on and click                                 |
| Teleph SU                 | /bmit                                        |
| Fax                       | 0                                            |
| Firm Email (recommended)  | 0                                            |
| Firm VRL (Website address | ) ⑦                                          |
| SUBMIT                    | x                                            |
|                           |                                              |

Clicking submit alerts the EDIS Help Staff that there is a request to add a new firm or organization.

Continue on with the registration process with **\*Not Listed** as your Firm/Organization.

Your account will be updated at a later time to reflect the firm name once it has been added.

Click Here to Return to Guide

# FAQ #3: What do I do if I can't remember my password?

The user has **three chances** to login before the system automatically locks the account, as shown below.

| AND AND AND AND AND AND AND AND AND AND | United States<br>International Trade Commission                                                                                                    |
|-----------------------------------------|----------------------------------------------------------------------------------------------------|
|                                         | Home Help                                                                                                    |
| ANN & NO                                | Login                                                                                                    |
| • ERROR: Passwo<br>(202) 205-EDIS       | rd incorrect for the given login ID - account has been LOCKED. Please contact the USITC EDIS System Administrator for help.<br>5(3347).                                                                                                    |
|                                         | EDIS Login                                                                                                    |
| Do you have a question<br>500 E         | Futer Username and Password         Username         Password         Please type the word appearing in the picture         Image: Cogin         Image: Cogin         I |
| privacy pol                             | icy 0 accessibility policy 0 equal employment opportunity 0 freedom of information act 0 ethics 0 acrobat reader                                                                                                    |

If you **forgot your EDIS 3 password**, click on Forgot Password (found on the EDIS home page or the login screen, as shown on the next page) to reset it.

|                        | United States<br>International Trade Commission                                                                                                    |       |
|------------------------|----------------------------------------------------------------------------------------------------|-------|
|                        | Home                                                                                                    | Help  |
| 100 th 100             | EDIS Login                                                                                                    | Login |
|                        | Enter Username and Password         Username         Password         Please type the word appearing in the picture         DFPZSV         If you need an EDIS account: Register         Forgot your password? Forgot Password |       |
| Do you have a question | n for the EDIS Help Desk? Please call 202-205-EDIS (3347) or to email your question click <u>Contact Us</u> .                                                                                                    |       |
| 500 E                  | Street, SW, Washington, DC 20436 :: Phone 202.205.2000 :: TDD 202.205.1810                                                                                                    |       |
| privacy pol            | icy 0 accessibility policy 0 equal employment opportunity 0 freedom of information act 0 ethics 0 acrobat reader                                                                                                    |       |

Once the user has clicked Forgot Password, it will display the screen pictured below. Enter your User ID in the appropriate field and click on Get Information.

| Home       Enter your Liser ID and<br>Select Get Information         Forgot Password       Enter your user id you will be prompted to<br>answer your two security questions. Correctly answering one will allow you to change your password.         EDIS FORGOT PASSWORD       Image: Content of the EDIS Help Desk? Please call 202-205-EDIS (3347) or to email your question click Contact Us.         Do you have a question for the EDIS Help Desk? Please call 202-205-EDIS (3347) or to email your question click Contact Us.     |                                                                                                    | United States<br>International Trade Commission | United States<br>International Trade Commission  |  |  |  |
|----------------------------------------------------------------------------------------------------|----------------------------------------------------------------------------------------------------|-------------------------------------------------|--------------------------------------------------|--|--|--|
| Forgot Password will allow you to reset your password based on answering your sectinty questions. After entering your user id you will be prompted to answer your two security questions. Correctly answering one will allow you to change your password.  EDIS FORGOT PASSWORD User ID:  © Get Information © Cancel  Do you have a question for the EDIS Help Desk? Please call 202-205-EDIS (3347) or to email your question click <u>Contact Us</u> .  SOU E Street. SW, Washington, DC 20436 # Phone 202 205 2000 # TDD 202 205 1810 | and a second second sec | Home<br>Forgot Password                         | Enter your User ID and<br>Select Get Information |  |  |  |
| Do you have a question for the EDIS Help Desk? Please call 202-205-EDIS (3347) or to email your question click <u>Contact Us</u> .                                                                                                    | Forgot Password will allow you to reset your password based on answering your security questions. After entering your user id you will be prompted to answer your two security questions. Correctly answering one will allow you to change your password.  EDIS FORGOT PASSWORD User ID: ① ① Get Information ⑦ Cancel                                                                                                    |                                                 |                                                  |  |  |  |
| 500 E Street, SW, Washington, DC 20430 Phone 202.203.2000 100 202.203.1010                                                                                                    |                                                                                                    |                                                 |                                                  |  |  |  |

The user will now be asked the security questions selected when registering. Answering either question correctly will allow the user to change the password.

|                                                                                                    | United States<br>International Trade Commission                                                                                                    |                                                        |         |  |
|----------------------------------------------------------------------------------------------------|----------------------------------------------------------------------------------------------------|--------------------------------------------------------|---------|--|
|                                                                                                    | Home                                                                                                    |                                                        | Help    |  |
| 1980 ± 190                                                                                                    | Forgot Password                                                                                                    |                                                        | Login   |  |
| Forgot Password will all<br>answer your two securi                                                                                                    | ow you to reset your password based on answering your security questions. A<br>ty questions. Correctly answering one will allow you to change your password. | fter entering your user id you will be promp           | pted to |  |
| EDIS FORGOT PASSW                                                                                                    | ORD                                                                                                    |                                                        |         |  |
| Please answer the foll<br>Security Question 1: W<br>Answer 1: 0<br>Security Question 2: W                                                                                                    | owing questions and click 'Validate' when finished.<br>hat city was your mother/father born in?<br>hat is the name of the street you grew up on?             | Answer the security<br>questions and click<br>Validate |         |  |
| @ Validate @ Cancel                                                                                                    |                                                                                                    |                                                        |         |  |
| Do you have a question for the EDIS Help Desk? Please call 202-205-EDIS (3347) or to email your question click <u>Contact Us</u> . S00 E Street, SW, Washington, DC 20436 :: Phone 202.205.2000 :: TDD 202.205.1810 |                                                                                                    |                                                        |         |  |
| privacy poli                                                                                                    | privacy policy 🗉 accessibility policy 🗄 equal employment opportunity 🗄 freedom of information act 🗎 ethics 🗒 acrobat reader                                  |                                                        |         |  |

The user will now be prompted to enter a new password for their EDIS account. This password carries the same requirements as the original created at the time of registration. Once the user has created a password that meets these requirements, click Change Password.

|                                                                                                    | United States<br>International Trade Commission                                                                                                    |                                                                                                    |        |
|----------------------------------------------------------------------------------------------------|----------------------------------------------------------------------------------------------------|----------------------------------------------------------------------------------------------------|--------|
|                                                                                                    | Home                                                                                                    |                                                                                                    | Help   |
| 1 1 1 1 1 1 1 1 1 1 1 1 1 1 1 1 1 1 1                                                                                                    | Forgot Password                                                                                                    |                                                                                                    | Login  |
| answer your two security questions. Correctly answering one will allow you to change your password.                                                                                                    |                                                                                                    |                                                                                                    |        |
| EDIS FORGOT PASSV                                                                                                    | VORD                                                                                                    |                                                                                                    |        |
| Please enter a new part<br>New Password (<br>Confirm New Password (<br>Please type the word ap<br>(<br>Confirm New Password (<br>Confirm New Password (<br>Con | assword for your account. Reenter the password then click 'Change Password' The parsword must be between 8 and 30 characters long and contain letters (a:e, a-2), at least one number (0-9), and at least one special character (8, !, # etc.) but no spaces. | Create and confirm<br>your new password<br>type in Captcha<br>letters, and click<br>Change Password | 1<br>, |
| Do you have a question for the EDIS Help Desk? Please call 202-205-EDIS (3347) or to email your question click <u>Contact Us</u> .<br>500 E Street, SW, Washington, DC 20436 :: Phone 202.205.2000 :: TDD 202.205.1810                                                                                                    |                                                                                                    |                                                                                                    |        |
| privacy policy = accessibility policy = equal employment opportunity = freedom of information act = ethics = acrobat reader                                                                                                    |                                                                                                    |                                                                                                    |        |
You have now successfully reset your password and may login!<sup>23</sup>

Click Here to Return to Guide

#### FAQ #4: Why is my account locked/inactive/disabled?

#### · Account Locked

User accounts will be locked after **3** failed password attempts. Please contact the EDIS Helpdesk (202-205-EDIS or edis3help@usitc.gov ) to unlock the account.

#### Account Inactive

User passwords expire after 180 days and must be changed. EDIS will automatically generate an email to the email address listed on the User Account two weeks before the password expires prompting the User to update his or her password. If the user does not update his or her password after 180 days, the account will become inactive. To reactivate the account, please contact the EDIS Helpdesk.

#### Account Disabled

•

EDIS accounts will be marked as disabled after one year of non-use. Users may contact the EDIS Helpdesk to return their account to active status. Additionally, if you change firms, your account will be disabled and you must re-register on EDIS by creating a new User ID.

Click Here to Return to Guide

# FAQ #5: Can an assistant file documents on behalf of the signatory?

Yes, but you should log-in under with that attorney's EDIS User ID and file the document under the attorney's EDIS Account.

Click Here to Return to Guide

## FAQ #6: I'm not sure what type of document this is. Can I just put "Other?"

"Other" is typically not the appropriate document type. If you are unsure of what type of document you are filing, please contact the EDIS Helpdesk or Docket Services. The type of document you choose determines the number of paper copies you must provide. Failure to provide paper copies may affect acceptance of your filing.

<sup>&</sup>lt;sup>23</sup> Users should immediately receive an e-mail notice informing you that the password has been changed. Should you receive an e-mail notice regarding a change to your password which you did not initiate, contact the EDIS Helpdesk immediately at 202.205.EDIS (3347).

## FAQ #7: I am not the registrant, but want to receive the EDIS filing confirmation emails. What should I do?

EDIS only allows one email address to be associated with a User Account. You could do either of the following:

- Create an additional EDIS account for an attorney who files with the USITC often, with your email address listed on the account.
- Create an email distribution list and use the distribution list as the email address on the User Account. Please contact your IT department for assistance in creating a distribution list.

Please contact the EDIS Helpdesk if you would like to change/update an email address listed on an existing EDIS User Account.

Click Here to Return to Guide

# FAQ #8: My filing is very large. May I submit the required paper copies to Docket Services on CD or DVD?

Yes. Please be sure however that what you provide is still an exact replica of what you filed on EDIS. You do not need prior approval from the Secretary to submit copies on CD or DVD.

Click Here to Return to Guide

# FAQ #9: The filing I am viewing contains many attachments. Is there a way to open and download all of the attachments at once?

No, not unless the entire filing is in only one file/attachment. Some filings, particularly complaints and petitions, will have more than one attachment. To open, view, and/or print the entire filing you must open each attachment separately. There is no way to open all of them at once.

Click Here to Return to Guide

## Search Tip #1: Entering Multiple Search Terms

Criteria in more than one field is considered an "and." For example, if the user enters investigation number 337-406 and document type "Order", the search engine will return orders issued in 337-406.

Click Here to Return to Guide

## Search Tip #2: Selecting More Than One From a Drop-Down List

For any dropdown menu on the search page, more than one value may be selected, use "ctrl" + click to select multiple values.

Click Here to Return to Guide

#### Search Tip #3: Boolean Search Terms

Full Text Keyword uses Boolean search terms and Boolean terms may be uppercase or lowercase except as provided below:

| Boolean Search Term                | Function                                    | Example                                                                                                    |
|------------------------------------|---------------------------------------------|----------------------------------------------------------------------------------------------------|
| and                                | search for additional phrases/words         | "hardwood" and<br>"China"                                                                                                    |
| or                                 | search for different phrases/words          | "flashcard" or<br>"memory card"                                                                                                    |
| *<br>%                             | wildcard searches                           | "steel*" returns the<br>words steel, steels,<br>Steelers, steelworkers,<br>etc.                                                             |
| NOT ( <i>must</i> be<br>uppercase) | eliminate search terms<br>from your results | "Stainless NOT steel"<br>would return only<br>documents with the<br>word stainless that do<br>not also have the<br>word steel <sup>24</sup> |

 $<sup>^{24}</sup>$  To search for the word – not – itself in the text, enter the word in double quotes – "not". 1

| Boolean Search Term | Function                                                                         | Example                                      |
|---------------------|----------------------------------------------------------------------------------|----------------------------------------------|
| \$                  | stemming to retrieve<br>documents with a<br>different conjugation of<br>the verb | "spea\$" will return<br>speak, spoke, spoken |

#### Click Here to Return to Guide

#### Search Tip #4: Entering the Investigation Number

The investigation number can be entered either in full as 337-TA-406 or 337-406 or as the suffix, e.g. 406. All entries should return the same result, with the notable exception that if you merely enter an investigation's suffix you may want to also select an investigation type (see below) so that you don't retrieve search results containing that suffix for both Import Injury and Section 337 cases, for instance, when you only wish your results to be for Section 337 cases.

Click Here to Return to Guide

#### Search Tip #5: Investigation Title Search in Import Injury Cases

For Import Injury cases, the investigation title also includes the list of countries involved with the case with corresponding subordinate (child) investigation numbers. Therefore, the user may use this field to search for certain countries or certain commodities.

An example of an import injury investigation title: Certain Aluminum Extrusions from the People's Republic of China; Inv. Nos. 701-TA-475 and 731-TA-1177.

Click Here to Return to Guide

#### Search Tip #6: Searching for Section 337 Orders

If searching for Orders in a Section 337 investigation, be sure to select the following document types: Order, ID/RD – Other Than Final on Violation; and, ID/RD – Final on Violation. An ID, or Initial Determination, is a judicial order that requires Commission Review. Thus, selecting all of these will return more complete results.

Click Here to Return to Guide

## Search Tip #7: Adding Index Control Nos.

Certain document types are associated with Document Index Data. For example, Motions are assigned Motion Nos. and Petitions are assigned CBI Nos. Therefore, when searching on a document type that has an assigned Document Index value, you should scroll down to Result Preferences at the very bottom of the Search Page and add the appropriate index control number. For example, if searching on document type "Motion" you should change the Index Control No. field to Motion No. See the screenshot on the following page.

| Document Type: 20 @ Select from list O Enter Document Type                                                                                                 | ÷                                              |  |  |  |  |
|----------------------------------------------------------------------------------------------------|------------------------------------------------|--|--|--|--|
| -<br>Action Jacket<br>Action Request                                                                                                    |                                                |  |  |  |  |
| APO Release: 3 Select                                                                                                    |                                                |  |  |  |  |
| DOCUMENT INDEX DATA                                                                                                    |                                                |  |  |  |  |
| Action Jacket Control Number: 2                                                                                                    |                                                |  |  |  |  |
| Action Request Number:                                                                                                    |                                                |  |  |  |  |
| APO Number: 3                                                                                                    |                                                |  |  |  |  |
| CBI Number: 0                                                                                                    |                                                |  |  |  |  |
| Federal Register Number:                                                                                                    |                                                |  |  |  |  |
| Memorandum Control Number: 1                                                                                                    | If selecting a document type                   |  |  |  |  |
| Motion Number: 0                                                                                                    | that has an index control no                   |  |  |  |  |
| Order Number: (2)                                                                                                    | appointed with it colort that                  |  |  |  |  |
| Publication Number:                                                                                                    | index control no. under the                    |  |  |  |  |
| SUBMITTER DATA                                                                                                    | Result Preferences section                     |  |  |  |  |
| Filed By: 0                                                                                                    |                                                |  |  |  |  |
| On Behalf Of: 0                                                                                                    |                                                |  |  |  |  |
| Firm / Organization: 2 @ Select from list  C Enter Firm/Org                                                                                                |                                                |  |  |  |  |
| "Not Applicable<br>"Not Listed<br>21st Century Business Herald                                                                                             |                                                |  |  |  |  |
| DATE DATA                                                                                                    |                                                |  |  |  |  |
| Document Date (mmidd/vvv)                                                                                                    |                                                |  |  |  |  |
| Official Received Date (mmidd)yyyy) ② - Select :                                                                                                    |                                                |  |  |  |  |
| Result Preference                                                                                                    | u V                                            |  |  |  |  |
| Sort By: 1 Date   Items per page: 2 - Add Inde                                                                                                    | ex Control No.: 2 Order No.                    |  |  |  |  |
| Search     Search     Reset     Action Jacket Control No.     Action Request No.     APO No.     CBI No.     Enderal Reciptor No.     Enderal Reciptor No. |                                                |  |  |  |  |
| Do you have a question for the EDIS Help Desk? Please call 202-205-EDIS (3347) or to email your que<br>Motion No.                                          |                                                |  |  |  |  |
| 500 E Street, SW, Washington, DC 20436 :: Phone 202.205.2000 :: TDD 202.205.181 Publication No.                                                            |                                                |  |  |  |  |
| privacy policy $\exists$ accessibility policy $\exists$ equal employment opportunity $\exists$ freedom                                                     | n of information act 0 ethics 0 acrobat reader |  |  |  |  |
|                                                                                                    |                                                |  |  |  |  |

Doing so, will ensure that the Index Control No. is displayed on the Search Results page, as shown on the following page.

| United States<br>International Trade Commission                                                                                         |                                                                                                    |               |                |                 |                 |                             |                          |                                       |                                                                            |           |
|----------------------------------------------------------------------------------------------------|----------------------------------------------------------------------------------------------------|---------------|----------------|-----------------|-----------------|-----------------------------|--------------------------|---------------------------------------|----------------------------------------------------------------------------|-----------|
| (A)                                                                                                    |                                                                                                    | н             | ome Re         | ports Sea       | arch Sub        | mission User                | Info                     |                                       |                                                                            | Help      |
| CUNI                                                                                                    | a 10                                                                                                    |               |                |                 |                 |                             |                          |                                       | Welcome, Jo                                                                | hn Logout |
| Search Home       >         The document type appears with         the appropriate index control         Displaying 1 - 2       number. |                                                                                                    |               |                |                 |                 |                             | aph View                 |                                       |                                                                            |           |
| Searched                                                                                                    | for: Doc                                                                                                    | ment Typ      | pe(s): "Moti   | ion"            |                 |                             |                          |                                       |                                                                            |           |
|                                                                                                    |                                                                                                    | $\sim$        |                |                 |                 | << 1 2 3 4 5                | 6 Z ≥ ≥≥                 |                                       |                                                                            |           |
| Doc ID                                                                                                    | Doc<br>Type                                                                                                    | Motion<br>No. | Inv.#          | Phase           | <u>Security</u> | Official<br>Receive<br>Date | <u>Filed By</u>          | <u>Firm/Org</u>                       | On Behalf Of                                                               | Score     |
| 497749<br>//<br>(1 File)                                                                                                    | Motion                                                                                                    | 857-003       | 337-857        | Violation       | Confidential    | 11/23/2012 05:12<br>PM      | Jamie D.<br>Underwood    | Alston & Bird<br>LLP                  | South Alabama Medical Science<br>Foundation, Merck & Cie and<br>Pamlab LLC | 100%      |
| Inv Title:                                                                                                    | Certain F                                                                                                    | Reduced Fo    | olate Nutrace  | utical Products | s and L-Methyl  | :<br>folate Raw Ingredie    | nts Used Therei          | in; Inv. No. 337-TA-l                 | 857                                                                        |           |
| Doc Title:                                                                                                    | Complai                                                                                                    | nants' Moti   | on for an Exte | insion of Time  | to Comply wit   | th Order No. 3              |                          |                                       |                                                                            |           |
| Show Exce                                                                                                    | erpt [+]                                                                                                    | :             |                |                 |                 |                             |                          |                                       |                                                                            |           |
| 497745<br>//<br>(1 File)                                                                                                    | Motion                                                                                                    | 857-002       | 337-857        | Violation       | Confidential    | 11/23/2012 04:42<br>PM      | Jamie D.<br>Underwood    | Alston & Bird<br>LLP                  | South Alabama Medical Science<br>Foundation, Merck & Cie and<br>Pamlab LLC | 100%      |
| Inv Title:                                                                                                    | Certain Reduced Folate Nutraceutical Products and L-Methylfolate Raw Ingredients Used Therein; Inv. No. 337-TA-857                                                                                                    |               |                |                 |                 |                             |                          |                                       |                                                                            |           |
| Doc Title:                                                                                                    | Motion to                                                                                                    | Extend Ta     | rget Date by F | Four Months a   | nd Request fo   | r Shorlened Respo           | nse Time                 |                                       |                                                                            |           |
| Show Exce                                                                                                    | erpt [+]                                                                                                    | :             |                |                 |                 |                             |                          |                                       |                                                                            |           |
| 497724                                                                                                    | Motion                                                                                                    | 850-017       | 337-850        | Violation       | Public          | 11/23/2012 01:23<br>PM      | Lyle B. Vander<br>Schaaf | Brinks, Hofer,<br>Gilson and<br>Lione | Eastman Kodak Company                                                      | 100%      |
| Inv Title:                                                                                                    | 2: Certain Electronic Imaging Devices; Inv. No. 337-TA-850                                                                                                    |               |                |                 |                 |                             |                          |                                       |                                                                            |           |
| Doc Title:                                                                                                    | Doc Title: Motion of Third Party Eastman Kodak Company for an Extension of Time to Respond to and/or to Move to Limit or Quash Respondents HTC Corporation and HTC America, Inc.'s Subpoena Duces Tecum and Ad Testificandum |               |                |                 |                 |                             |                          |                                       |                                                                            |           |
| Show Excerpt [+]:                                                                                                    |                                                                                                    |               |                |                 |                 |                             |                          |                                       |                                                                            |           |
| 497716                                                                                                    | Motion                                                                                                    | 855-027       | 337-855        | Violation       | Public          | 11/23/2012 08:45<br>AM      | Kristin<br>Yohannan      | Morrison &<br>Foerster LLP            | Hitachi Metals, Ltd. and Hitachi<br>Metals North Carolina, Ltd.            | 100%      |

Click Here to Return to Guide

# Search Tip #8: Adding Index Control Nos. When Searching on Document Index Data

When searching by any of the above Document Index Data fields, ensure that the searched on field appears on the Search Results page by adding the index control number in the Results Preferences section at the very bottom of the page.

| DOCUMENT INDEX DATA                                                                                                    |                                                    |  |  |  |  |
|----------------------------------------------------------------------------------------------------|----------------------------------------------------|--|--|--|--|
| Action Jacket Control Number:<br>Action Request Number:<br>APO Number:<br>CBI Number:<br>13-1                                                                                                  | If inputting information here, be sure             |  |  |  |  |
| Federal Register Number:   Memorandum Control Number:   Motion Number:   Order Number:   Publication Number:                                                                                   | to add the appropriate index control<br>no. below. |  |  |  |  |
| SUBMITTER DATA                                                                                                    |                                                    |  |  |  |  |
| Filed By:  On Behalf Of: Firm / Organization: Select from list Enter Firm/Org Not Applicable Not Listed 21st Century Business Herald DATE DATA                                                 |                                                    |  |  |  |  |
| Document Date (mm/dd/yyyy) ② Select : □ To                                                                                                    |                                                    |  |  |  |  |
| Official Received Date (mm/dd/yyyy) 🔮 Select 👻 : To                                                                                                    |                                                    |  |  |  |  |
|                                                                                                    | Result Preferences                                 |  |  |  |  |
| Sort By: Date  Items per page: 25  Add Index Control No.:  Action Jacket Control No. Action Request No. APO No. Eli No Federal Register No.                                                    |                                                    |  |  |  |  |
| Do you have a question for the EDIS Help Desk? Please call 202-205-EDIS (3347) or to email your que<br>Memorandum Control No.<br>Motion No.<br>Order No.<br>Publication No.<br>Publication No. |                                                    |  |  |  |  |
| privacy policy II accessibility policy II equal employment opportunity II freedom of information act II ethics II acrobat reader                                                               |                                                    |  |  |  |  |

Click Here to Return to Guide

## Search Tip #9: Permutations of Firm/Org Names

Firm/Organization names often change. Therefore, to capture all results associated with a firm/org, select multiple entries (by holding down the ctrl key) that closely mirror the current firm name. For example, selecting Smith & Jones, Smith & Associates, Smith & Jones – New York City, will give you a broader set of results than might have otherwise been obtained had you only selected one out of the above list.

Click Here to Return to Guide

## Search Tip #10: OUII's Investigational History

If having difficulty locating a Section 337 investigation in EDIS, try searching The Office of Unfair Import Investigation's Section 337 Investigational History. You may view just pending (read: active) investigations or all investigations. The Investigational History pages may be accessed from the USITC website.

The Investigational History provides basic information about investigations such as

Complainants, Respondents, presiding Administrative Law Judge, Status of the Investigation, Patents Involved, etc. Many users find the Investigational History helpful when searching for a particular party to an investigation or patent number.

(When searching patent numbers, enter the patent number in quotation marks, including commas.)

For more information on using the Investigational History, please contact the Office of Unfair Import Investigations.

Click Here to Return to Guide